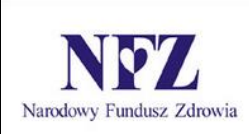

Procesy Koordynowanego Udzielania Świadczeń Portal SZOI

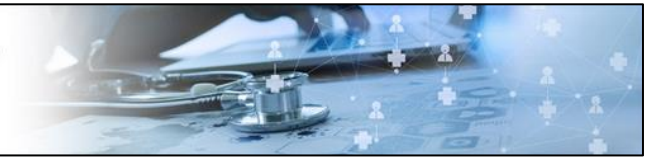

# PROCESY KOORDYNOWANEGO UDZIELANIA ŚWIADCZEŃ

Instrukcja użytkownika aplikacji AP-PKUŚ Portal SZOI

Katowice, luty 2021

# Spis treści

| 1. | Słow  | o wstępu                                                                           | 5  |
|----|-------|------------------------------------------------------------------------------------|----|
| 2. | Jak u | zyskać uprawnienia do pracy z aplikacją AP-PKUŚ?                                   | 6  |
|    | 2.1.  | Nadanie uprawnienia administratorowi w Portalu SZOI / Portalu Świadczeniodawcy     | 6  |
|    | 2.2.  | Nadanie uprawnień operatorowi do pracy z w aplikacji AP-PKUŚ                       | 8  |
|    | 2.3.  | Nadawanie uprawnienia lekarzowi w kontekście świadczeniodawcy                      | 9  |
|    | 2.4.  | Nadawanie uprawnienia w Portalu Personelu                                          | 11 |
| 3. | Logo  | vanie do sytemu                                                                    | 13 |
| 4. | Praca | z systemem                                                                         | 14 |
| 5. | Proc  | ۶۶y                                                                                | 16 |
|    | 5.1.  | Lista procesów kompleksowej opieki nad pacjentem po zawale                         | 16 |
|    | 5.1.1 | Operacja: Podgląd                                                                  | 20 |
|    | 5.1.2 | Operacja: Przebieg opieki                                                          | 23 |
|    | 5.1.3 | Operacja: Anuluj etap                                                              | 23 |
|    | 5.1.4 | Operacja: Następny etap                                                            | 24 |
|    | 5.1.5 | Operacja: Zakończ etap                                                             | 26 |
|    | 5.1.6 | Operacja: Zakończ proces                                                           | 26 |
|    | 5.1.7 | Operacja: Anuluj proces                                                            | 28 |
|    | 5.1.8 | Dodawanie procesu                                                                  | 28 |
|    | 5.1.9 | Rozpoczęcia etapu kwalifikacji                                                     | 35 |
|    | 5.1.1 | <ol> <li>Zakończenie etapu kwalifikacji</li> </ol>                                 | 36 |
|    | 5.1.1 | 1. Rozpoczęcie etapu leczenia                                                      | 40 |
|    | 5.1.1 | 2. Zakończenie etapu leczenia                                                      | 42 |
|    | 5.2.  | Lista procesów koordynowanej opieki POZ PLUS                                       | 44 |
|    | 5.2.1 | Rozpoczynanie procesu                                                              | 47 |
|    | 5.2.2 | Etap - Przeprowadzenie bilansu oraz jego podsumowanie                              | 49 |
|    | 5.2.3 | Anulowanie etapu Przeprowadzenie bilansu oraz jego podsumowanie                    | 61 |
|    | 5.2.4 | Zakończenie etapu Przeprowadzenie bilansu oraz jego podsumowanie                   | 61 |
|    | 5.2.5 | Etap – Przygotowanie IPPZ                                                          | 62 |
|    | 5.2.1 | Operacja: Błędy                                                                    | 63 |
|    | 5.2.2 | Operacja: Zakończ proces                                                           | 63 |
|    | 5.2.3 | Operacja: Anuluj proces                                                            | 65 |
|    | 5.3.  | Lista procesów DMP                                                                 | 66 |
|    | 5.3.1 | Rozpoczynanie procesu                                                              | 69 |
|    | 5.3.2 | Zakończenie etapu Diagnostyka przed kwalifikacją pacjenta do leczenia w ramach DMP | 72 |
|    | 5.3.3 | Operacja Anuluj etap                                                               | 73 |
|    | 5.3.4 | Operacja Anuluj proces                                                             | 74 |
|    | 5.3.5 | Zakończenie etapu Kwalifikacja pacjenta do leczenia w ramach DMP                   | 75 |
|    | 5.3.6 | Zakończenie etapu Przygotowanie IPOM i przekazanie go pacjentowi                   | 76 |
|    | 5.3.7 | Rozpoczęcie etapu Pacjent w procesie diagnostyczno-terapeutycznym                  | 78 |

| 5.3.8.   | Zakończenie etapu Pacjent w procesie diagnostyczno-terapeutycznym                         | 78  |
|----------|-------------------------------------------------------------------------------------------|-----|
| 5.3.9.   | Zakończenie procesu                                                                       | 79  |
| 5.4.     | Lista wizyt edukacyjnych                                                                  | 80  |
| 5.4.1.   | Rozpoczęcie wizyty edukacyjnej                                                            | 82  |
| 5.4.2.   | Przeprowadzanie wywiadu podczas wizyty                                                    | 84  |
| 5.4.3.   | Wizyta edukacyjna – kontrola                                                              | 86  |
| 5.4.4.   | Operacja: Błędy                                                                           | 88  |
| 5.4.5.   | Anulowanie wizyty                                                                         | 89  |
| 5.4.6.   | Zakończ etap wizyty                                                                       | 89  |
| 5.5.     | Zgody – POZ PLUS                                                                          | 90  |
| 5.5.1.   | Operacja: Podgląd                                                                         | 92  |
| 5.5.2.   | Rejestracja udzielonej zgody                                                              | 93  |
| 5.5.3.   | Wycofanie zgody pacjenta                                                                  | 94  |
| 5.5.4.   | Walidacje dotyczące zgód pacjenta                                                         | 95  |
| 6. Rapoi | ty                                                                                        | 96  |
| 6.1.     | Dodawanie raportu                                                                         | 97  |
| 7. Konte | ksty – POZ PLUS                                                                           | 99  |
| 7.1.     | Operacja: Podgląd                                                                         | 101 |
| 7.2.     | Operacja: Edycja                                                                          | 101 |
| 7.3.     | Operacja: Usuń                                                                            | 102 |
| 7.4.     | Dodawanie kontekstu                                                                       | 103 |
| 8. CZP   |                                                                                           | 105 |
| 8.1.     | Raport z działalności CZP                                                                 | 105 |
| 8.1.1.   | Operacja: Podgląd                                                                         | 106 |
| 8.1.2.   | Operacja: Edycja                                                                          | 106 |
| 8.1.3.   | Operacja: Usuń                                                                            | 106 |
| 8.1.4.   | Opcja Zatwierdź                                                                           | 107 |
| 8.1.5.   | Opcja Drukuj                                                                              | 107 |
| 8.1.6.   | Dodawanie raportu z działalności Centrum Zdrowia Psychicznego                             | 108 |
| 8.2.     | Raport z realizacji zadania                                                               | 111 |
| 8.2.1.   | Operacja: Podgląd                                                                         | 112 |
| 8.2.2.   | Operacja: Edycja                                                                          | 112 |
| 8.2.3.   | Operacja: Usuń                                                                            | 113 |
| 8.2.4.   | Opcja Zatwierdź                                                                           | 113 |
| 8.2.5.   | Opcja Drukuj                                                                              | 114 |
| 8.2.6.   | Dodawanie raportu z realizacji zadania określonego w § 12 ust. 2 pkt 1 i 4 rozporządzenia | 114 |
| 9. Admi  | nistracja                                                                                 | 117 |
| 9.1.     | Środowisko testowe                                                                        | 117 |
| 9.1.1.   | Składanie wniosku o dostęp do środowiska testowego                                        | 117 |
| 9.1.2.   | Operacja: Pobierz dane dostępowe                                                          | 118 |

| 10. | Wylogowanie z systemu      | 119 |
|-----|----------------------------|-----|
| 11. | Rejestr zmian dokumentacji | 120 |

# 1. Słowo wstępu

Moduł obsługi procesów koordynowanego udzielania świadczeń to aplikacja internetowa będąca częścią Portalu SZOI. AP-PKUŚ będzie umożliwiał świadczeniodawcom rejestrację leczenia pacjentów po przebytym zawale mięśnia sercowego oraz obsługę programu pilotażowego POZ PLUS, jak również obsługę raportw dla umów CZP.

Model obsługi procesu koordynowanej opieki nad pacjentem po zawale mięśnia sercowego ma za zadanie zapewnienie pacjentowi kompleksowej opieki po zawale mięśnia sercowego i obejmuje diagnostykę zawału, terapię zgodnie z ustalonym planem leczenia, w ramach której będzie realizowana rehabilitacja kardiologiczna i ambulatoryjna opieka specjalistyczna w okresie 12 miesięcy od wystąpienia zawału mięśnia sercowego.

Od lipca 2018 roku aplikacja zarządza również zgodami pacjentów na udział w programie pilotażowym POZ PLUS, pozwala na dodawanie i obsługę procesów koordynowanej opieki POZ PLUS oraz procesu zarządzania chorobą (DMP). Jest to program pilotażowej opieki koordynowanej w podstawowej opiece zdrowotnej, obejmuje profilaktyczne świadczenia opieki zdrowotnej oraz program zarządzania chorobą i monitorowanie przebiegu leczenia świadczeniobiorców.

# 2. Jak uzyskać uprawnienia do pracy z aplikacją AP-PKUŚ?

2.1. Nadanie uprawnienia administratorowi w Portalu SZOI / Portalu Świadczeniodawcy

W pierwszym kroku świadczeniodawca przydziela uprawnienie operatorowi/operatorom - administratorom, którzy będą mieli możliwość definiowania uprawnień operatorom w aplikacji AP-PKUŚ.

Uwaga! W tym miejscu nie należy dodawać uprawnienia wszystkim operatorom, którzy mają mieć dostęp do aplikacji, gdyż będzie można to zrobić z poziomu aplikacji AP-PKUŚ.

Informacje dla OW NFZ: Kujawsko-Pomorskiego, Lubelskiego, Mazowieckiego, Podlaskiego, Świętokrzyskiego, Warmińsko-Mazurskiego, Wielkopolskiego, Zachodniopomorskiego

Aby zdefiniować operatora – administratora, należy skorzystać w Portalu SZOI z menu: Administrator > Zarządzanie systemami centralnymi > PKUŚ. Wówczas nastąpi przejście do okna Administratorzy systemu PKUŚ.

|       | Dodawanie uprawnienia administratora<br>Administratorzy systemu PKUŚ |                                |                  |  |  |  |
|-------|----------------------------------------------------------------------|--------------------------------|------------------|--|--|--|
| Login | Login V Zawiera V Szukaj Zlicz rekordy                               |                                |                  |  |  |  |
|       | De desi                                                              | biezący zakies pozycji: 1 - 20 | On over size     |  |  |  |
| Lp.   | Rouzaj                                                               | Login/ Kou lekarza V           | Operacje         |  |  |  |
| 1.    | Operator własny                                                      | 2 (M. 10) MA (10)              | Usuń uprawnienia |  |  |  |
| 2.    | Operator własny                                                      | DOM: NOT                       | Usuń uprawnienia |  |  |  |
| з.    | Operator własny                                                      |                                | Usuń uprawnienia |  |  |  |
| 4.    | Operator własny                                                      | Contraction -                  | Usuń uprawnienia |  |  |  |

Rys. 2.1 Przykładowe okno administratorów systemu PKUŚ

Aby dodać uprawnienie operatora - administratora, należy skorzystać z opcji *Dodawanie uprawnienia administratora*. Wyświetlone wówczas zostanie właściwe okno do wykonania takiej operacji.

|                   | (1) Dodawanie uprawnienia administratora PKUŚ |        |
|-------------------|-----------------------------------------------|--------|
| Typ operatora:*   | Operator własny                               |        |
| Operator własny:* | · 🛛 🗶                                         |        |
|                   |                                               |        |
| * pola wymagane   |                                               |        |
|                   |                                               | ₽<br>₽ |
|                   | Anuluj Zatwierdź →                            | -      |
|                   |                                               |        |

Rys. 2.2 Przykładowe okno dodawania uprawnienia administratora PKUŚ

Po wskazaniu ze słownika operatora – administratora i zatwierdzeniu tej operacji, zostanie wyświetlone okno informujące o pomyślnym zakończeniu operacji.

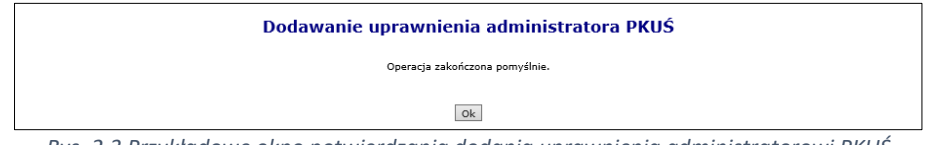

Rys. 2.3 Przykładowe okno potwierdzania dodania uprawnienia administratorowi PKUŚ

Po dodaniu uprawnienia, operator – administrator będzie mógł przejść do drugiego kroku nadawania uprawnień w aplikacji AP-PKUŚ.

# Informacje dla OW NFZ: Dolnośląskiego, Lubuskiego, Łódzkiego, Małopolskiego, Opolskiego, Podkarpackiego, Pomorskiego, Śląskiego

Aby zdefiniować operatora – administratora, należy skorzystać w Portalu Świadczeniodawcy z obszaru: Administracja i opcje > Administracja prawami dostępu.

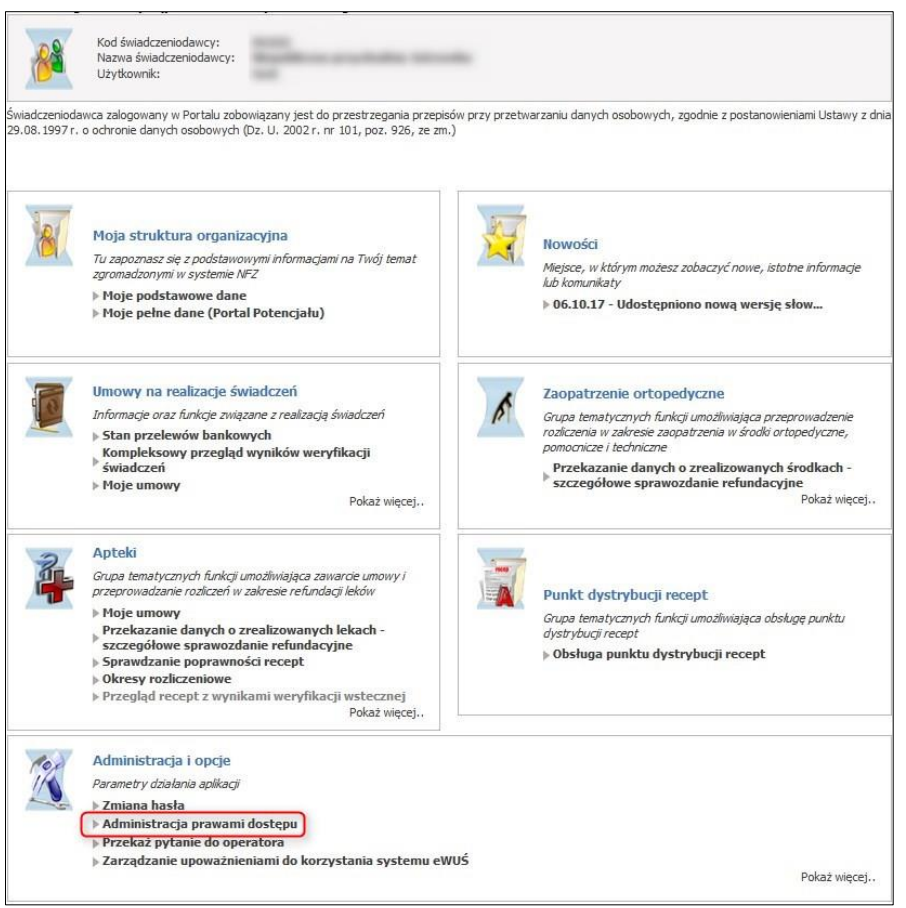

Rys. 2.4 Przykładowe okno Portalu Świadczeniodawcy

Nastąpi wówczas przejście do okna Administracja prawami użytkowników.

| Powró       | t 🗼 Lista użytkow                                                     | wników 🕨 Dodawa   | nie użytkownika 🕨    | Pomoc               |  |
|-------------|-----------------------------------------------------------------------|-------------------|----------------------|---------------------|--|
| ľ           | Świadczeniodawca:<br>Użytkownik:                                      | Republicana propi | Andrea Antronella da | Anny 11, 2010 (gale |  |
| R           | Wyszukiwanie u                                                        | iżytkowników      |                      |                     |  |
| ×           | Status:<br>Identyfikator:<br>Imię:<br>Nazwisko:                       | Wszyscy           | ~                    |                     |  |
| ×           | Status:<br>Identyfikator:<br>Imię:<br>Nazwisko:<br>Wyszukaj           |                   | ~                    |                     |  |
| Lunie i nat | Status:<br>Identyfikator:<br>Imię:<br>Nazwisko:<br>Wyszukaj<br>zwisko | Wszyscy           | ✓ Status             | Uprawnienia         |  |
| Imię i naz  | Status:<br>Identyfikator:<br>Imię:<br>Nazwisko:<br>Wyszukaj<br>cwisko | Wszyscy           | Status               | Uprawnienia         |  |

Rys. 2.5 Okno Portalu Świadczeniodawcy / Administracja prawami użytkowników

Za pomocą linka *Identyfikator*, można przejść do listy uprawnień. Na samym dole listy należy zaznaczyć dla operatora uprawnienie o nazwie *Zarządzanie modułem PKUŚ (procesy koordynowanego udzielania świadczeń)* – po zapisaniu uprawnień, operator – administrator będzie mógł przejść do drugiego kroku nadawania uprawnień w aplikacji AP-PKUŚ.

| Edycja uprawi | nień użytkownika - dla systemów DiLO, KOLCE, Zarządzanie modułem PKUŚ   |
|---------------|-------------------------------------------------------------------------|
| Uprawnienia:  | Uprawnienie DiLO                                                        |
|               | Zarządzanie modułem DiLO                                                |
|               | Zarządzanie modułem kolejek centralnych                                 |
|               | Zarządzanie modułem PKUŚ ( procesy koordynowanego udzielania świadczeń) |

Rys. 2.6 Fragment okna edycji uprawnień użytkownika

Wówczas nastąpi przejście do okna *Edycji uprawnień użytkownika*. Na samym dole listy należy zaznaczyć dla operatora uprawnienie o nazwie *Zarządzanie modułem PKUŚ* – po zapisaniu uprawnień, operator – administrator będzie mógł przejść do drugiego kroku nadawania uprawnień w aplikacji AP-PKUŚ.

# 2.2. Nadanie uprawnień operatorowi do pracy z w aplikacji AP-PKUŚ

Po pomyślnym dodaniu uprawnienia operatorowi - administratorowi po stronie Portalu, operator ten może zalogować się do aplikacji PKUŚ, używając loginu i hasła do Portalu.

| Oddział | Wielkopolski (15) |  |
|---------|-------------------|--|
| Login   |                   |  |
| Hasło   |                   |  |
|         | Akceptuj          |  |

Rys. 2.7 Przykładowe okno logowania do aplikacji PKUŚ

Następnie operator – administrator, korzystając z menu: Administracja > Operatorzy przechodzi na Listę operatorów – są to wszyscy operatorzy danego świadczeniodawcy.

|             | Lista operatorów                                                                                    |                                                                                                    |                  |                    |  |  |  |
|-------------|----------------------------------------------------------------------------------------------------|----------------------------------------------------------------------------------------------------|------------------|--------------------|--|--|--|
| Log<br>Akty | Login     V     Zawiera     Szukaj     Zlicz rekordy       Aktywność operatora:     wybierz V     V |                                                                                                    |                  |                    |  |  |  |
|             |                                                                                                    | Bieżący zakres pozycji: 1 - 20                                                                                                    |                  |                    |  |  |  |
| Lp.         | Login                                                                                               | Dane operatora                                                                                                    | <u>Aktywność</u> | Operacje           |  |  |  |
| 1.          | 150005570                                                                                           | ing which is a second second sec | Aktywny          | <u>uprawnienia</u> |  |  |  |
| 2.          | WOMEN,                                                                                              | MERCINA MICH                                                                                                    | Aktywny          | <u>uprawnienia</u> |  |  |  |
| з.          | Technel                                                                                             | Telephone and the second second second second second second second second second second second second second se                                                                                                    | Aktywny          | <u>uprawnienia</u> |  |  |  |
| 4.          | L Photo Bill                                                                                        | Accepting of the second                                                                                                    | Aktywny          | <u>uprawnienia</u> |  |  |  |
| 5.          | A. Ph/A 200                                                                                         | Addef united                                                                                                    | Aktywny          | <u>uprawnienia</u> |  |  |  |

Rys. 2.8 Przykładowa lista operatorów

Na liście prezentowani są wszyscy operatorzy danego świadczeniodawcy, **którzy przynajmniej raz poprawnie zalogowali się do Portalu SZOI**, z następującymi informacjami:

- Login
- Dane operatora
- Aktywność (Aktywny/Nieaktywny)
- Uprawnienia obszar umożliwiający zdefiniowanie, do jakich operacji w aplikacji operator ma dostęp,

W kolejnym kroku operator – administrator korzysta z opcji *Uprawnienia* (kolumna: *Operacje*) dla operatora, któremu chce dać możliwość pracy z aplikacją.

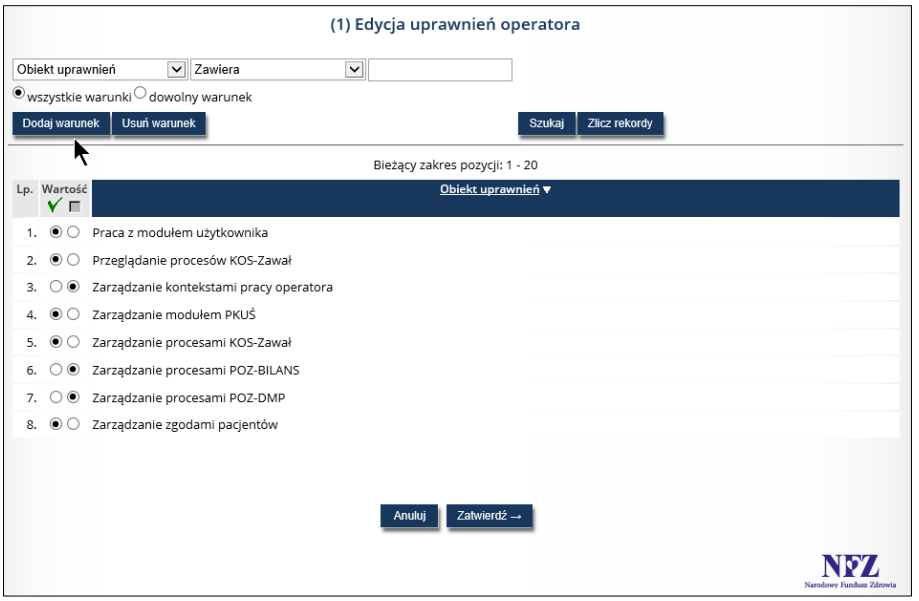

Rys. 2.9 Przykładowe okno edycji uprawnień

Wszystkie uprawnienia dostępne na liście są domyślnie ustawione jako nieaktywne, a są to:

- Praca z modułem użytkownika uprawnienie umożliwiające zalogowanie do systemu AP-PKUŚ (po zalogowaniu widoczny będzie napis brak uprawnień, jeśli operator posiada wyłącznie to uprawnienie)
- Przeglądanie procesów KOS-Zawał uprawnienie umożliwiające przeglądanie Listy procesów
- Zarządzanie kontekstami pracy operatora uprawnienie umożliwiająca zdefiniowanie operatorowi kontekstu pracy w celu podniesienia efektywności jego pracy
- Zarządzanie modułem PKUŚ uprawnienie umożliwiające operatorowi administratorowi definiować uprawnienia pozostałych operatorów świadczeniodawcy
- Zarządzanie procesami KOS-Zawał uprawnienie umożliwiające operatorowi przeprowadzanie operacji na procesach, np. rozpoczynanie procesu, rozpoczynanie etapu itp.
- Zarządzanie procesami POZ-BILANS uprawnienie umożliwiające operatorowi przeprowadzenie operacji na procesach POZ-BILANS
- Zarządzanie procesami POZ-DMP uprawnienie umożliwiające operatorowi przeprowadzenie operacji na procesach POZ-DMP
- **Zarządzanie zgodami pacjentów** uprawnienie umożliwiające operatorowi przeprowadzenie operacji na zgodach pacjenta rejestrowanych w kontekście POZ PLUS

W celu przyznania danemu operatorowi konkretnego uprawnienia, należy zaznaczyć takie uprawnienie w kolumnie *Wartość* przy znaczku  $\checkmark$ .

Po zatwierdzeniu uprawnień dany operator świadczeniodawcy może rozpocząć pracę w AP-PKUŚ, używając do logowania danych dostępowych do Portalu.

Odebranie uprawnienia Zarządzanie modułem PKUŚ po stronie AP-PKUŚ powoduje również dezaktywację tego uprawnienia w Portalu. W przypadku operatora, który był administratorem AP-PKUŚ konieczne będzie ponowne nadanie uprawnień po stronie Portalu lub jeśli istnieje inny operator-administrator może to uczynić w AP-PKUŚ.

# 2.3. Nadawanie uprawnienia lekarzowi w kontekście świadczeniodawcy

Lekarz posiadający konto w SNRL /Portalu Personelu może nadać odpowiednie uprawnienie do pracy w aplikacji AP-PKUŚ.

Po zalogowaniu do systemu SNRL, operator wybiera z menu opcję: Administracja > Dostęp do systemu PKUŚ. Wyświetlona zostanie wówczas lista lekarzy uprawnionych do systemu PKUŚ:

|                 | Lekarze uprawnieni do systemu PK | Dodawanie uprawnienia operatora |
|-----------------|----------------------------------|---------------------------------|
| Login V Zawiera | V Szukaj Zlicz rekordy           |                                 |

*Rys. 2.10 Przykładowe okno lekarzy uprawnionych do systemu PKUŚ – SNRL* 

Aby nadać uprawnienie lekarzowi, należy skorzystać z opcji *Dodawanie uprawnienia operatorowi*. Zostanie wówczas wyświetlone następujące okno:

|                   | (1) Dodawanie uprawnienia lekarza |  |  |
|-------------------|-----------------------------------|--|--|
| Typ operatora:*   | Operator własny                   |  |  |
| Operator własny:* |                                   |  |  |
| * pola wymagane   |                                   |  |  |
|                   | Anuluj Zatwierdź $\rightarrow$    |  |  |

Rys. 2.11 Przykładowe okno dodawania uprawnienia lekarza

Po wskazaniu ze słownika operatora własnego, należy zatwierdzić dodane uprawnienie opcją *Zatwierdź*. Potwierdzenie poprawności wykonania operacji prezentuje kolejne okno:

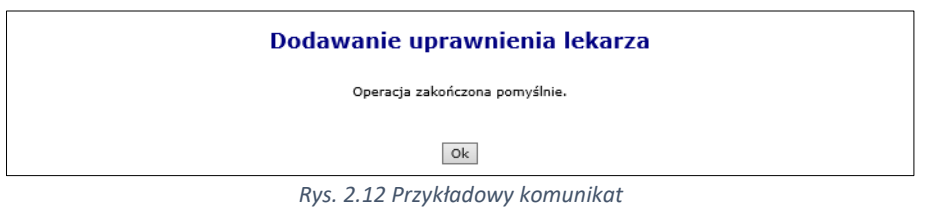

Po nadaniu uprawnienia po stronie SNRL, świadczeniodawca zatrudniający danego lekarza musi nadać mu stosowne uprawnienie po stronie Portalu SZOI. W tym celu powinien w Portalu SZOI skorzystać z menu: Dostęp do systemów centralnych > PKUŚ.

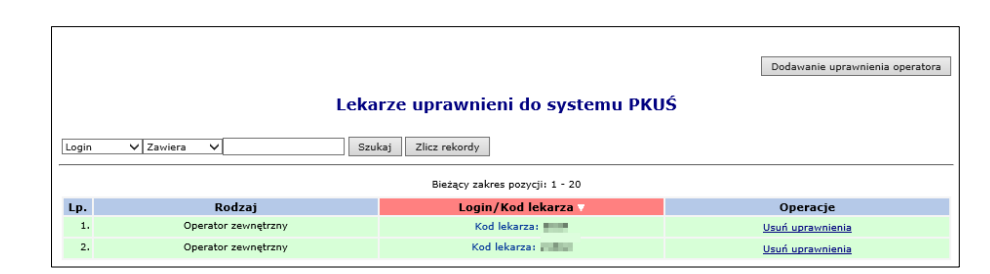

Rys. 2.13 Przykładowa lista lekarzy uprawnionych do systemu PKUŚ

Aby dodać uprawnienie należy skorzystać z opcji Dodawanie uprawnienia operatora:

|                 | (1) Dodawanie uprawnienia lekarza |
|-----------------|-----------------------------------|
| Typ operatora:* | Lekarz                            |
| Lekarz:*        |                                   |
|                 |                                   |
| * pola wymagane |                                   |
|                 |                                   |
|                 | Anuluj Zatwierdź →                |

Rys. 2.14 Przykładowe okno dodawania uprawnienia lekarza

Po wskazaniu ze słownika lekarza, któremu operator chce nadać uprawnienie, należy operację zatwierdzić. System poinformuje stosownym komunikatem o poprawności przeprowadzonej operacji.

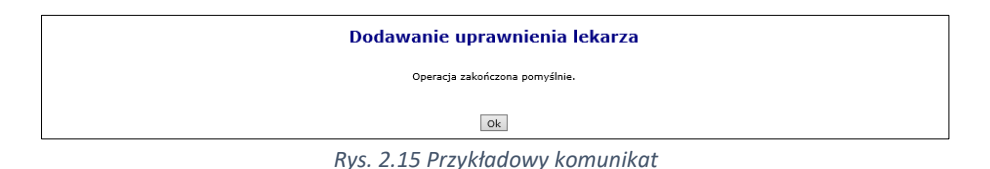

Aby usunąć uprawnienie wybranemu lekarzowi, należy w polu *Operacje* użyć opcji *Usuń uprawnienie*. Po potwierdzeniu chęci przeprowadzenia operacji, wskazane uprawnienie zostanie nieodwracalnie usunięte. Wówczas dany lekarz nie będzie miał dostępu do aplikacji AP-PKUŚ.

# 2.4. Nadawanie uprawnienia w Portalu Personelu

Informacje dla OW NFZ: Dolnośląskiego, Lubuskiego, Łódzkiego, Małopolskiego, Opolskiego, Podkarpackiego, Pomorskiego, Śląskiego

Po zalogowaniu do Portalu Personelu, operator wybiera z menu opcję: Administracja i opcję > Zarządzanie kontami użytkowników.

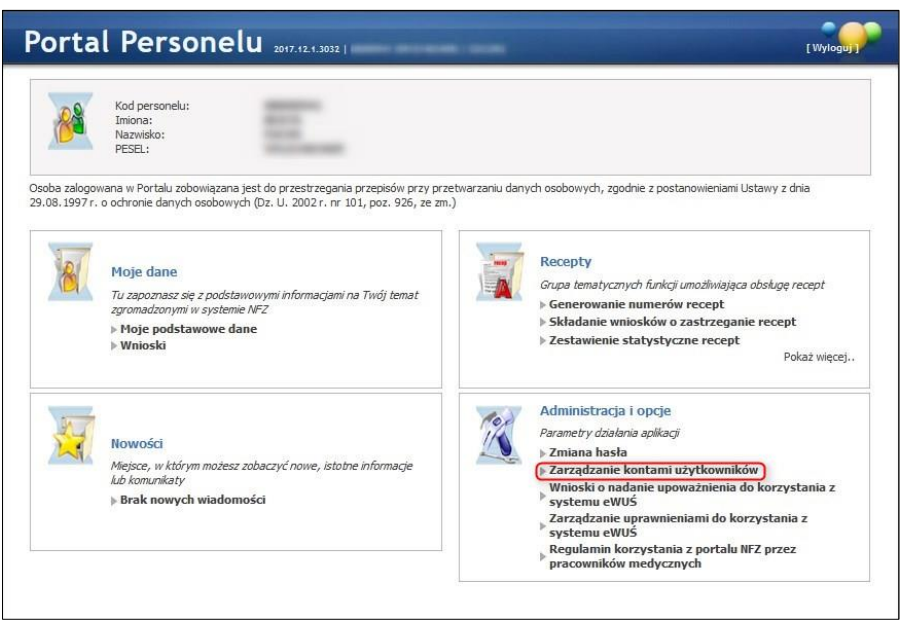

Rys. 2.16 Przykładowe okno Portalu Personelu

Wówczas nastąpi przejście do okna *Zarządzanie kontami użytkowników*. Na liście prezentowani są wszyscy użytkownicy, którzy mają prawo do logowania się do Portalu, z następującymi informacjami:

- Użytkownik
- Nazwisko
- Imię
- Pesel
- Status

| ortal Personelu 2017.12.1.3032     |                                            |                  |                 |         | [ Wylogu ] |
|------------------------------------|--------------------------------------------|------------------|-----------------|---------|------------|
| Zarządani                          | e kontami u                                | żytkownikć       | ów              |         |            |
| ▶ Powrót ▶                         | Lista użytkowników                         | ▶ Dodawanie użyt | kownika 🕨 Pomoc |         |            |
| Imie<br>PES<br>☑ Pokaż tylko użytk | ; i nazwisko:<br>EL:<br>xowników aktywnych | 222              |                 |         |            |
| Użytkownik                         | Nazwisko                                   | Imię             | Pesel           | Status  |            |
|                                    | 100                                        | 10000            |                 | Aktywny | Zablokuj   |
|                                    |                                            |                  |                 |         |            |

Rys. 2.17 Przykładowe okno z kontami użytkowników na Portalu Personelu

Poprzez link definiujący Użytkownika nastąpi przejście do okna, gdzie na samym dole listy należy zaznaczyć dla danego użytkownika uprawnienie o nazwie Zarządzanie modułem PKUŚ (procesy koordynowanego udzielania świadczeń; KOS-Zawał).

| Edycja uprawi | nień użytkownika                                                                                                    |          |
|---------------|----------------------------------------------------------------------------------------------------|----------|
| Uprawnienia:  | □Logowanie do Portału<br>□Uprawnienie DiLO<br>□Zarządzanie modułem DiLO<br>☑Zarządzanie modułem PKUŚ (procesy koordynowanego udzielania świadczeń; KOS-Zawał) |          |
|               |                                                                                                    | Przywróć |

Rys. 2.18 Przykładowy fragment okna edycji uprawnień użytkownika

# 3. Logowanie do sytemu

Po nadaniu uprawnień do pracy w aplikacji Procesy Koordynowanego Udzielania Świadczeń, operator loguje się do aplikacji korzystając z danych dostępowych do Portalu. W przeglądarce internetowej w polu adres należy w pisać adres strony internetowej, pod którym została zainstalowana aplikacja, tj.: <u>https://pkus.nfz.gov.pl/ap-pkus/</u> Po wczytaniu strony, wyświetlone zostanie okno logowania.

| Oddział | wybierz | ٠  |
|---------|---------|----|
|         | Akceptu | ij |

Rys. 3.1 Przykładowe okno logowania do aplikacji (1)

W pierwszej kolejności operator wskazuje Oddział Wojewódzki NFZ, z którym podpisana jest umowa na realizację świadczeń. Następnie zostaną wyświetlone dodatkowe pola, w których należy uzupełnić:

- 1. Login operatora uprawnionego do pracy w systemie
- 2. Hasło operatora (pamiętając, iż są to dane dostępowe, z których świadczeniodawca korzysta w przypadku pracy w Portalu)

W przypadku oddziałów korzystających z Portalu Świadczeniodawcy dodatkowo w oknie logowania pojawiają się dwa pola: typ kontrahenta oraz kod świadczeniodawcy.

Jeżeli para login – hasło są poprawne, wówczas operator zostanie zalogowany do systemu i wyświetlona zostanie Lista procesów kompleksowej opieki nad pacjentem po zawale.

W przypadku podania nieprawidłowych danych do logowania lub braku uprawnień zostanie wyświetlony stosowny komunikat.

| Oddział | Wielkopolski (15) |  |
|---------|-------------------|--|
| Login   |                   |  |
| Hasło   |                   |  |
|         | Akceptuj          |  |

Rys. 3.2 Przykładowe okno logowania do aplikacji (2) - dla OW NFZ: Kujawsko-Pomorskiego, Lubelskiego, Mazowieckiego, Podlaskiego, Świętokrzyskiego, Warmińsko-Mazurskiego, Wielkopolskiego, Zachodniopomorskiego

| Oddział         | Dolnośląski (01) | + |
|-----------------|------------------|---|
| Typ kontrahenta | wybierz          | ٠ |
| Login           |                  |   |
| Hasło           |                  |   |
|                 | Akceptuj         | j |

Rys. 3.3 Przykładowe okno logowania do aplikacji (3) – dla OW NFZ: Dolnośląskiego, Lubuskiego, Łódzkiego, Małopolskiego, Opolskiego, Podkarpackiego, Pomorskiego, Śląskiego

# 4. Praca z systemem

Po poprawnym zalogowaniu do aplikacji, zostanie wyświetlona *Lista procesów kompleksowej opieki nad pacjentem po zawale*. Całe okno zbudowane jest z obszarów opisanych w poniższych punktach.

- 1. W górnej części okna umieszczono informację na temat **nazwy i wersji systemu** wraz z informacją na temat daty i godziny ostatniego logowania.
- 2. Obok wersji systemu wyświetlana jest informacja na temat zalogowanego operatora
- 3. Menu systemowe zawiera następujące obszary:
  - a. Procesy:
    - i. **KOS Zawał** obszar zawierający procesy kompleksowej opieki nad pacjentem po zawale
    - ii. POZ Plus obszar zawierający procesy koordynowanej opieki POZ PLUS
    - iii. DMP obszar zawierający procesy DMP
  - b. Zgody obszar zawierający zgody pacjentów na udział w programie pilotażowym POZ PLUS
  - c. Konteksty obszar umożliwiający zdefiniowanie kontekstów pracy operatora
  - d. Administracja obszar umożliwiający nadawanie uprawnień
- 4. Zmiana hasła obszar umożliwiający operatorowi zmianę hasła
- 5. Wyloguj obszar umożliwiający wylogowanie się z aplikacji
- 6. Nazwa listy informuje, jaki zakres danych jest prezentowany aktualnie w oknie
- 7. Operacje dostępne dla całej listy
- 8. Filtry obszar umożliwiający zawężenie wyszukiwanych danych wg wprowadzonych parametrów
- 9. Pozycje listy wraz z dostępnymi dla nich operacjami

| Narodowy Fundusz                        | Procesy<br>Udzie<br>Zdrowia                                                                       | Koordynowanego<br>lania Świadczeń<br>Portal SZOI                            |                                |                                                                  |                                                      | MMW                                                         |
|-----------------------------------------|---------------------------------------------------------------------------------------------------|-----------------------------------------------------------------------------|--------------------------------|------------------------------------------------------------------|------------------------------------------------------|-------------------------------------------------------------|
| Procesy Administ                        | racja 🔻                                                                                           |                                                                             |                                |                                                                  | Zmiana h                                             | asła Wylogu                                                 |
|                                         | Lista pro                                                                                         | ocesów kompleksowej opieki                                                  | nad pacjen                     | tem po zawal                                                     | e<br>odaj proces Ro:                                 | zpocznij etap                                               |
| Szukaj według:                          | Numeru procesu                                                                                    | ~                                                                           | 9                              | izukaj                                                           |                                                      |                                                             |
| Rodzaj etapu:                           | Bieżący                                                                                           | V Etap: Dowolny                                                             | ~                              |                                                                  |                                                      |                                                             |
| Status procesu:                         | Aktywne                                                                                           | Status etapu: Dowolny                                                       | ~                              |                                                                  |                                                      |                                                             |
| Data:                                   | Rozpoczęcia procesu                                                                               | ozpoczęcia procesu 🛛 RRRR-MM-DD 🗉 - RRRR-MM-DD 🗉                            |                                |                                                                  |                                                      |                                                             |
| Widoczne procesy:                       | Zalogowanego operatora                                                                            | ~                                                                           |                                |                                                                  |                                                      |                                                             |
|                                         |                                                                                                   | Bieżący zakres pozyc                                                        | :ji: <mark>1 - 2</mark> 0      |                                                                  |                                                      |                                                             |
| Lp. <u>Nr procesu</u><br>Status procesu | <u>Data</u> <u>NPWZ</u><br><u>rozpoczęcia</u> <u>lekarza</u><br><u>procesu</u> <u>kierującego</u> | <u>Typ/</u><br>Wartość identyfikatora/<br>Imię i nazwisko pacjenta          | <u>Aktualne</u><br>rozpoznanie | <u>Bieżący etap /</u><br><u>Status bieżącego</u><br><u>etapu</u> | Następny etap /<br>Status następnego<br><u>etapu</u> | Operacje                                                    |
| 1. 17100243152<br>AKTYWNY               | 2017-10-03                                                                                        | Nazwa, seria i numer dokumentu<br>stwierdzającego tożsamość: 1<br>IMIE NAZW | 121.0                          | LECZENIE W<br>KOS-ZAWAŁ /<br>ROZPOCZĘTY                          | -                                                    | <u>podgląd</u><br><u>anuluj etap</u><br><u>zakończ etap</u> |
|                                         |                                                                                                   |                                                                             |                                |                                                                  | N                                                    | NEZ<br>rodowy Fundusz Zdrowi                                |

Rys. 4.1 Przykładowa lista procesów kompleksowej opieki nad pacjentem po zawale

Na liście istnieje możliwość sortowania danych wg nazw poszczególnych kolumn, o ile nazwa ta zawiera podkreślenie, np.:

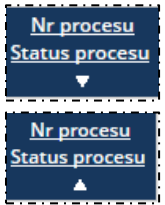

- takie ustawienie oznacza, iż dane sortowane są malejąco wg numeru albo statusu procesu

- takie ustawienie oznacza, iż dane sortowane są rosnąco wg numeru albo statusu procesu

# 5. Procesy

# 5.1. Lista procesów kompleksowej opieki nad pacjentem po zawale

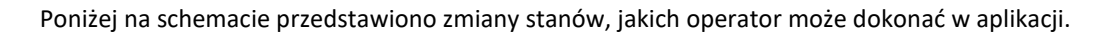

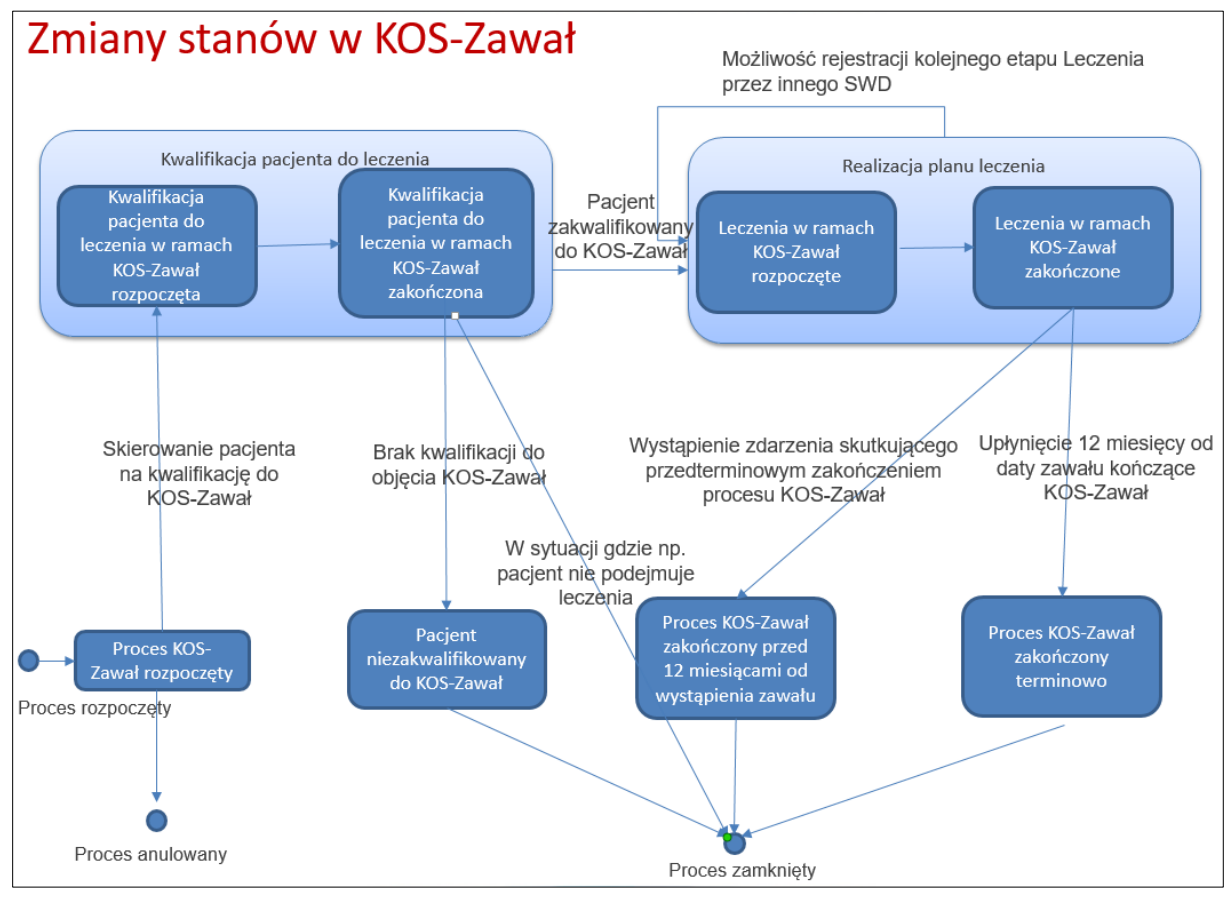

Rys. 5.1 Zmiany stanów w KOS-Zawał

Operator systemu po wskazaniu z menu: *Procesy > KOS ZAWAŁ* ma dostęp do listy zawierającej procesy koordynowane.

|                                         |                                                     | Lista pro                                    | ocesów komplekso                                                          | owej opiel                     | ki nad pacjente                                                  | em po zawale             |                       |                                                                              |
|-----------------------------------------|-----------------------------------------------------|----------------------------------------------|---------------------------------------------------------------------------|--------------------------------|------------------------------------------------------------------|--------------------------|-----------------------|------------------------------------------------------------------------------|
|                                         |                                                     |                                              |                                                                           |                                |                                                                  |                          | Oodaj proces          | Rozpocznij etap                                                              |
| Szukaj według:                          | Numeru proc                                         | esu                                          | ▶ 17100245358                                                             |                                | Szu                                                              | ıkaj                     |                       |                                                                              |
| Rodzaj etapu:                           | Bieżący                                             |                                              | ► Etap: Dowolny                                                           |                                | ~                                                                |                          |                       |                                                                              |
| Status procesu:                         | Aktywne                                             |                                              | Status etapu: Do                                                          | wolny                          | ~                                                                |                          |                       |                                                                              |
| Data:                                   | Rozpoczęcia                                         | procesu                                      | RRRR-MM-DD                                                                | - RRRR-M                       | M-DD                                                             |                          |                       |                                                                              |
| Widoczne procesy:                       | Zalogowane                                          | go operatora                                 | ~                                                                         |                                |                                                                  |                          |                       |                                                                              |
|                                         |                                                     |                                              | Bieża                                                                     | ący zakres po:                 | zycji: 1 - 20                                                    |                          |                       |                                                                              |
| Lp. <u>Nr procesu</u><br>Status procesu | <u>Data</u><br><u>rozpoczęcia</u><br><u>procesu</u> | <u>NPWZ</u><br><u>lekarza</u><br>kierującego | <u>Typ/</u><br><u>Wartość identyfikatora/</u><br>Imię i nazwisko pacjenta | <u>Aktualne</u><br>rozpoznanie | <u>Bieżący etap /</u><br><u>Status bieżącego</u><br><u>etapu</u> | <u>Następny etap</u>     | <u>Wartość premii</u> | Operacje                                                                     |
| 1. 17100245358<br>AKTYWNY               | 2017-10-02                                          | mapeer                                       | PESEL: Martine Contraction                                                | 121.4                          | LECZENIE W KOS-<br>ZAWAŁ /<br>ZAKOŃCZONY                         | LECZENIE W KOS-<br>ZAWAŁ | 0,00 zł               | podgląd<br>przebieg opieki<br>anuluj etap<br>zakończ proces<br>następny etap |
|                                         |                                                     |                                              |                                                                           |                                |                                                                  |                          |                       | NEZ<br>Narodowy Fundusz Zdrowia                                              |

Rys. 5.2 Przykładowa lista procesów kompleksowej opieki nad pacjentem po zawale

Dane prezentowane na Liście procesów koordynowanych prezentowane są w kilku kolumnach.

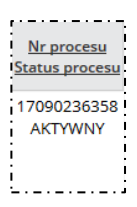

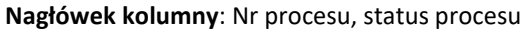

**Prezentowane informacje**: numer procesu, który zbudowany jest z ciągu 11 cyfr zaczynających się od daty rozpoczęcia procesu w formacie RR-MM-DD, zaś kończy się sumą kontrolną

Prezentowane dane: data rozpoczęcia procesu w formacie RRRR-MM-DD

Aktywność – proces aktywny bądź nieaktywny

Nagłówek kolumny: Data rozpoczęcia procesu

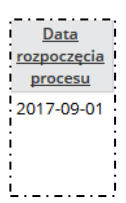

NPWZ lekarza kierującego

| <u>Typ/</u><br><u>Wartość identyfikatora/</u><br>Imię i nazwisko pacjenta |
|---------------------------------------------------------------------------|
| NAZWA, SERIA I NUMER<br>DOKUMENTU STWIERDZAJĄCEGO                         |
| ADVEDUATED                                                                |

Nagłówek kolumny: NPWZ lekarza kierującego Prezentowane dane: Numer prawa wykonywania zawodu lekarza kierującego na leczenie po wystąpieniu zawału mięśnia sercowego

Nagłówek kolumny: Typ/ Wartość identyfikatora/ Imię i nazwisko pacjenta Prezentowane dane: Nazwa, seria i numer dokumentu stwierdzającego tożsamość, imię i nazwisko pacjenta

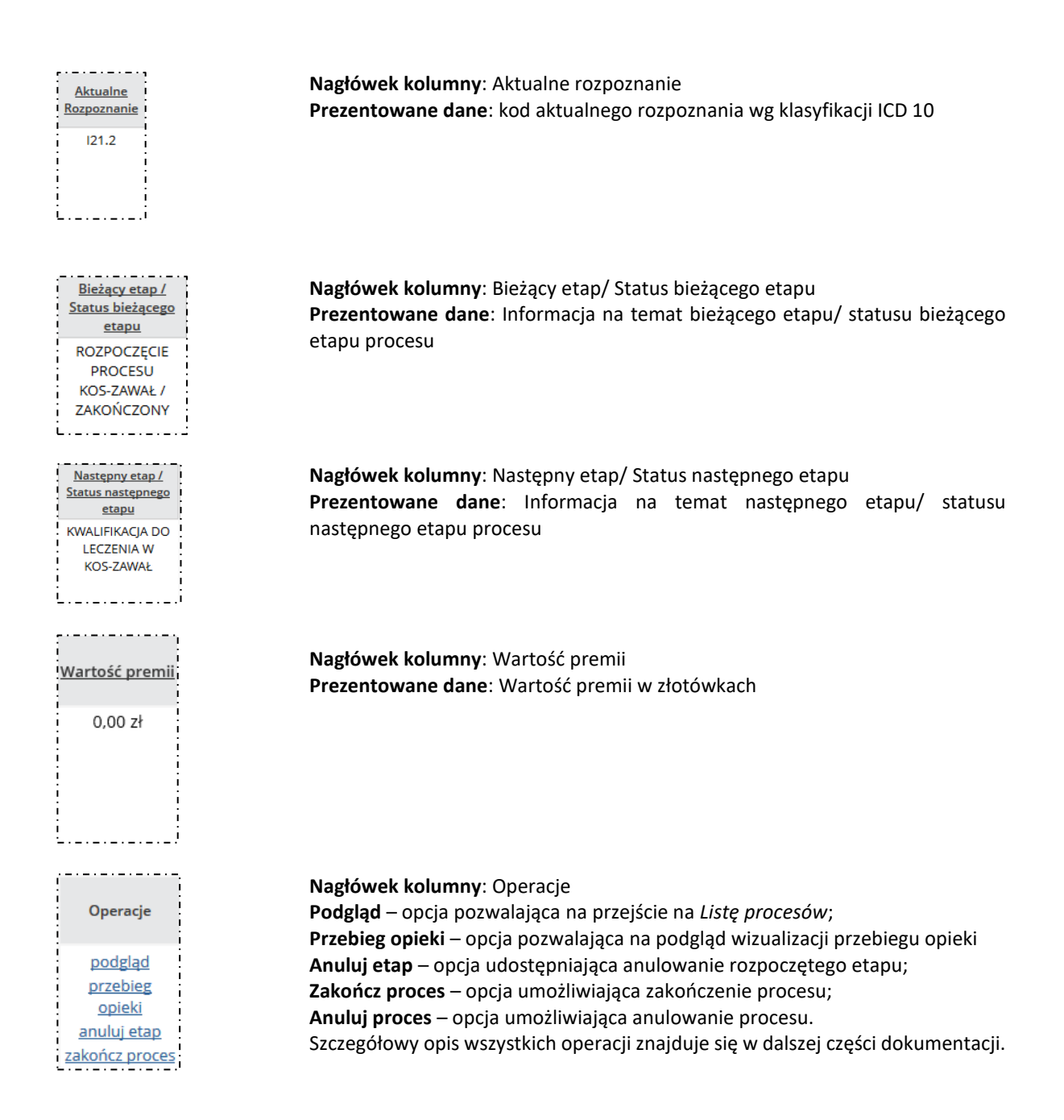

#### Opcje filtrowania i wyszukiwania

Za pomocą dostępnych opcji filtrowania i wyszukiwania można zawęzić listę wyświetlanych procesów. Ustawienia filtrów wprowadza się w górnej części okna.

| Szukaj według:    | Numeru procesu      | <ul> <li>✓</li> <li>Szukaj</li> </ul> |
|-------------------|---------------------|---------------------------------------|
| Rodzaj etapu:     | Bieżący             | Etap: Dowolny                         |
| Status procesu:   | Aktywne             | Status etapu: Dowolny                 |
| Data:             | Rozpoczęcia procesu | RRRR-MM-DD                            |
| Widoczne procesy: | Dowolnego operatora | ~                                     |

Rys. 5.3 Przykładowy blok filtrowania Listy procesów kompleksowej opieki nad pacjentem po zawale

#### Dostępne opcje umożliwiają:

| Nazwa Opis |  |
|------------|--|
|------------|--|

| Szukaj według    | Numeru procesu           | Umożliwia wyszukanie numeru procesu                                                                                                |
|------------------|--------------------------|----------------------------------------------------------------------------------------------------|
|                  | Identyfikatora pacjenta  | Umożliwia podanie identyfikatora                                                                                                   |
|                  |                          | pacjenta i wyszukanie procesów dodanych                                                                                            |
|                  |                          | dla danego pacjenta                                                                                                    |
|                  | Nazwiska pacjenta        | pacjenta o wskazanym nazwisku                                                                                                    |
|                  | Imienia pacjenta         | Umożliwia wyszukanie procesów dla<br>pacjenta o wskazanym imieniu                                                                  |
|                  | NPWZ lekarza kierującego | Umożliwia wyszukanie procesów<br>kompleksowej opieki, na które skierował<br>lekarz o wskazanym numerze prawa<br>wykonywania zawodu |
| Rodzaj etapu     | Bieżący                  | Filtr umożliwia wyświetlenie etapów<br>bieżących, których wariant został<br>określony w filtrze <b>Etap</b>                        |
|                  | Następny                 | Filtr umożliwia wyświetlenie etapów następnych, których wariant został określony w filtrze <b>Etap</b>                             |
| Etap             | • Dowolny                | Filtr umożliwia wyświetlenie etapów tylko o                                                                                        |
|                  | Rozpoczęcie procesu      | wskazanym wariancie                                                                                                    |
|                  | • Kwalifikacja           | (sprawdzenie wg kolumny: Bieżący etap /                                                                                            |
|                  | • Leczenie               | Następny etap w zależności od ustawień                                                                                             |
|                  | Zamknięcie procesu       | filtra Rodzaj etapu)                                                                                                    |
| Status procesu   | Wszystkie                | Filtr umożliwia wyświetlenie procesów o                                                                                            |
|                  | Aktywne                  | wskazanym statusie                                                                                                    |
|                  | • Zamknięte              |                                                                                                    |
|                  | Anulowane                |                                                                                                    |
| Status etapu     | • Dowolny                | Filtr umożliwia wyświetlenie etapów wg                                                                                             |
|                  | Rozpoczęty               | stanu obsługi                                                                                                    |
|                  | Zakończony               |                                                                                                    |
| Data             | Rozpoczęcia procesu      | Filtr umożliwia wyświetlenie procesów,                                                                                             |
|                  |                          | których data rozpoczęcia mieści się w                                                                                              |
|                  |                          | podanym przedziale dat                                                                                                    |
| Widoczne procesy | Zalogowanego operatora   | Filtr umożliwia wyświetlenie procesów                                                                                              |
|                  | Dowolnego operatora      | wprowadzonych przez zalogowanego                                                                                                   |
|                  |                          | operatora bądź wprowadzonych przez                                                                                                 |
|                  |                          | dowolnego operatora                                                                                                    |

Podane powyżej filtry mogą być ze sobą łączone. Zastosowanie filtrów na liście wymaga wybrania opcji Szukaj.

## Przykład:

Wyszukanie procesów kompleksowej opieki nad pacjentem po zawale rozpoczętych w okresie 01-10-2017 do 15-10-2017 dla lekarza kierującego o numerze prawa wykonywania zawodu 0000000 i aktualnie znajdujących się na etapie Kwalifikacja.

Ustawienie filtrów wg przykładu wymaga:

- 1. W filtrze **Szukaj według** należy wskazać kryterium **NPWZ lekarza kierującego** i wpisać w polu tekstowym numer **0000000**;
- 2. W filtrze Rodzaj etapu należy wskazać wartość Bieżący, a w filtrze Etap ustawić wartość Kwalifikacja;

- 3. W filtrze **Data** należy ustawić wartość **Rozpoczęcie procesu** i wprowadzić daty od=2017-10-01 do=2017-10-15;
- 4. Należy wybrać opcję **Szukaj**, aby zastosować warunki wyszukiwania.

### 5.1.1. Operacja: Podgląd

Operator na każdym etapie pracy ma możliwość dokonania podglądu wybranego procesu koordynowanego. Należy pamiętać, że prezentowany zakres danych obejmuje wyłącznie dane zakończonego etapu w ramach danego świadczeniodawcy. Jeśli wystąpiły kolejne etapy realizowane przez innego świadczeniodawcę, nie będą one prezentowane.

Okno podglądu procesu zawiera szereg danych, dlatego w niniejszej dokumentacji podzielono jego prezentację i opis na kilka części.

| PODGLĄD PROCESU                                                                                                    |                                               |                                                                          |  |  |  |
|----------------------------------------------------------------------------------------------------|-----------------------------------------------|--------------------------------------------------------------------------|--|--|--|
| Prezentowany zakres danych dotyczy stanu procesu z ostatniego etapu, w którym uczestniczył świadczeniodawca.<br>Dane z kolejnych etapów, nawet jeśli miały miejsce, nie są pokazywane. |                                               |                                                                          |  |  |  |
| IDENTYFIKACJA PROCESU:                                                                                                    |                                               |                                                                          |  |  |  |
| Unikalny numer identyfikacyjny:<br>17100245439                                                                                                    | Bieżący etap:<br>Zamknięcie procesu           | Następny etap:                                                           |  |  |  |
| Status procesu:<br>Zamknięty                                                                                                    | Status bieżącego etapu:<br>Zakończony         |                                                                          |  |  |  |
| AKTUALNY KOORDYNATOR:                                                                                                    |                                               |                                                                          |  |  |  |
| lmię:<br>IMIĘ                                                                                                    | Nazwisko:<br>NAZWISKO                         |                                                                          |  |  |  |
| Telefon:<br>(32)-111-11-11                                                                                                    | Adres email:<br>EMAIL@KOORDYNATORA.PL         |                                                                          |  |  |  |
| ROZPOCZĘCIE PROCESU:                                                                                                    |                                               |                                                                          |  |  |  |
| Data rozpoczęcia procesu:<br>2017-10-01                                                                                                    | Rozpoznanie ICD:<br>I21.0                     | Nazwa rozpoznania:<br>OSTRY ZAWAŁ SERCA PEŁNOŚCIENNY<br>ŚCIANY PRZEDNIEJ |  |  |  |
| Dane świadczeniodawcy rozpoczynającego proces:                                                                                                    |                                               |                                                                          |  |  |  |
| Nazwa świadczeniodawcy:<br>SZPITAL WIELOSPECJALISTYCZNY IM. ZBIGNIEWA RELIGI                                                                                                    |                                               |                                                                          |  |  |  |
| Adres świadczeniodawcy:<br>KASZTANOWA 16/2, 15-202 BIAŁYSTOK                                                                                                    |                                               |                                                                          |  |  |  |
| Dane rozliczeniowe etapu Rozpoczęcie proces                                                                                                    | Dane rozliczeniowe etapu Rozpoczęcie procesu: |                                                                          |  |  |  |
| Kod Oddziału Wojewódzkiego NFZ:<br>15                                                                                                    | Kod techniczny miejsca:<br>14491              | Numer umowy:<br>15-00-05570-17-17                                        |  |  |  |
| DANE LEKARZA ROZPOCZYNAJĄCEGO PROCES                                                                                                    | k la la la la la la la la la la la la la      |                                                                          |  |  |  |
| NPWZ:                                                                                                    | lmię:<br>IMIE                                 | Nazwisko:<br>NAZWISKO                                                    |  |  |  |

*Rys.* 5.4 *Przykładowe okno podglądu procesu – część* 1

#### **IDENTYFIKACJA PROCESU:**

Obszar ten prezentuje unikalny numer pacjenta, status procesu, bieżący etap, status bieżącego etapu oraz następny etap.

#### AKTUALNY KOORDYNATOR:

Obszar prezentujący imię, nazwisko, telefon oraz adres email koordynatora procesu.

#### **ROZPOCZĘCIE PROCESU:**

Obszar prezentujący datę rozpoczęcia procesu, kod rozpoznania wg słownika ICD-10 oraz nazwę rozpoznania.

#### Dane świadczeniodawcy rozpoczynającego proces:

W tej części okna widnieje nazwa świadczeniodawcy oraz jego adres.

#### Dane rozliczeniowe etapu Rozpoczęcie procesu:

Obszar prezentujący kod OW NFZ, z którym świadczeniodawca się rozlicza, kod techniczny miejsca udzielania świadczeń oraz numer umowy z Funduszem, w ramach której rozliczane będzie rozpoczęcie etapu.

#### DANE LEKARZA ROZPOCZYNAJĄCEGO PROCES:

W tej części okna prezentowany jest NPWZ, imię i nazwisko lekarza rozpoczynającego proces.

| DANE PACJENTA:                                                                                                    |                                           |                                                        |
|----------------------------------------------------------------------------------------------------|-------------------------------------------|--------------------------------------------------------|
| Nazwisko:<br>NAZWISKO_PACJENTA                                                                                                    | lmię (imiona):<br>IMIĘ_PACJENTA           |                                                        |
| Numer PESEL albo rodzaj i numer<br>dokumentu potwierdzającego tożsamość:<br>Nazwa, seria i numer dokumentu<br>stwierdzającego<br>tożsamość:NumerlD_Pacjenta3 | Data urodzenia:                           | Płeć:<br>mężczyzna                                     |
| Adres miejsca zamieszkania (ulica, numer domu<br>DĄB 10/22, 32-323 GRAB                                                                                      | numer lokalu, kod pocztowy, miejscowość): |                                                        |
| Telefon kontaktowy pacjenta:<br>(32)-111-11-11                                                                                                    | Adres email pacjenta:<br>adres@email.pl   |                                                        |
| KWALIFIKACJA:                                                                                                    |                                           |                                                        |
| Data kwalifikacji:<br>2017-10-02                                                                                                    | Rozpoznanie ICD:<br>I <b>21.9</b>         | Nazwa rozpoznania:<br>OSTRY ZAWAŁ SERCA, NIE OKREŚLONY |
| Plan leczenia:<br>Tutaj wyświetlony zostanie plan leczenia pacje                                                                                             | nta.                                      |                                                        |
| DANE LEKARZY UCZESTNICZĄCYCH W USTALE                                                                                                    | NIU PLANU LECZENIA:                       |                                                        |
| Lekarz kardiolog:                                                                                                    |                                           |                                                        |
| lmię:<br>IMIĘ                                                                                                    | Nazwisko:<br>NAZWISKO                     | Numer prawa wykonywania zawodu:<br>0000000             |
| Lekarz rehabilitacji medycznej:                                                                                                    |                                           |                                                        |
| lmię:<br>IMIĘ                                                                                                    | Nazwisko:<br>NAZWISKO                     | Numer prawa wykonywania zawodu:<br>0000000             |
| Dane świadczeniodawcy realizującego etap k                                                                                                    | valifikacji:                              |                                                        |
| Nazwa świadczeniodawcy:<br>SZPITAL WIELOSPECJALISTYCZNY IM. ZBIGNIEW                                                                                         | A RELIGI                                  |                                                        |
| Adres świadczeniodawcy:<br>KASZTANOWA 16/2, 15-202 BIAŁYSTOK                                                                                                 |                                           |                                                        |
| Dane rozliczeniowe etapu Kwalifikacji:                                                                                                    |                                           |                                                        |
| Kod Oddziału Wojewódzkiego NFZ:<br>15                                                                                                    | Kod techniczny miejsca:<br>14491          | Numer umowy:<br>15-00-05570-17-17                      |
| DANE LEKARZA KWALIFIKUJĄCEGO:                                                                                                    |                                           |                                                        |
| NPWZ:                                                                                                    | lmię:<br>IMIE                             | Nazwisko:<br>NAZWISKO                                  |

*Rys.* 5.5 *Przykładowe okno podglądu procesu – część* 2

#### DANE PACJENTA:

Obszar prezentujący nazwisko i imię pacjenta, numer PESEL albo rodzaj i numer innego dokumentu stwierdzającego tożsamość, pełny adres zamieszkania pacjenta, telefon kontaktowy oraz adres email.

#### KWALIFIKACJA:

W tej części okna prezentowana jest data kwalifikacji, kod rozpoznania wg słownika ICD-10, nazwa rozpoznania oraz plan leczenia.

#### DANE LEKARZY UCZESTNICZĄCYCH W USTALENIU PLANU LECZENIA:

Obszar ten prezentuje dane lekarza kardiologa oraz lekarza rehabilitacji medycznej w postaci imienia, nazwiska oraz NPWZ.

#### Dane świadczeniodawcy realizującego etap Kwalifikacji:

Obszar prezentujący kod OW NFZ, z którym świadczeniodawca się rozlicza, kod techniczny miejsca udzielania świadczeń oraz numer umowy z Funduszem, w ramach której rozliczona będzie realizacja etapu.

#### DANE LEKARZA KWALIFIKUJĄCEGO

Obszar prezentuje NPWZ oraz imię i nazwisko lekarza kwalifikującego do leczenia.

| DANE LECZENIA:                                                                   |                                               |                                   |                          |
|----------------------------------------------------------------------------------|-----------------------------------------------|-----------------------------------|--------------------------|
| Data rozpoczęcia:<br>2017-10-05                                                  |                                               | Data zakończenia:<br>2017-10-10   |                          |
| Zalecenia:<br>W tym miejscu pojawią się zalecenia dla p                          | acjenta po leczeniu.                          |                                   |                          |
| Dane świadczeniodawcy realizującego eta                                          | ap leczenia:                                  |                                   |                          |
| Nazwa świadczeniodawcy:<br>SZPITAL WIELOSPECJALISTYCZNY IM. ZBIGI                | NIEWA RELIGI                                  |                                   |                          |
| Adres świadczeniodawcy:<br>KASZTANOWA 16/2, 15-202 BIAŁYSTOK                     |                                               |                                   |                          |
| Dane rozliczeniowe etapu Leczenia:                                               |                                               |                                   |                          |
| Kod Oddziału Wojewódzkiego NFZ:<br>15                                            | Kod techniczny miejsca:<br>14491              | Numer umowy:<br>15-00-05570-17-17 |                          |
| ZAKOŃCZENIE PROCESU                                                              |                                               |                                   |                          |
| Data zakończenia procesu:<br>2017-10-15                                          | Tryb zakończenia:<br>planowy po 12 miesiącach |                                   |                          |
| DALSZA OPIEKA PO LECZENIU                                                        |                                               |                                   |                          |
| Rodzaj dalszej opieki:<br>Podstawowa Opieka Zdrowotna                            |                                               |                                   |                          |
| lmię lekarza:<br>IMIE                                                            | Nazwisko lekarza:<br>NAZWISKO                 |                                   |                          |
| Nazwa świadczeniodawcy prowadzącego da<br>SZPITAL WIELOSPECJALISTYCZNY IM. ZBIGI | ilszą opiekę:<br>NIEWA RELIGI                 |                                   |                          |
| Adres świadczeniodawcy prowadzącego dal<br>KASZTANOWA 16/2, 15-202 BIAŁYSTOK     | szą opiekę:                                   |                                   |                          |
|                                                                                  |                                               |                                   | Narodowy Fundusz Zdrowia |

Rys. 5.6 Przykładowe okno podglądu procesu – część 3

#### DANE LECZENIA:

Obszar prezentuje daty rozpoczęcia i zakończenia leczenia oraz zalecenia dla pacjenta po zakończeniu leczenia.

#### Dane świadczeniodawcy realizującego etap Leczenia:

Obszar prezentuje nazwę świadczeniodawcy oraz jego adres.

#### Dane rozliczeniowe etapu Leczenia:

Obszar prezentujący kod OW NFZ, z którym świadczeniodawca się rozlicza, kod techniczny miejsca udzielania świadczeń oraz numer umowy z Funduszem, w ramach której rozliczona będzie realizacja etapu.

#### ZAKOŃCZENIE PROCESU:

Obszar prezentuje datę zakończenia procesu oraz jego tryb zakończenia.

#### DALSZA OPIEKA PO LECZENIU:

Obszar prezentuje rodzaj dalszej opieki, jaką będzie objęty pacjent po zakończeniu leczenia (POZ lub AOS), imię i nazwisko lekarza, który będzie prowadził tę opiekę oraz nazwę i adres świadczeniodawcy odpowiadającego za opiekę po leczeniu.

Po zapoznaniu się z danymi operator może powrócić na *Listę procesów koordynowanych,* korzystając z opcji *Powrót* umieszczonej w lewym górnym rogu okna.

## 5.1.2. Operacja: Przebieg opieki

Operator ma możliwość dokonania podglądu graficznego przebiegu opieki wybranego procesu koordynowanego. Warunek wyświetlenia operacji *Przebieg procesu*: obecność w systemie Centrali NFZ danych sprawozdawczych przekazanych z OW NFZ powiązanych z odpowiednimi produktami rozliczeniowymi dla danego procesu. Okno wizualizacji przebiegu opieki prezentowane jest w formie wykresu, który przedstawia poniższa ilustracja:

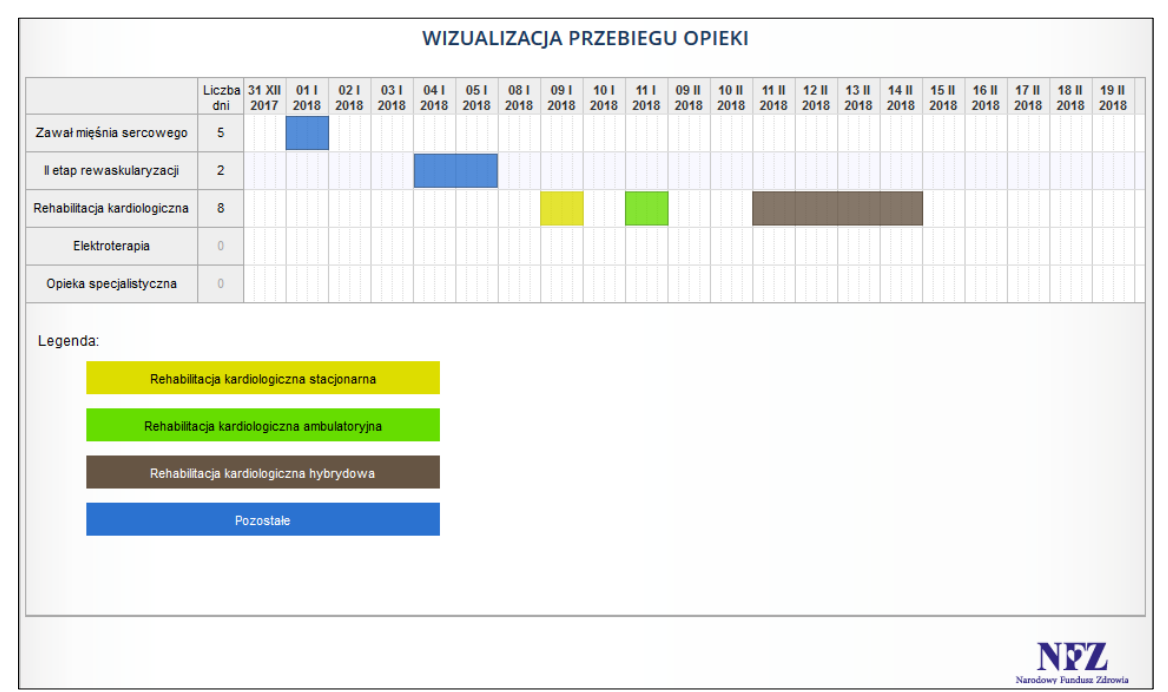

Rys. 5.7 Przykładowe okno wizualizacji przebiegu opieki

# 5.1.3. Operacja: Anuluj etap

Gdy z powodu pomyłki operatora następuje konieczność anulowania danego etapu, można to uczynić za pomocą opcji *Anuluj etap* dostępnej w kolumnie *Operacje*. Czynność ta jest możliwa do wykonania dla ostatniego rozpoczętego lub ostatniego zakończonego etapu danego procesu.

W kwietniu 2020 roku do systemu wprowadzono możliwość anulowania etapu dla procesu o statusie *Zakończony*. Funkcjonalność pozwala na powrót procesu do stanu sprzed wykonania operacji zakończenia procesu. Anulowanie zakończenia procesu bilansu jest niemożliwe, jeżeli istnieją nieanulowane procesy wizyt powiązane z wskazanym procesem bilansu:

| Lp. | <u>Nr procesu</u> ▲<br><u>Status procesu</u> | <u>Data rozp. procesu</u> | <u>NPWZ osoby</u><br><u>decydującej o</u><br>uruchomieniu procesu | <u>Typ identyfikatora</u><br><u>Wartość identyfikatora</u><br>Imię i nazwisko pacjenta | Nazwa schorzenia                                  | <u>Bieżący etap</u><br><u>Status bieżącego</u><br><u>etapu</u> | <u>Następny etap</u> | Operacje                                                                                        |
|-----|----------------------------------------------|---------------------------|-------------------------------------------------------------------|----------------------------------------------------------------------------------------|---------------------------------------------------|----------------------------------------------------------------|----------------------|-------------------------------------------------------------------------------------------------|
| 1.  | Nr:<br>Stat.: Zamknięty                      | 2019-01-01                | -                                                                 | Typ: PESEL<br>Ident.:<br>Im. nazw.: Imie_50<br>Nazwisko_50                             | Choroba<br>zwyrodnieniowa<br>stawów<br>obwodowych | Etap.: Proces<br>zakończony<br>Stat.: Zakończony               | -                    | podglad<br>anuluj etao                                                                          |
| 2.  | Nr: )<br>Stat.: Zamknięty                    | 2019-01-01                | and a                                                             | Typ: PESEL<br>Ident.:<br>Im. nazw.: Imie_49<br>Nazwisko_49                             | Cukrzyca typu II                                  | Etap.: Proces<br>zakończony<br>Stat.: Zakończony               | -                    | Operacja spowoduje cofnięcie procesu do stanu sprzed jego zakończenia<br>podejad<br>anuluj etap |

W przypadku, gdy operator skorzysta z opcji *Anuluj etap* dostępnej w kolumnie *Operacje*, zostanie wyświetlone poniższe okno:

| (1) Anului atan                       |                          |
|---------------------------------------|--------------------------|
| DANE ANULOWANIU ETAPU:                |                          |
| 1. Potwierdzenie anulowania:*         |                          |
| 2. Powód:*                            |                          |
| * pola wymagane<br>Anuluj Zatwierdź → | Nerodowy Fundaus Zdrowia |

Rys. 5.8 Przykładowe okno anulowania etapu (1)

W kroku pierwszym operator dokonuje potwierdzenia anulowania etapu za pomocą checkboxa, następnie obowiązkowo uzupełnia powód anulowania etapu w polu tekstowym. Aby zatwierdzić niniejszą operację, należy skorzystać z opcji *Zatwierdź*.

## 5.1.4. Operacja: Następny etap

Opcja Następny etap została wprowadzona w celu poprawy funkcjonalności aplikacji: jeśli następny etap będzie realizowany przez tego samego świadczeniodawcę, który zrealizował etap bieżący, zaś na rozpoczęcie następnego etapu nie jest wymagane podanie żadnych danych, więc nie będzie wymagane jawne rozpoczynanie następnego etapu. W takim przypadku wystarczy rejestracja samego zakończenia etapu, a jego rozpoczęcie zostanie zarejestrowane przez system automatycznie. Opcja ta jest dostępna dla aktywnych procesów, których bieżący etap ma status *zakończony*, a następnym etapem nie jest *Zakończenia procesu*.

#### Przypadek 1 – następny etap to kwalifikacja do leczenia w KOS-ZAWAŁ

W tym celu na *Liście procesów* w kolumnie *Operacje* należy użyć opcji *Następny etap*. Zostanie wówczas wyświetlone następujące okno:

| Zakończenie etapu - krok 1                                                                                                    |  |
|----------------------------------------------------------------------------------------------------|--|
| DANE ETAPU:                                                                                                    |  |
| 1. Dane o realizowanym etapie:*<br>O Pacjent został zakwalifikowany do dalszego postępowania w ramach KOS-Zawał<br>O Pacjent <u>nie</u> został zakwalifikowany do dalszego postępowania w ramach KOS-Zawał |  |
| 2. Data kwalifikacji:*     RRRR-MM-DE                                                                                                    |  |
|                                                                                                    |  |
| Anuluj Dalej →                                                                                                    |  |
|                                                                                                    |  |

Rys. 5.9 Przykładowe okno zakończenia etapu – krok 1

W oknie Zakończenie etapu – krok 1 należy wskazać jedną z następujących opcji:

• Pacjent został zakwalifikowany do dalszego postępowania w ramach KOS-Zawał

• Pacjent nie został zakwalifikowany do dalszego postępowania w ramach KOS-Zawał

Następnie należy wprowadzić datę kwalifikacji. Przechodząc do drugiego kroku, prezentowane jest następujące okno:

| Zakończenie etapu - krok 2                                        |           |               |
|-------------------------------------------------------------------|-----------|---------------|
| DANE LEKARZA KWALIFIKUJĄCEGO:                                     |           |               |
| 1. Numer prawa wykonywania zawodu:*                               | 2. Imię:* | 3. Nazwisko:* |
| DANE KWALIFIKACJI:                                                |           |               |
| 4. Kod i nazwa jednostki chorobowej:* 5. Data zawału:* RRRR-MM-DE | E×        |               |
| * pola wymagane<br>Anuluj ← Wstecz Dalej →                        |           |               |

Rys. 5.10 Przykładowe okno zakończenia etapu – krok 2

W oknie tym, należy wprowadzić dane lekarza kwalifikującego takie jak: numer prawa wykonywania zawodu, imię i nazwisko. Następnie wymagane jest podanie kodu i nazwy jednostki chorobowej oraz daty zawału. Aby przejść do kolejnego kroku, należy użyć opcji *Dalej*.

| Zakończenie etapu - krok 3                                         |                        |                   |               |
|--------------------------------------------------------------------|------------------------|-------------------|---------------|
| DANE LEKARZY USTALAJĄCYCH PLAN LECZEN                              | IA DLA PROCESU KOS-ZAV | VAŁ:              |               |
| LEKARZ KARDIOLOG                                                   |                        |                   |               |
| 1. Numer prawa wykonywania zawodu:*                                | 2. Imię:*              |                   | 3. Nazwisko:* |
| LEKARZ REHABILITACJI MEDYCZNEJ                                     |                        |                   |               |
| 4. Numer prawa wykonywania zawodu:*                                | 5. Imię:*              |                   | 6. Nazwisko:* |
| DANE KOORDYNATORA:                                                 |                        |                   |               |
| 7. Imię:*<br>9. Telefon:*                                          |                        | 8. Nazwisko:*<br> |               |
| PLAN LECZENIA:                                                     |                        |                   |               |
| 11. Plan leczenia:*                                                |                        |                   |               |
|                                                                    |                        |                   | ^<br>~        |
| +                                                                  |                        |                   |               |
| <ul> <li>pola wymagane</li> <li>Anuluj ← Wstecz Dalej →</li> </ul> |                        |                   |               |

Rys. 5.11 Przykładowe okno zakończenia etapu – krok 3

W powyższym oknie należy uzupełnić następujące dane: Dane lekarzy ustalających plan leczenia dla procesu KOS-Zawał (NPWZ, imię o nazwisko lekarza kardiologa oraz lekarza rehabilitacji medycznej), dane koordynatora (imię, nazwisko, telefon, adres e-mail). Następnie w polu opisowym należy wpisać plan leczenia pacjenta oraz przejść Dalej.

| Zakończenie etapu - krok 4                                                                                                    |
|----------------------------------------------------------------------------------------------------|
| WYBÓR UMOWY W RAMACH UPOWAŻNIENIA DO ZAKOŃCZENIA ETAPU:                                                                                                    |
| Należy wskazać miejsce oraz umowę, w ramach której rozliczane będzie zakończenie etapu w ramach Koordynowanej Opieki Specjalistycznej nad pacjentem<br>po zawale. |
| 1. Wybór umowy i miejsca:*                                                                                                    |
|                                                                                                    |
| * pola wymagane                                                                                                    |
| Anuluj ← Wstecz Zatwierdź →                                                                                                    |

Rys. 5.12 Przykładowe okno zakończenia etapu – krok 4

W kolejnym oknie należy wskazać miejsce oraz umowę, w ramach której rozliczane będzie zakończenie etapu w ramach Koordynowanej Opieki Specjalistycznej nad pacjentem po zawale. Następnie należy operację zatwierdzić.

### Przypadek 2 – następny etap to leczenie w KOS-ZAWAŁ

Aby skorzystać ze skróconej funkcjonalności uzupełniania etapów, na *Liście procesów* w kolumnie *Operacje* należy użyć opcji *Następny etap*. Zostanie wówczas wyświetlone następujące okno:

| Rozpoczęcie etapu - krok 1                                                                                                    |            |
|----------------------------------------------------------------------------------------------------|------------|
| DANE ROZPOCZĘCIA LECZENIA:                                                                                                    |            |
| 1. Data rozpoczęcia leczenia:*<br>RRRR-MM-DL                                                                                        |            |
| DANE KOORDYNATORA:                                                                                                    |            |
| W przypadku, gdy koordynator uległ zmianie, należy zaznaczyć opcję zmiany oraz uzupełnić wymagane pola z danymi nowego koordynatora | a procesu. |
| 2. Czy koordynator uległ zmianie 🗆                                                                                                  |            |
|                                                                                                    |            |
| * pola wymagane                                                                                                    |            |
| Anuluj Zatwierdź →                                                                                                    |            |

Rys. 5.13 Przykładowe okno rozpoczęcia etapu – krok 1

W niniejszym oknie należy uzupełnić następujące dane: data rozpoczęcia leczenia, dane koordynatora jedynie w przypadku, jeśli takowy uległ zmianie – wówczas należy zaznaczyć znaczki "Czy koordynator uległ zmianie" i następnie wprowadzić wymagane dane dotyczące koordynatora. Operację należy zatwierdzić.

## 5.1.5. Operacja: Zakończ etap

Operacja Zakończ etap jest dostępna wyłącznie dla procesów, których status bieżącego etapu jest rozpoczęty. Wówczas w kolumnie Operacje pojawia się dodatkowy link: Zakończ etap. Proces kończenia etapów został szczegółowo opisany w dalszej części dokumentacji.

# 5.1.6. Operacja: Zakończ proces

Operacja *Zakończ proces* jest dostępna dla wszystkich etapów procesów z wyłączeniem tych już zakończonych oraz tych, dla których istnieje rozpoczęty etap.

| DANE ZAKOŃCZENIA PROCESU KOS-ZAWAŁ                                                                  |                              |   |
|----------------------------------------------------------------------------------------------------|------------------------------|---|
| Tryb zakończenia:*     Oplanowy po 12 miesiącach     @ przedterminowy przed upływem 12 miesięcy     |                              |   |
| 1a. Powód:*                                                                                         |                              |   |
| 1b. Inny powód:*                                                                                    |                              |   |
|                                                                                                    |                              |   |
| 2. Rodzaj dalszej opieki:*<br>OPodstawowa Opieka Zdrowotna<br>OAmbulatoryjna Opieka Specjalistyczna |                              |   |
| 3. Imię lekarza POZ/AOS:                                                                            | 4. Nazwisko lekarza POZ/AOS: |   |
| 5. Nazwa AOS/POZ:                                                                                   |                              |   |
|                                                                                                    |                              |   |
| 6. Adres POZ/AOS:                                                                                   |                              |   |
|                                                                                                    | .ii                          |   |
|                                                                                                    |                              |   |
| pola wymagane                                                                                       |                              |   |
| Anuluj Zatwierdź →                                                                                  |                              |   |
|                                                                                                    | Narodowy Fund                | Z |

Rys. 5.14 Przykładowe okno zakończenia procesu

W sytuacji, gdy dla procesu nastąpiło już zamknięcie etapu leczenia, w pierwszym kroku należy wskazać tryb zakończenia procesu (dla każdego innego przypadku system będzie sam podpowiadał tryb przedterminowy):

- Planowy po 12 miesiącach dotyczy sytuacji, gdzie proces będzie kończony planowo po upływie 12 miesięcy od rejestracji procesu.
- Przedterminowy przed upływem 12 miesięcy dotyczy sytuacji, gdzie proces ma zostać zakończony przedterminowo, czyli przed upływem 12 miesięcy od jego rejestracji.

W przypadku wyboru trybu zamknięcia przedterminowego, należy wskazać ze *Słownika powodów przedterminowego zamknięcia procesu* jeden powód. Dostępne pozycje w słowniku to:

- Pacjent niezakwalifikowany do leczenia
- Rezygnacja pacjenta
- Ponowny zawał
- Zgon pacjenta
- Inny jeśli zostanie wskazany ten powód, pojawi się pole tekstowe, w którym należy wpisać powód zamknięcia procesu.

Pozostałe pola są identyczne zarówno dla planowego jak i przedterminowego trybu zakończenia. Następnie należy wskazać rodzaj dalszej opieki, jaką zostanie objęty pacjent: Podstawowa Opieka Zdrowotna lub Ambulatoryjna Opieka Specjalistyczna oraz podać imię i nazwisko lekarza POZ/AOS, który będzie odpowiedzialny za opiekę nad pacjentem po zakończeniu leczenia oraz nazwę i adres świadczeniodawcy AOS/POZ, który za tę opiekę odpowiada.

Aby zatwierdzić operację zakończenia procesu należy skorzystać z opcji Zatwierdź.

## 5.1.7. Operacja: Anuluj proces

W przypadku, gdy zaistnieje potrzeba anulowania procesu, operator ma możliwość skorzystania z takiej opcji w momencie, gdy proces ma status *Rozpoczęcie procesu KOS-Zawał*, wówczas po skorzystaniu z opcji *Anuluj proces* zostanie wyświetlono następujące okno:

| (1) Anulowanie procesu                |     |                          |
|---------------------------------------|-----|--------------------------|
| DANE ANULOWANIU PROCESU:              |     |                          |
| 1. Potwierdzenie anulowania:*         |     |                          |
| 2. Powód:*                            | .H. |                          |
| * pola wymagane<br>Anuluj Zatwierdź → | 6   |                          |
|                                       |     | Narodowy Fundusz Zdrowia |

\p;;;;Rys. 5.15 Przykładowe okno anulowania procesu

W kroku pierwszym operator dokonuje potwierdzenia anulowania procesu za pomocą checkboxa, następnie obowiązkowo uzupełnia powód anulowania procesu w polu tekstowym. Aby zatwierdzić operację, należy skorzystać z opcji *Zatwierdź*.

## 5.1.8. Dodawanie procesu

Aby dodać nowy proces kompleksowej opieki nad pacjentem po zawale, należy skorzystać z opcji *Dodaj proces* znajdującej się w prawym górnym rogu *Listy procesów kompleksowej opieki nad pacjentem po zawale*. Zostanie wówczas wyświetlone okno *Rozpoczęcia procesu – krok 1*.

| Rozpoczęcie procesu - krok 1                                             |        |                          |
|--------------------------------------------------------------------------|--------|--------------------------|
| DANE PROCESU:                                                            |        |                          |
| Data rejestracji pacjenta do Koordynowanego Procesu Udzielania Świadczeń |        |                          |
| 1. Data rozpoczęcia procesu:*<br>RRRR-MM-DD                              |        |                          |
| * polo www.porgoo                                                        |        |                          |
| * pola wymagane                                                          |        |                          |
| Anuluj Dalej →                                                           |        |                          |
|                                                                          | ₽<br>A | Narodowy Fundusz Zdrowia |

Rys. 5.16 Przykładowe okno rozpoczęcia procesu – krok 1

W pierwszym kroku operator uzupełnia datę rejestracji pacjenta do Koordynowanego Procesu Udzielania Świadczeń, którą wskazuje z kalendarza, następnie należy skorzystać z opcji *Dalej*.

W przypadku, gdy operator próbuje wprowadzić datę rozpoczęcia procesu wcześniejszą niż 1 października 2017 roku, system wyświetli następujący komunikat: *Data rozpoczęcia procesu nie może być wcześniejsza niż 1 października 2017r*.

Kolejnym etapem jest okno (2) Dodawania procesu.

| Rozpoczęcie procesu - krok 2                     |                         |                               |                                  |  |
|--------------------------------------------------|-------------------------|-------------------------------|----------------------------------|--|
| DANE PACJENTA:                                   |                         |                               |                                  |  |
| W polu 3. w przypadku osób, które nie mają nadan | nego numeru PESEL, wpis | uje się rodzaj i numer dokume | entu potwierdzającego tożsamość. |  |
| 1. Nazwisko:*                                    |                         | 2. Imię:*                     |                                  |  |
| 3. Typ identyfikatora:*<br>wybierz               | ~                       | 4. Identyfikator:*            |                                  |  |
| ADRES MIEJSCA ZAMIESZKANIA PACJENTA:             |                         |                               |                                  |  |
| 5. Państwo:*<br>POLSKA                           | 6. Miejscowość:*        |                               | 7. Kod pocztowy:*                |  |
| 8. Ulica                                         | 9. Nr domu:*            |                               | 10. Nr lokalu:                   |  |
| DANE KONTAKTOWE:                                 |                         |                               |                                  |  |
| 11. Telefon:                                     | 12. Adres e-mail:       |                               |                                  |  |
| * pola wymagane<br>Anuluj ← Wstecz Dalej →       |                         |                               |                                  |  |
|                                                  |                         |                               | Narodowy Fundusz Zdrowia         |  |

*Rys.* 5.17 *Przykładowe okno dodawania procesu – krok 2* 

W tym kroku należy uzupełnić dane w następujących sekcjach:

#### **DANE PACJENTA**

W sekcji należy uzupełnić imię i nazwisko pacjenta, typ identyfikatora pacjenta (do wyboru spośród: PESEL, seria i numer paszportu, seria i numer dowodu osobistego, osobisty numer identyfikacyjny, nazwa seria i numer dokumentu stwierdzającego tożsamość), wartość wybranego identyfikatora.

#### ADRES MIEJSCA ZAMIESZKANIA PACJENTA

Sekcja wymaga uzupełnienia następujących danych: państwo (do wyboru ze słownika państw), miejscowość (w przypadku wskazania Polski, wybór miejscowości odbywa się ze słownika), kod pocztowy, ulica, nr domu, nr lokalu.

#### DANE KONTAKTOWE

Sekcja umożliwia wprowadzenie numeru telefonu oraz adresu e-mail pacjenta.

\*Pola oznaczone gwiazdką są obowiązkowe do uzupełnienia. Aby przejść do kolejnego kroku, należy skorzystać z opcji DALEJ.

| Rozpoczęcie procesu - krok 3               |                   |                                  |
|--------------------------------------------|-------------------|----------------------------------|
| DANE LEKARZA ROZPOCZYNAJĄCEGO PRO          | CES:              |                                  |
| 1. Numer prawa wykonywania zawodu:*        | 2. Imię lekarza:* | 3. Nazwisko:*                    |
| * pola wymagane<br>Anuluj ← Wstecz Dalej → |                   | NETZ<br>Narodowy Fundusz Zdrowia |

Rys. 5.18 Przykładowe okno dodawania procesu – krok 3

W kolejnym kroku należy uzupełnić dane w następującej sekcji:

#### DANE LEKARZA ROZPOCZYNAJĄCEGO PROCES

W przypadku, gdy dodawanie procesu jest wykonywane przez lekarza, część **Dane lekarza rozpoczynającego proces** zostanie uzupełniona na podstawie danych konta dostępowego.

W przypadku, gdy dodawanie jest realizowane przez operatora świadczeniodawcy, uzupełnienie części **Dane lekarza rozpoczynającego proces** należy rozpocząć od ręcznego wpisania numeru prawa wykonywania zawodu lekarskiego, a następnie skorzystać z opcji lupy. Poniżej przedstawiono możliwości zachowania systemu:

- W przypadku wpisania prawidłowego numeru NPWZ, imię i nazwisko lekarza zostanie uzupełnione automatycznie.
- Jeżeli wprowadzony NPWZ nie będzie zgodny z algorytmem budowy, operator zostanie powiadomiony o tym fakcie stosownym komunikatem.
- W przypadku nieodnalezienia w bazie danego numeru prawa wykonywania zawodu lekarskiego, operatorowi zostanie wyświetlony komunikat informujący, iż w Systemie Informatycznym OW NFZ nie znaleziono osoby o danym numerze NPWZ.
- W przypadku odnalezienia wielu wpisów dla danego numeru prawa wykonywania zawodu lekarskiego, operator otrzyma informację, iż w Systemie Informatycznym OW NFZ dane osoby o danym numerze NPWZ są niejednoznaczne i należy je uzupełnić samodzielnie.

\*Pola oznaczone gwiazdką są obowiązkowe do uzupełnienia. Aby przejść do kolejnego kroku, należy skorzystać z opcji DALEJ.

Wyświetlone zostanie krok 4 *Dodawanie procesu*:

| Rozpoczęcie procesu - krok 4                                                                                                    |                          |
|----------------------------------------------------------------------------------------------------|--------------------------|
| DANE ZAWAŁU:                                                                                                    |                          |
| 1. Kod i nazwa jednostki chorobowej:*                                                                                                    |                          |
| DANE KWALIFIKACJI:                                                                                                    |                          |
| 2. Informacja o kwalifikacji:*         Nie przeprowadzono jeszcze kwalifikacji         Kwalifikacja została zrealizowana, a pacjent został zakwalifikowany do dalszego postępowania w ramach KOS-Zawał         Kwalifikacja została zrealizowana, a pacjent <u>nie</u> został zakwalifikowany do dalszego postępowania w ramach KOS-Zawał         Kwalifikacja została zrealizowana, a pacjent <u>nie</u> został zakwalifikowany do dalszego postępowania w ramach KOS-Zawał         Kosława została została zrealizowana, a pacjent <u>nie</u> został zakwalifikowany do dalszego postępowania w ramach KOS-Zawał         Kosława została została została zakwalifikowany do dalszego postępowania w ramach KOS-Zawał |                          |
| * pola wymagane                                                                                                    |                          |
| Anuluj ← Wstecz Dalej →                                                                                                    |                          |
|                                                                                                    | Narodowy Fundusz Zdrowia |
|                                                                                                    |                          |

*Rys.* 5.19 *Przykładowe okno dodawania procesu – krok* 4

W pierwszej kolejności w sekcji DANE ZAWAŁU operator uzupełnia ze słownika rozpoznań ICD 10 nazwę jednostki chorobowej.

Z kolei sekcja DANE KWALIFIKACJI wymaga od operatora podania informacji na temat kwalifikacji pacjenta do leczenia. Można dokonać wyboru spośród następujących opcji:

- Nie przeprowadzono jeszcze kwalifikacji
- Kwalifikacja została zrealizowana, a pacjent **został** zakwalifikowany do dalszego postępowania w ramach KOS-Zawał
- Kwalifikacja została zrealizowana, a pacjent **nie został** zakwalifikowany do dalszego postępowania w ramach KOS-Zawał

Poniżej operator uzupełnia datę przeprowadzenia kwalifikacji, w przypadku wyboru opcji 2 i opcji 3.

Kolejny krok wprowadzania danych jest zależny od wybranej informacji na temat kwalifikacji i tak:

• w przypadku wyboru opcji: *Nie przeprowadzono jeszcze kwalifikacji* zostanie wyświetlone ostatnie okno operacji:

| Rozpoczęcie procesu - krok 5                                                                                                    |
|----------------------------------------------------------------------------------------------------|
| WYBÓR UMOWY W RAMACH UPOWAŻNIENIA DO ROZPOCZĘCIA PROCESU:                                                                                                    |
| Należy wskazać umowę oraz miejsce, w ramach których będzie rozliczane rozpoczęcie procesu Koordynowanej Opieki Specjalistycznej nad pacjentem po<br>zawale mięśnia sercowego |
| 1. Wybór umowy i miejsca:*                                                                                                    |
|                                                                                                    |
| " pola wymagane                                                                                                    |
| Anuluj ← Wstecz Zatwierdź →                                                                                                    |
| N DEZ<br>Narodawy Fundusz Zdrowia                                                                                                    |

*Rys. 5.20 Przykładowe okno dodawania procesu – krok 5* 

W powyższym oknie należy wybrać ze słownika miejsce oraz umowę, w ramach których będzie rozliczane rozpoczęcie procesu w ramach Koordynowanej Opieki Specjalistycznej nad pacjentem po zawale mięśnia sercowego.

• W przypadku wyboru opcji: *Kwalifikacja została zrealizowana, a pacjent <u>został</u> zakwalifikowany do dalszego postępowania w ramach KOS-Zawał kolejne okno będzie się prezentowało następująco:* 

| Rozpoczęcie procesu - krok 5               |           |                          |  |
|--------------------------------------------|-----------|--------------------------|--|
| DANE LEKARZA KWALIFIKUJĄCEGO:              |           |                          |  |
| 1. Numer prawa wykonywania zawodu:*        | 2. Imię:* | 3. Nazwisko:*            |  |
| DANE KWALIFIKACJI:                         |           |                          |  |
| 4. Kod i nazwa jednostki chorobowej:*      |           |                          |  |
| * pola wymagane<br>Anuluj ← Wstecz Dalej → |           |                          |  |
|                                            |           | Narodowy Fandaut Zdrowia |  |

Rys. 5.21 Przykładowe okno dodawania procesu – krok 5

W powyższym oknie w sekcji DANE LEKARZA KWALIFIKUJĄCEGO należy wprowadzić numer prawa wykonywania zawodu, imię oraz nazwisko lekarza, który dokonał kwalifikacji pacjenta na leczenia. Sekcja DANE KWALIFIKACJI wymaga uzupełnienia poprzez wybór ze słownika kodu i nazwy jednostki chorobowej oraz daty wystąpienia zawału.

• W przypadku wyboru opcji: *Kwalifikacja została zrealizowana, a pacjent <u>nie został</u> zakwalifikowany do dalszego postępowania w ramach KOS-Zawał kolejne okno będzie się prezentowało następująco:* 

| DANE LEKARZA KWALIFIKUJĄCEGO:         1. Numer prawa wykonywania zawodu:*       2. Imię:*         3. Nazwisko:*         1. Numer prawa wykonywania zawodu:*       2. Imię:*         3. Nazwisko:*         1. Numer prawa wykonywania zawodu:*       2. Imię:*         3. Nazwisko:*         1. Numer prawa wykonywania zawodu:*       3. Nazwisko:*         4. Kod i nazwa jednostki chorobowej:*                                                                                                    | Rozpoczęcie procesu - krok 5                      |               |
|----------------------------------------------------------------------------------------------------|---------------------------------------------------|---------------|
| 1. Numer prawa wykonywania zawodu:* 2. Imię:*   3. Nazwisko:*     3. Nazwisko:*     3. Nazwisko:* | DANE LEKARZA KWALIFIKUJĄCEGO:                     |               |
| DANE KWALIFIKACJI:         4. Kod i nazwa jednostki chorobowej:*         . Kod i nazwa jednostki chorobowej:*         . S. Powód niezakwalifikowania pacjenta do Koordynowanego Procesu Udzielania Świadczeń:*         6. Czy zakończyć proces:*         . Tak         Nie                                                                                                    | 1. Numer prawa wykonywania zawodu:*     2. Imię:* | 3. Nazwisko:* |
| 4. Kod i nazwa jednostki chorobowej:*<br>5. Powód niezakwalifikowania pacjenta do Koordynowanego Procesu Udzielania Świadczeń:*<br>6. Czy zakończyć proces:*<br>○ Tak<br>○ Nie<br>* pola wymagane<br>Anuluj ← WsterZ Dalej →                                                                                                    | DANE KWALIFIKACJI:                                |               |
| 6. Czy zakończyć proces:*<br>○ Tak<br>○ Nie  * pola wymagane Anuluj ← Wstecz Dalej →                                                                                                    | 4. Kod i nazwa jednostki chorobowej:*             | czeń:*        |
| 6. Czy zakończyć proces:*<br>○ Tak<br>○ Nie<br>* pola wymagane<br>Anuluj ← Wstecz Dalej →                                                                                                    |                                                   |               |
| * pola wymagane<br>Anuluj ← Wstecz Dalej →                                                                                                    | 6. Czy zakończyć proces:*<br>O Tak<br>O Nie       | .42           |
| Narodowy Fundusz Zdrowia                                                                                                    | * pola wymagane<br>Anuluj ← Wstecz Dalej →        | NFZ           |

Rys. 5.22 Przykładowe okno dodawania procesu – krok 5

W powyższym oknie w sekcji DANE LEKARZA KWALIFIKUJĄCEGO należy wprowadzić numer prawa wykonywania zawodu, imię oraz nazwisko lekarza, który dokonywał procesu kwalifikacji pacjenta na leczenia.

Sekcja DANE KWALIFIKACJI wymaga uzupełnienia poprzez wybór ze słownika kodu i nazwy jednostki chorobowej. W polu opisowym należy podać powód niezakwalifikowania pacjenta do Koordynowanego Procesu Udzielania Świadczeń, po czym operator decyduje czy zakończyć proces (wskazanie TAK/NIE). Wówczas zostanie wyświetlone ostatnie okno dodawania procesu:

| Rozpoczęcie procesu - krok 6                                                                                                    |
|----------------------------------------------------------------------------------------------------|
| WYBÓR UMOWY W RAMACH UPOWAŻNIENIA DO ROZPOCZĘCIA PROCESU:                                                                                                    |
| Należy wskazać umowę oraz miejsce, w ramach których będzie rozliczane rozpoczęcie procesu Koordynowanej Opieki Specjalistycznej nad pacjentem po<br>zawale mięśnia sercowego |
| 1. Wybór umowy i miejsca:*                                                                                                    |
| * pola wymagane                                                                                                    |
| Anuluj ← Wstecz Zatwierdź →                                                                                                    |

Rys. 5.23 Przykładowe okno dodawania procesu – krok 6

W powyższym oknie należy wybrać ze słownika miejsce oraz umowę, w ramach których będzie rozliczane rozpoczęcie procesu w ramach Koordynowanej Opieki Specjalistycznej nad pacjentem po zawale mięśnia sercowego.

W przypadku, gdy pacjent **zostaje zakwalifikowany** do Procesu Koordynowanego Udzielania Świadczeń w kolejnym oknie należy uzupełnić dane w następujących sekcjach:

| Rozpoczęcie procesu - krok 6                                          |                     |                                   |               |                          |
|-----------------------------------------------------------------------|---------------------|-----------------------------------|---------------|--------------------------|
| DANE LEKARZY USTALAJĄCYCH PLAN LECZEN                                 | IA DLA PROCESU KOS- | ZAWAŁ:                            |               |                          |
| LEKARZ KARDIOLOG<br>1. Numer prawa wykonywania zawodu:*               | 2. Imię:*           |                                   | 3. Nazwisko:* |                          |
| LEKARZ REHABILITACJI MEDYCZNEJ<br>4. Numer prawa wykonywania zawodu:* | 5. Imię:*           |                                   | 6. Nazwisko:* |                          |
| DANE KOORDYNATORA:                                                    |                     |                                   |               |                          |
| 7. Imię:*<br>9. Telefon:*                                             |                     | 8. Nazwisko:*<br>10. Adres e-mail |               |                          |
| DANE LECZENIA:                                                        |                     |                                   |               |                          |
| 11. Plan leczenia:*                                                   |                     |                                   | .4            |                          |
| 12. Następny etap:*                                                   |                     |                                   |               |                          |
| * pola wymagane<br>Anuluj ← Wstecz Dalej →                            |                     |                                   |               |                          |
|                                                                       |                     |                                   |               | Narodowy Fundusz Zdrowia |

Rys. 5.24 Przykładowe okno dodawania procesu (6)

## DANE LEKARZY USTALACJĄCYCH PLAN LECZENIA DLA PROCESU KOS-ZAWAŁ

Sekcja wymaga uzupełnienia danych lekarza kardiologa oraz lekarza rehabilitacji medycznej: numeru prawa wykonywania zawodu, imienia oraz nazwiska.

#### DANE KOORDYNATORA

Następnie należy uzupełnić dane koordynatora procesu: imię, nazwisko, telefon, adres e-mail.

#### DANE LECZENIA

W kolejnej sekcji wymagane jest uzupełnienie pola tekstowego ze szczegółami planu leczenia, zaś system automatycznie wyświetla następny etap procesu, którym jest **Leczenie (realizacja planu leczenia).** Po skorzystaniu z opcji Dalej, zostanie wyświetlone kolejne okno dodawania procesu:

| Rozpoczęcie procesu - krok 7                                                                                                    |
|----------------------------------------------------------------------------------------------------|
| WYBÓR UMOWY W RAMACH UPOWAŻNIENIA DO ROZPOCZĘCIA PROCESU:                                                                                                    |
| Należy wskazać umowę oraz miejsce, w ramach których będzie rozliczane rozpoczęcie procesu Koordynowanej Opieki Specjalistycznej nad pacjentem po<br>zawale mięśnia sercowego |
| 1. Wybór umowy i miejsca:*                                                                                                    |
| * pola wymagane                                                                                                    |
| Anuluj ← Wstecz Zatwierdž →                                                                                                    |

Rys. 5.25 Przykładowe okno dodawania procesu – krok 7

W powyższym oknie należy wybrać ze słownika umowę oraz miejsce, w ramach których będzie rozliczane rozpoczęcie procesu Koordynowanej Opieki Specjalistycznej nad pacjentem po zawale mięśnia sercowego.

| Rozpoczęcie proce | su - podsumowa         | nie                               |
|-------------------|------------------------|-----------------------------------|
|                   |                        | Operacja zakończona pomyślnie.    |
|                   |                        | Potwierdzenie rozpoczęcia procesu |
|                   | Numer procesu:         | 17110245661                       |
|                   | Data wydania:          | 2017-11-02                        |
|                   | Typ identyfikatora:    | Osobisty numer identyfikacyjny    |
|                   | Wartość identyfikatora |                                   |
|                   | Data urodzenia:        | 1997.140                          |
|                   |                        | Powrót do listy procesów          |

Rys. 5.26 Przykładowe okno zakończenia operacji

Operator otrzymuje potwierdzenie pomyślnego zakończenia operacji rozpoczęcia procesu, gdzie zostają prezentowane podstawowe dane tj.:

- Numer procesu
- Data wydania
- Typ identyfikatora
- Wartość identyfikatora
- Data urodzenia

Po zapoznaniu się z podsumowaniem, operator może przejść na *Listę procesów koordynowanych* używając opcji *Powrót do listy procesów*.

### 5.1.9. Rozpoczęcia etapu kwalifikacji

Aby rozpocząć nowy etap KWALIFIKACJA dla zarejestrowanego procesu, należy w prawym górnym rogu *Listy* procesów, użyć opcji **Rozpocznij etap**. Spowoduje to wyświetlenie się okna:

| (1) Rozpoczęcie etapu - krok 1                                                                                                    |                                                |
|----------------------------------------------------------------------------------------------------|------------------------------------------------|
| DANE PROCESU:                                                                                                    |                                                |
| W przypadku, gdy podczas rozpoczynania procesu koordynowanego pacjent był identyfikowany własnym numerem PESEL, wówczas<br>jest stosowany numer PESEL pacjenta. Natomiast w pozostałych przypadkach jako kod potwierdzający należy podać datę urodzenia<br>RRRR-MM-DD. | jako kod potwierdzający<br>pacjenta w formacie |
| Unikalny numer identyfikacyjny procesu:*                                                                                                    |                                                |
| Kod potwierdzający potrzebę dostępu:*                                                                                                    |                                                |
| * pola wymagane                                                                                                    |                                                |
| Anuluj Dalej →                                                                                                    | NECZ<br>Narodowy Fundasz Zdzowia               |

Rys. 5.27 Przykładowe okno rozpoczęcia etapu – krok 1

W pierwszym kroku należy wprowadzić numer identyfikacyjny procesu oraz kod potwierdzający potrzebę dostępu, którym jest numer PESEL pacjenta, w przypadku gdy został on podany podczas rozpoczynania procesu. W przeciwnym wypadku należy podać datę urodzenia pacjenta w formacie RRRR-MM-DD.

Aby przejść do kolejnych kroków należy użyć opcji Dalej.

| Rozpoczęcie etapu - krok 2                                                                                                    |             |
|----------------------------------------------------------------------------------------------------|-------------|
| WYBÓR UMOWY W RAMACH UPOWAŻNIENIA DO ROZPOCZĘCIA ETAPU:                                                                                                    |             |
| Należy wskazać umowę oraz miejsce, potwierdzające możliwość realizacji rozpoczynanego etapu w ramach Koordynowanej Opieki Specjalistycznej na<br>pacjentem po zawale mięśnia sercowego. | d           |
| 1. Wybór umowy i miejsca:*                                                                                                    |             |
| *                                                                                                    |             |
| ^ pola wymagane                                                                                                    |             |
| Anuluj $\leftarrow$ Wstecz Dalej $\rightarrow$                                                                                                    |             |
| Narodovy Funduz 24                                                                                                    | (<br>irowia |

*Rys.* 5.28 *Przykładowe okno rozpoczęcia etapu – krok* 2

W tym kroku należy wskazać ze słownika umowę oraz miejsce, potwierdzające możliwość realizacji rozpoczynanego etapu w ramach Koordynowanej Opieki Specjalistycznej nad pacjentem po zawale mięśnia sercowego.

Aby przejść do kolejnych kroków należy użyć opcji Dalej.

Po rozpoczęciu etapu na *Liście procesów koordynowanych* w kolumnie B*ieżący etap/Status bieżącego etapu* prezentowany będzie etap: **Kwalifikacja do leczenia w KOS-Zawał/rozpoczęty.** 

| Lista procesów kompleksowej opieki nad pacjentem po zawale |                                |                                                     |                                                                    |                                    |                                                                  |                      |                       |                                                              |
|------------------------------------------------------------|--------------------------------|-----------------------------------------------------|--------------------------------------------------------------------|------------------------------------|------------------------------------------------------------------|----------------------|-----------------------|--------------------------------------------------------------|
|                                                            |                                | ·                                                   |                                                                    |                                    |                                                                  | Do                   | odaj proces 🛛 F       | tozpocznij etap                                              |
| Szukaj według:                                             | Numeru proc                    | esu                                                 | ▶ 17110245993                                                      |                                    | Szukaj                                                           |                      |                       |                                                              |
| Rodzaj etapu:                                              | Następny                       |                                                     | Etap: Dowolny                                                      |                                    | ~                                                                |                      |                       |                                                              |
| Status procesu:                                            | Aktywne                        |                                                     | Status etapu: Do                                                   | owolny                             | ~                                                                |                      |                       |                                                              |
| Data:                                                      | Rozpoczęcia                    | procesu                                             | ▼ RRRR-MM-DD                                                       | 🗉 - RRRR-M                         | M-DD 🔳                                                           |                      |                       |                                                              |
| Widoczne procesy:                                          | Zalogowane                     | go operatora                                        | ~                                                                  |                                    |                                                                  |                      |                       |                                                              |
| Bieżący zakres pozycji: 1 - 20                             |                                |                                                     |                                                                    |                                    |                                                                  |                      |                       |                                                              |
| Lp. <u>Nr procesu</u><br>Status procesu                    | Data<br>rozpoczęcia<br>procesu | <u>NPWZ</u><br><u>lekarza</u><br><u>kierującego</u> | <u>Typ/</u><br>Wartość identyfikatora/<br>Imię i nazwisko pacjenta | <u>Aktualne</u> <u>rozpoznanie</u> | <u>Bieżący etap /</u><br><u>Status bieżącego</u><br><u>etapu</u> | <u>Następny etap</u> | <u>Wartość premii</u> | Operacje                                                     |
| 1. 17110245993<br>AKTYWNY                                  | 2017-11-08                     | 10000                                               | PESEL: (                                                           | 121.0                              | KWALIFIKACJA DO<br>LECZENIA W KOS-<br>ZAWAŁ /<br>ROZPOCZĘTY      | -                    | 0,00 zł               | podgląd<br>przebieg<br>opieki<br>anuluj etap<br>zakończ etap |
|                                                            |                                |                                                     |                                                                    |                                    |                                                                  |                      | 8                     | NEZ<br>Iarodowy Fundusz Zdrowia                              |

Rys. 5.29 Przykładowa lista procesów – kwalifikacja rozpoczęta

5.1.10. Zakończenie etapu kwalifikacji

Zamknięcie etapu kwalifikacji pacjenta realizowane jest za pomocą opcji **Zakończ etap** dostępnej w kolumnie *Operacje* dostępnej na *Liście procesów koordynowanych*. Wyświetlone zostanie wówczas okno zakończenia etapu:
| NEZ<br>Narodowy Funduus Zdrowia |
|---------------------------------|
|                                 |

Rys. 5.30 Przykładowe okno zakończenia etapu – krok 1

W pierwszym oknie operator obowiązkowo uzupełnia informacje o realizowanym etapie, dokonując wyboru jednej z następujących opcji:

- Pacjent został zakwalifikowany do dalszego postępowania w ramach KOS-Zawał
- Pacjent nie został zakwalifikowany do dalszego postępowania w ramach KOS-Zawał

Następnie obowiązkowo należy uzupełnić datę kwalifikacji.

Aby przejść do kolejnych kroków należy użyć opcji Dalej.

W przypadku zakwalifikowania pacjenta do dalszego postępowania kolejny krok zamykania etapu będzie prezentowany w następujący sposób:

| Zakończenie etapu - krok 2                                        |           |               |                          |
|-------------------------------------------------------------------|-----------|---------------|--------------------------|
| DANE LEKARZA KWALIFIKUJĄCEGO:                                     |           |               |                          |
| 1. Numer prawa wykonywania zawodu:*                               | 2. Imię:* | 3. Nazwisko:* |                          |
| DANE KWALIFIKACJI:                                                |           |               |                          |
| 4. Kod i nazwa jednostki chorobowej:* 5. Data zawału:* RRRR-MM-DD | Ex        |               |                          |
| * pola wymagane<br>Anuluj ← Wstecz Dalej →                        |           |               | NDZ                      |
|                                                                   |           |               | Narodowy Fundusz Zdrowia |

Rys. 5.31 Przykładowe okno zakończenia etapu krok 2 - kwalifikacja

W powyższym oknie w sekcji DANE LEKARZA KWALIFIKUJĄCEGO należy wprowadzić numer prawa wykonywania zawodu, imię oraz nazwisko lekarza, który dokonał kwalifikacji pacjenta na leczenia. Sekcja DANE KWALIFIKACJI wymaga uzupełnienia daty kwalifikacji, wyboru ze słownika kodu i nazwy jednostki chorobowej oraz wpisania daty wystąpienia zawału. W celu przejścia do kolejnego okna, należy użyć opcji DALEJ.

| Zakończenie etapu - krok 3                 |                     |                                    |               |     |
|--------------------------------------------|---------------------|------------------------------------|---------------|-----|
| DANE LEKARZY USTALA JĄCYCH PLAN LECZENIA   | DLA PROCESU KOS-ZAW | AŁ:                                |               |     |
| LEKARZ KARDIOLOG                           |                     |                                    |               |     |
| 1. Numer prawa wykonywania zawodu:*        | 2. Imię:*           |                                    | 3. Nazwisko:* |     |
| LEKARZ REHABILITACJI MEDYCZNEJ             |                     |                                    |               |     |
| 4. Numer prawa wykonywania zawodu:*        | 5. Imię:*           |                                    | 6. Nazwisko:* |     |
| DANE KOORDYNATORA:                         |                     |                                    |               |     |
| 7. Imię:*<br>9. Telefon:*                  |                     | 8. Nazwisko:*<br>10. Adres e-mail: |               |     |
| PLAN LECZENIA:                             |                     |                                    |               |     |
| 11. Plan leczenia:*                        |                     |                                    | ä             |     |
| * pola wymagane<br>Anuluj ← Wstecz Dalej → |                     |                                    |               | NFZ |

Rys. 5.32 Przykładowe okno zakończenia etapu krok 3 – kwalifikacja

### W powyższym oknie należy uzupełnić następujące dane:

DANE LEKARZY USTALACJĄCYCH PLAN LECZENIA DLA PROCESU KOS-ZAWAŁ

Sekcja wymaga uzupełnienia danych lekarza kardiologa oraz lekarza rehabilitacji medycznej: numeru prawa wykonywania zawodu, imienia oraz nazwiska.

## DANE KOORDYNATORA

Następnie należy uzupełnić dane koordynatora procesu: imię, nazwisko, telefon, adres e-mail.

### PLAN LECZENIA

W kolejnej sekcji wymagane jest uzupełnienie pola tekstowego ze szczegółami planu leczenia.

Aby przejść do kolejnych kroków należy użyć opcji Dalej.

| Zakończenie etapu - krok 4                                                                                                    |                               |
|----------------------------------------------------------------------------------------------------|-------------------------------|
| WYBÓR UMOWY W RAMACH UPOWAŻNIENIA DO ZAKOŃCZENIA ETAPU:                                                                                            |                               |
| Należy wskazać umowę oraz miejsce, w ramach których będzie rozliczany etap Koordynowanej Opieki Specjalistycznej nad pacjentem po za<br>sercowego. | awale mięśnia                 |
| 1. Wybór umowy i miejsca:*                                                                                                    |                               |
|                                                                                                    |                               |
| * pola wymagane                                                                                                    |                               |
| Anuluj ← Wstecz Zatwierdź →                                                                                                    |                               |
| Nat                                                                                                    | NEZ<br>vodowy Fundusz Zdrowia |

Rys. 5.33 Przykładowe okno zakończenia etapu – krok 4

W kroku czwartym operator wskazuje umowę oraz miejsce, w ramach których będzie rozliczany etap Koordynowanej Opieki Specjalistycznej nad pacjentem po zawale mięśnia sercowego.

Natomiast w przypadku <u>niezakwalifikowania pacjenta do dalszego postępowania</u> kolejny krok zamykania etapu będzie prezentowany w następujący sposób:

| Zakończenie etapu - krok 2            |           |                          |
|---------------------------------------|-----------|--------------------------|
| DANE LEKARZA KWALIFIKUJĄCEGO:         |           |                          |
| 1. Numer prawa wykonywania zawodu:*   | 2. Imię:* | 3. Nazwisko:*            |
| DANE KWALIFIKACJI:                    |           |                          |
| 4. Kod i nazwa jednostki chorobowej:* |           |                          |
| 5. Powód:*                            |           |                          |
|                                       |           |                          |
|                                       |           |                          |
|                                       |           |                          |
|                                       |           |                          |
|                                       |           |                          |
| 6. Czy zakończyć proces:*             |           |                          |
| Tak     Nie                           |           |                          |
|                                       |           |                          |
|                                       |           |                          |
|                                       |           |                          |
| * pola wymagane                       |           |                          |
|                                       |           |                          |
| Anuluj ← Wstecz Dalej →               |           |                          |
|                                       |           | Narodovy Fundusz Zdrowia |

Rys. 5.34 Przykładowe okno zakończenia etapu krok 2 – brak kwalifikacji

W powyższym oknie w sekcji DANE LEKARZA KWALIFIKUJĄCEGO należy wprowadzić numer prawa wykonywania zawodu, imię oraz nazwisko lekarza, który dokonywał procesu kwalifikacji pacjenta na leczenia. Sekcja DANE KWALIFIKACJI wymaga wyboru ze słownika kodu i nazwy jednostki chorobowej. W polu opisowym należy podać powód niezakwalifikowania pacjenta do Koordynowanego Procesu Udzielania Świadczeń, po czym

operator decyduje czy zakończyć proces (wskazanie TAK/NIE).

Aby przejść do kolejnych kroków należy użyć opcji Dalej.

| Zakończenie etapu - krok 3                                                                                                    |                            |
|----------------------------------------------------------------------------------------------------|----------------------------|
| WYBÓR UMOWY W RAMACH UPOWAŻNIENIA DO ZAKOŃCZENIA ETAPU:                                                                               |                            |
| Należy wskazać umowę oraz miejsce, w ramach których będzie rozliczany etap Koordynowanej Opieki Specjalistycznej nad pa<br>sercowego. | acjentem po zawale mięśnia |
| 1. Wybór umowy i miejsca:*                                                                                                    |                            |
| * pola wymagane<br>Anuluj ← Wstecz Zatwierdź →                                                                                        | NEZ                        |

Rys. 5.35 Przykładowe okno zakończenia etapu – krok 3

W kroku trzecim operator wskazuje umowę oraz miejsce, w ramach których będzie rozliczany etap Koordynowanej Opieki Specjalistycznej nad pacjentem po zawale mięśnia sercowego.

Po zamknięciu etapu kwalifikacji na *Liście procesów koordynowanych* w kolumnie Bieżący etap/Status bieżącego etapu prezentowany będzie etap: **Kwalifikacja do leczenia w KOS-Zawał/zakończony.** 

|                                                |                                  | Lista pro                                           | ocesów komplekso                                                   | owej opiel                            | ki nad pacjenter                                                 | n po zawale             |                       |                                                                              |
|------------------------------------------------|----------------------------------|-----------------------------------------------------|--------------------------------------------------------------------|---------------------------------------|------------------------------------------------------------------|-------------------------|-----------------------|------------------------------------------------------------------------------|
|                                                |                                  |                                                     |                                                                    |                                       |                                                                  | C                       | odaj proces           | Rozpocznij etap                                                              |
| Szukaj według:                                 | Numeru proc                      | esu                                                 | ✔ 17110245993                                                      |                                       | Szuka                                                            | ij                      |                       |                                                                              |
| Rodzaj etapu:                                  | Następny                         |                                                     | ✓ Etap: Dowolny                                                    |                                       | ~                                                                | _                       |                       |                                                                              |
| Status procesu:                                | Aktywne                          |                                                     | Status etapu: Do                                                   | wolny                                 | ~                                                                |                         |                       |                                                                              |
| Data:                                          | Rozpoczęcia                      | procesu                                             | RRRR-MM-DD                                                         | - RRRR-MI                             | I-DD                                                             |                         |                       |                                                                              |
| Widoczne procesy:                              | Zalogowane                       | go operatora                                        | ✓                                                                  | -                                     |                                                                  |                         |                       |                                                                              |
|                                                |                                  |                                                     |                                                                    |                                       |                                                                  |                         |                       |                                                                              |
|                                                |                                  |                                                     | Bieżą                                                              | icy zakres poz                        | :ycji: 1 - 20                                                    |                         |                       |                                                                              |
| Lp. <u>Nr procesu</u><br><u>Status procesu</u> | ▲ Data<br>rozpoczęcia<br>procesu | <u>NPWZ</u><br><u>lekarza</u><br><u>kierującego</u> | <u>Typ/</u><br>Wartość identyfikatora/<br>Imię i nazwisko pacjenta | <u>Aktualne</u><br><u>rozpoznanie</u> | <u>Bieżący etap /</u><br><u>Status bieżącego</u><br><u>etapu</u> | <u>Następny etap</u>    | <u>Wartość premii</u> | Operacje                                                                     |
| 1. 17110245993<br>AKTYWNY                      | 2017-11-08                       | 10:0101                                             | PESEL: ( - LLCALAGE<br>Dan ann)                                    | 121.3                                 | KWALIFIKACJA DO<br>LECZENIA W KOS-<br>ZAWAŁ /<br>ZAKOŃCZONY      | LECZENIE W<br>KOS-ZAWAŁ | 0,00 zł               | podgląd<br>przebieg opieki<br>anuluj etap<br>zakończ proces<br>następny etap |
|                                                |                                  |                                                     |                                                                    |                                       |                                                                  |                         |                       | NEZ<br>Narodowy Fundusz Zdrowia                                              |

Rys. 5.36 Przykładowa lista procesów – kwalifikacja zakończona

### 5.1.11. Rozpoczęcie etapu leczenia

Aby rozpocząć nowy etap LECZENIA dla zarejestrowanego procesu, należy w prawym górnym rogu *Listy procesów*, użyć opcji **Rozpocznij etap**. Spowoduje to wyświetlenie się okna:

| Rozpoczęcie etapu - krok 1                                                                                                    |                                           |
|----------------------------------------------------------------------------------------------------|-------------------------------------------|
| DANE PROCESU:                                                                                                    |                                           |
| W przypadku, gdy podczas rozpoczynania procesu koordynowanego pacjent był identyfikowany własnym numerem PESEL, wówczas jak<br>jest stosowany numer PESEL pacjenta. Natomiast w pozostałych przypadkach jako kod potwierdzający należy podać datę urodzenia pac<br>RRRR-MM-DD. | o kod potwierdzający<br>cjenta w formacie |
| Unikalny numer identyfikacyjny procesu:*                                                                                                    |                                           |
| Kod potwierdzający potrzebę dostępu:*                                                                                                    |                                           |
|                                                                                                    |                                           |
| * pola wymagane                                                                                                    |                                           |
| Anuluj Dalej →                                                                                                    |                                           |
|                                                                                                    | Narodowy Fundusz Zdrowia                  |

Rys. 5.37 Przykładowe okno rozpoczęcia etapu leczenia – krok 1

W pierwszym kroku należy wprowadzić numer identyfikacyjny procesu oraz kod potwierdzający potrzebę dostępu, którym jest numer PESEL pacjenta, w przypadku gdy został on podany podczas rozpoczynania procesu. W przeciwnym wypadku należy podać datę urodzenia pacjenta w formacie RRRR-MM-DD.

Aby przejść do kolejnych kroków należy użyć opcji Dalej.

| Rozpoczęcie etapu - krok 2                                                                                                    |                                  |
|----------------------------------------------------------------------------------------------------|----------------------------------|
| WYBÓR UMOWY W RAMACH UPOWAŻNIENIA DO ROZPOCZĘCIA ETAPU:                                                                                                    |                                  |
| Należy wskazać umowę oraz miejsce, potwierdzające możliwość realizacji rozpoczynanego etapu w ramach Koordynowanej Opieki<br>pacjentem po zawale mięśnia sercowego. | Specjalistycznej nad             |
| 1. Wybór umowy i miejsca:*                                                                                                    |                                  |
| * pola wymagane                                                                                                    |                                  |
| Anuluj ← Wstecz Dalej →                                                                                                    |                                  |
|                                                                                                    | NERZ<br>Narodowy Fundusz Zdrowia |

*Rys.* 5.38 *Przykładowe okno rozpoczęcia etapu leczenia – krok* 2

W tym kroku należy wskazać umowę oraz miejsce, potwierdzające możliwość realizacji rozpoczynanego etapu w ramach Koordynowanej Opieki Specjalistycznej nad pacjentem po zawale mięśnia sercowego. Aby przejść do kolejnych kroków należy użyć opcji **Dalej**.

| Rozpoczęcie etapu - krok 3                                                |                                                                    |
|---------------------------------------------------------------------------|--------------------------------------------------------------------|
| DANE ROZPOCZĘCIA LECZENIA:                                                |                                                                    |
| 1. Data rozpoczęcia leczenia:*<br>RRRR-MM-DD 🔳                            |                                                                    |
| DANE KOORDYNATORA:                                                        |                                                                    |
| W przypadku, gdy koordynator uległ zmianie, należy zaznaczyć opcję zmiany | oraz uzupełnić wymagane pola z danymi nowego koordynatora procesu. |
| 2. Czy koordynator uległ zmianie 🗹                                        |                                                                    |
| 3. Imię koordynatora:*                                                    | 4. Nazwisko koordynatora:*                                         |
| 5. Telefon koordynatora:*                                                 | 6. Adres e-mail:                                                   |
|                                                                           |                                                                    |
| * pola wymagane 🖓                                                         |                                                                    |
| Anuluj $\leftarrow$ Wstecz Zatwierdź $\rightarrow$                        |                                                                    |
|                                                                           | NEZ<br>Narodowy Fundusz Zdrowia                                    |

Rys. 5.39 Przykładowe okno rozpoczęcia etapu leczenia – krok 3

W kolejnym etapie w sekcji DANE ROZPOCZĘCIA LECZENIA należy podać datę rozpoczęcia leczenia. W sekcji DANE KOORDYNATORA dane są uzupełniane tylko w przypadku, gdy koordynator procesu uległ zmianie – należy wówczas zaznaczyć checkbox "Czy koordynator uległ zmianie". Po jego zaznaczeniu zostaną wyświetlone dodatkowe pola do uzupełnienia: imię koordynatora, nazwisko koordynatora, telefon koordynatora oraz adres e-mail.

Aby przejść do kolejnych kroków należy użyć opcji **Dalej**.

Po rozpoczęciu etapu leczenia na *Liście procesów koordynowanych* w kolumnie B*ieżący etap/Status bieżącego etapu* prezentowany będzie etap: **Leczenie w KOS-Zawał/rozpoczęty.** 

| Lista procesów kompleksowej opieki nad pacjentem po zawale |                                |                                              |                                                                           |                                |                                                                  |               |                       |                                                                                       |
|------------------------------------------------------------|--------------------------------|----------------------------------------------|---------------------------------------------------------------------------|--------------------------------|------------------------------------------------------------------|---------------|-----------------------|---------------------------------------------------------------------------------------|
|                                                            |                                |                                              |                                                                           |                                |                                                                  |               | Dodaj proces          | Rozpocznij etap                                                                       |
| Szukaj według:                                             | Numeru proc                    | esu                                          | <b>v</b>                                                                  |                                | Szuka                                                            | j             |                       |                                                                                       |
| Rodzaj etapu:                                              | Bieżący                        |                                              | Etap: Dowolny                                                             |                                | ~                                                                | -             |                       |                                                                                       |
| Status procesu:                                            | Aktywne                        |                                              | Status etapu: Dowol                                                       | ny                             | ~                                                                |               |                       |                                                                                       |
| Data:                                                      | Rozpoczęcia                    | procesu                                      | RRRR-MM-DD                                                                | RRRR-MM-E                      | DD 🔳                                                             |               |                       |                                                                                       |
| Widoczne procesy:                                          | Zalogowaneg                    | go operatora                                 |                                                                           |                                |                                                                  |               |                       |                                                                                       |
| >>>                                                        | Bieżący zakres pozycji: 1 - 20 |                                              |                                                                           |                                |                                                                  |               |                       |                                                                                       |
| Lp. <u>Nr procesu</u><br><u>Status procesu</u>             | Data<br>rozpoczęcia<br>procesu | <u>NPWZ</u><br><u>lekarza</u><br>kierującego | <u>Typ/</u><br><u>Wartość identyfikatora/</u><br>Imię i nazwisko pacjenta | <u>Aktualne</u><br>rozpoznanie | <u>Bieżący etap /</u><br><u>Status bieżącego</u><br><u>etapu</u> | Następny etap | <u>Wartość premii</u> | Operacje                                                                              |
| 1. 17110245993<br>AKTYWNY                                  | 2017-11-08                     | 1                                            | PESEL: 6                                                                  | 121.3                          | LECZENIE W KOS-<br>ZAWAŁ /<br>ROZPOCZĘTY                         | -             | 0,00 zł               | <u>podgląd</u><br><u>przebieg opieki</u><br><u>anuluj etap</u><br><u>zakończ etap</u> |

Rys. 5.40 Przykładowa lista procesów – rozpoczęcie etapu leczenia

## 5.1.12. Zakończenie etapu leczenia

Po przeprowadzeniu wszystkich czynności związanych z procesem leczenia pacjenta, etap ten należy zamknąć za pomocą opcji *Zakończ etap* znajdującej się w kolumnie *Operacje* na *Liście procesów*.

| Zakończenie etapu - krok 1      |                          |
|---------------------------------|--------------------------|
| DANE ETAPU:                     |                          |
| 1. Dane o realizowanym etapie:* |                          |
|                                 |                          |
| * pola wymagane                 |                          |
| Anuluj Dalej →                  |                          |
|                                 | Narodowy Fundusz Zdrowia |

Rys. 5.41 Przykładowe okno zakończenia etapu leczenia – krok 1

W oknie zakończenia etapu prezentowana jest informacja o realizowanym etapie: Leczenie w ramach KOS-Zawał. Aby przejść do kolejnych kroków należy użyć opcji **Dalej**.

| Zakończenie etapu - krok 2                                                           |                          |
|--------------------------------------------------------------------------------------|--------------------------|
| ZAKOŃCZENIE LECZENIA:                                                                |                          |
| 1. Data zakończenia:*     RRRR-MM-DD   III                                           |                          |
| 2. Następny etap:*<br>O Leczenie (Realizacja planu leczenia)<br>I Zamknięcie procesu |                          |
| 3. Zalecenia:*                                                                       |                          |
|                                                                                      |                          |
|                                                                                      |                          |
|                                                                                      |                          |
|                                                                                      | N                        |
| 4. Czy zakończyć proces:*                                                            | 3                        |
| ● Tak<br>○ Nie                                                                       |                          |
|                                                                                      |                          |
|                                                                                      |                          |
| * pola wymagane                                                                      |                          |
|                                                                                      |                          |
| Anuluj ← Wstecz Dalej →                                                              |                          |
|                                                                                      | Narodowy Funduze Zdrowia |

Rys. 5.42 Przykładowe okno zakończenia etapu leczenie – krok 2

W kolejnym oknie w sekcji ZAKOŃCZENIE LECZENIA operator wprowadza datę zakończenia leczenia oraz wskazuje następny etap:

- Leczenie (realizacja planu leczenia) mamy do czynienia z sytuacją, że pacjent podejmuje kolejne leczenie u innego świadczeniodawcy
- Zamknięcie procesu zakończenie ścieżki

Następnie operator obowiązkowo wypełnia pole tekstowe z zaleceniami dla pacjenta.

Poniżej należy wskazać czy system wraz z zamknięciem etapu leczenia ma zakończyć proces (w przeciwnym wypadku operator może to uczynić za pomocą opcji dostępnej w kolumnie *Operacja* na *Liście procesów*). Aby przejść do kolejnego kroku, należy skorzystać z opcji DALEJ.

| Zakończenie etapu - krok 3                                                                                                    |                                 |
|----------------------------------------------------------------------------------------------------|---------------------------------|
| WYBÓR UMOWY W RAMACH UPOWAŻNIENIA DO ZAKOŃCZENIA ETAPU:                                                                          |                                 |
| Należy wskazać umowę oraz miejsce, w ramach których będzie rozliczany etap Koordynowanej Opieki Specjalistycznej r<br>sercowego. | nad pacjentem po zawale mięśnia |
| 1. Wybór umowy i miejsca:*                                                                                                    |                                 |
|                                                                                                    |                                 |
| * pola wymagane                                                                                                    |                                 |
| Anuluj ← Wstecz Zatwierdź →                                                                                                    |                                 |
|                                                                                                    | Narodowy Funduzz Zdrowia        |

Rys. 5.43 Przykładowa lista zakończenia etapu leczenie

W kolejnym kroku zakończenia etapu leczenia operator wskazuje umowę oraz miejsce, w ramach których będzie rozliczany etap Koordynowanej Opieki Specjalistycznej nad pacjentem po zawale mięśnia sercowego.

Po zakończeniu etapu leczenia na *Liście procesów koordynowanych* w kolumnie Bieżący etap/Status bieżącego etapu prezentowany będzie etap: Leczenie w KOS-Zawał/zakończone, zaś w kolumnie Następny etap/Status

następnego etapu: **Zakończenie procesu KOS-Zawał**, którego dokonujemy za pomocą opcji *Zakończ proces* (Funkcjonalność opisana w rozdziale: *Operacje: Zakończ proces*).

|                                                | Lista procesów kompleksowej opieki nad pacjentem po zawale                   |                                                                                  |                                |                                                                  |                                      |                       |                                                                                  |  |
|------------------------------------------------|------------------------------------------------------------------------------|----------------------------------------------------------------------------------|--------------------------------|------------------------------------------------------------------|--------------------------------------|-----------------------|----------------------------------------------------------------------------------|--|
|                                                |                                                                              |                                                                                  |                                |                                                                  | D                                    | odaj proces           | Rozpocznij etap                                                                  |  |
| Szukaj według:                                 | Numeru procesu                                                               | <b>v</b>                                                                         |                                | Szuka                                                            | j                                    |                       |                                                                                  |  |
| Rodzaj etapu:                                  | Bieżący                                                                      | ► Etap: Dowolny                                                                  |                                | ~                                                                | -                                    |                       |                                                                                  |  |
| Status procesu:                                | Aktywne                                                                      | Status etapu: Dowol                                                              | ny                             | ~                                                                |                                      |                       |                                                                                  |  |
| Data:                                          | Rozpoczęcia procesu                                                          | ▼ RRRR-MM-DD ■-                                                                  | RRRR-MM-E                      | D 🔳                                                              |                                      |                       |                                                                                  |  |
| Widoczne procesy:                              | Zalogowanego operatora                                                       | $\checkmark$                                                                     |                                |                                                                  |                                      |                       |                                                                                  |  |
| >>>                                            | Bieżący zakres pozycji: 1 - 20                                               |                                                                                  |                                |                                                                  |                                      |                       |                                                                                  |  |
| Lp. <u>Nr procesu</u><br><u>Status procesu</u> | Data <u>NPWZ</u><br>rozpoczęcia <u>lekarza</u><br>procesu <u>kierującego</u> | <u>Typ/</u><br><u>Wartość identyfikatora/</u><br><u>Imię i nazwisko pacjenta</u> | <u>Aktualne</u><br>rozpoznanie | <u>Bieżący etap /</u><br><u>Status bieżącego</u><br><u>etapu</u> | Następny etap                        | <u>Wartość premii</u> | Operacje                                                                         |  |
| 1. 17110245993<br>AKTYWNY                      | 2017-11-08                                                                   | PESEL: 7                                                                         | 121.3                          | LECZENIE W KOS-<br>ZAWAŁ /<br>ZAKOŃCZONY                         | ZAKOŃCZENIE<br>PROCESU KOS-<br>ZAWAŁ | 0,00 zł               | <u>podgląd</u><br><u>przebieg opieki</u><br><u>anuluj etap</u><br>zakończ proces |  |

Rys. 5.44 Przykładowa lista procesów – zakończenie etapu leczenia

# 5.2. Lista procesów koordynowanej opieki POZ PLUS

Kolejny obszar w menu aplikacji o nazwie **POZ Plus** dostępna po wskazaniu z menu obszaru Procesy > POZ Plus odnosi się do programu pilotażowego opieki koordynowanej w podstawowej opiece zdrowotnej "POZ PLUS". Kompleksowa opieka zdrowotna obejmuje tutaj poza świadczeniami udzielanymi na podstawie umowy POZ dodatkowo profilaktyczne świadczenia opieki zdrowotnej oraz program zarządzania chorobą wraz z koordynacją i monitorowaniem przebiegu leczenia.

Lista procesów POZ PLUS zawiera procesy koordynowanej opieki nad pacjentem w ramach programu pilotażowego POZ-PLUS.

|                                    |                             | Lista pro                                                         | ocesów bilansu zdı                                                                     | rowia                                                                                               |                      | Dodai proces                                                               |
|------------------------------------|-----------------------------|-------------------------------------------------------------------|----------------------------------------------------------------------------------------|----------------------------------------------------------------------------------------------------|----------------------|----------------------------------------------------------------------------|
| Numer procesu                      | ✓ Zawiera                   | ·                                                                 | Szukaj                                                                                 | Zlicz rekordy                                                                                       |                      |                                                                            |
| Rodzaj etapu:                      | Bieżący                     | <ul> <li>Etap: Dowolny</li> </ul>                                 |                                                                                        | ~                                                                                                   |                      |                                                                            |
| Status procesu:                    | Aktywny                     | Status etapu: D                                                   | owolny                                                                                 | $\sim$                                                                                              |                      |                                                                            |
| Data:                              | Rozpoczęcia procesu         | ✓ RRRR-MM-DD                                                      | 🗉 - RRRR-MM-DD 🔳                                                                       |                                                                                                    |                      |                                                                            |
| Widoczne procesy:                  | Zalogowanego operatora      | ~                                                                 |                                                                                        |                                                                                                    |                      |                                                                            |
| >>>                                |                             | Bie                                                               | zżący zakres pozycji: 1 - 2                                                            | 0                                                                                                   |                      | >>>                                                                        |
| Lp.<br>Status proc                 | Data rozpoczęcia<br>procesu | <u>NPWZ osoby</u><br><u>decydującej o</u><br>uruchomieniu procesu | <u>Typ identyfikatora</u><br><u>Wartość identyfikatora</u><br>Imię i nazwisko pacjenta | <u>Bieżący etap</u><br><u>Status bież. etapu</u><br>Wynik weryfikacji                               | <u>Następny etap</u> | Operacje                                                                   |
| 1. Nr: 190102750<br>Stat.: Aktywny | 41 2019-01-29               | -                                                                 | Typ: PESEL<br>Ident.:<br>Im. nazw.:                                                    | Etap.: Przeprowadzenie<br>bilansu oraz jego<br>podsumowanie<br>Stat.: Zakończony<br>Wyn.: Pozytywny | Przygotowanie IPPZ   | podgląd<br>pobierz bilans<br>zakończ etap<br>anuluj etap<br>zakończ proces |

#### Rys. 5.45 Przykładowa lista procesów bilansu zdrowia

### Lista procesów koordynowanej opieki POZ PLUS zawiera:

- Obszar filtrowania
- Operacje dostępne dla listy
- Prezentację danych

Dane prezentowane na Liście procesów bilansu zdrowia prezentowane są w kilku kolumnach.

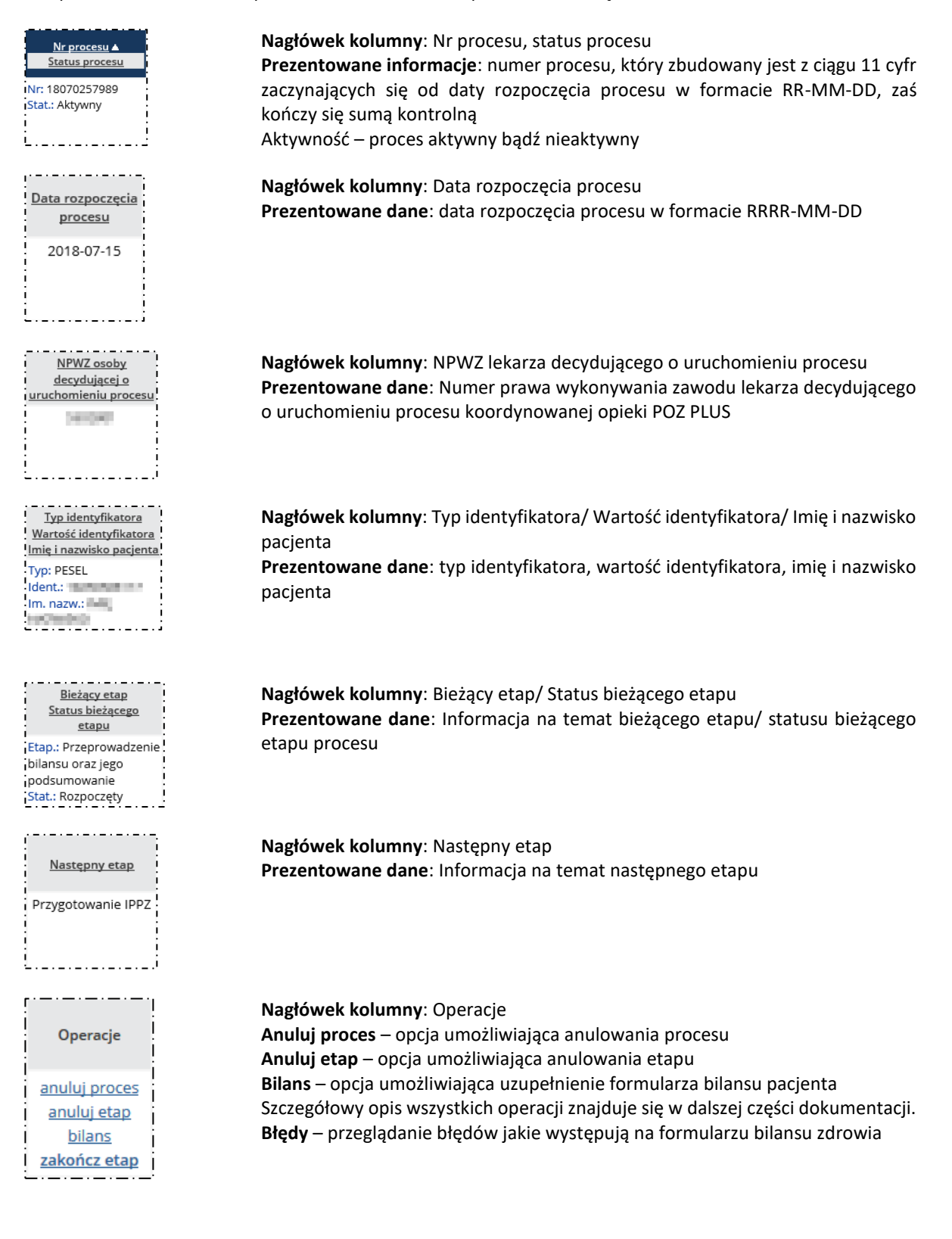

## Opcje filtrowania i wyszukiwania

Za pomocą dostępnych opcji filtrowania i wyszukiwania można zawęzić listę wyświetlanych procesów. Ustawienia filtrów wprowadza się w górnej części okna.

| Numer procesu     | Zawiera V             | Szukaj Zlicz rekordy  |
|-------------------|-----------------------|-----------------------|
| Rodzaj etapu:     | Bieżący               | Etap: Dowolny         |
| Status procesu:   | Aktywny               | Status etapu: Dowolny |
| Data:             | Rozpoczęcia procesu   | RRRR-MM-DD            |
| Widoczne procesy: | Wszystkich operatorów | $\checkmark$          |

Rys. 5.46 Przykładowy blok filtrowania Listy procesów bilansu zdrowia

Dostępne opcje umożliwiają:

| Nazwa            |                                                                                                    | Opis                                                                                                    |  |  |  |  |
|------------------|----------------------------------------------------------------------------------------------------|----------------------------------------------------------------------------------------------------|--|--|--|--|
| Szukaj według    | Numeru procesu<br>Identyfikatora pacjenta                                                                                                    | Umożliwia wyszukanie numeru procesu<br>Umożliwia podanie identyfikatora<br>pacjenta i wyszukanie procesów dodanych<br>dla danego pacienta                                        |  |  |  |  |
|                  | Nazwiska pacjenta                                                                                                    | Umożliwia wyszukanie procesów dla<br>pacjenta o wskazanym nazwisku                                                                                                    |  |  |  |  |
|                  | Imienia pacjenta                                                                                                    | Umożliwia wyszukanie procesów dla<br>pacjenta o wskazanym imieniu                                                                                                    |  |  |  |  |
|                  | NPWZ osoby                                                                                                    | Umożliwia wyszukanie procesów, o<br>rozpoczęciu których zdecydowała osoba<br>personelu o wskazanym numerze prawa<br>wykonywania zawodu                                           |  |  |  |  |
| Rodzaj etapu     | Bieżący                                                                                                    | Filtr umożliwia wyświetlenie etapów<br>bieżących, których wariant został<br>określony w filtrze <b>Etap</b>                                                                      |  |  |  |  |
|                  | Następny                                                                                                    | Filtr umożliwia wyświetlenie etapów<br>następnych, których wariant został<br>określony w filtrze <b>Etap</b>                                                                     |  |  |  |  |
| Etap             | <ul> <li>Dowolny</li> <li>Przeprowadzenie bilansu oraz<br/>jego podsumowanie</li> <li>Przygotowanie IPPZ</li> <li>Proces zakończony</li> <li>Proces anulowany</li> </ul> | Filtr umożliwia wyświetlenie etapów tylko o<br>wskazanym wariancie<br>(sprawdzenie wg kolumny: Bieżący etap /<br>Następny etap w zależności od ustawień<br>filtra: Rodzaj etapu) |  |  |  |  |
| Status procesu   | <ul> <li>Aktywny</li> <li>Dowolny</li> <li>Zamknięty</li> <li>Anulowany</li> </ul>                                                                                       | Filtr umożliwia wyświetlenie procesów o<br>wskazanym statusie                                                                                                    |  |  |  |  |
| Status etapu     | <ul><li>Dowolny</li><li>Rozpoczęty</li><li>Zakończony</li></ul>                                                                                                    | Filtr umożliwia wyświetlenie etapów wg<br>stanu obsługi                                                                                                    |  |  |  |  |
| Data             | Rozpoczęcia procesu                                                                                                    | Filtr umożliwia wyświetlenie procesów,<br>których data rozpoczęcia mieści się w<br>podanym przedziale dat                                                                        |  |  |  |  |
| Widoczne procesy | <ul> <li>Zalogowanego operatora</li> <li>Wszystkich operatorów</li> </ul>                                                                                                | Filtr umożliwia wyświetlenie procesów<br>wprowadzonych przez zalogowanego<br>operatora bądź wprowadzonych przez<br>wszystkich operatorów                                         |  |  |  |  |

Podane powyżej filtry mogą być ze sobą łączone. W celu zastosowania filtrów należy użyć opcji *Szukaj*, istnieje również możliwość zsumowania liczby rekordów aktualnie wyświetlanych na liście dzięki opcji *Zlicz rekordy*.

## 5.2.1. Rozpoczynanie procesu

Rozpoczęcie bilansu jest możliwe o ile w systemie jest zarejestrowana zgoda pacjenta typu - Zgoda na udział w programie pilotażowym POZ PLUS ważna w dniu rozpoczęcia badania bilansowego. System sprawdza czy pacjent może mieć wykonane badania – czy spełnione są następujące warunki:

- 1. Pacjent przynależy do jednej z grupy wiekowych, dla których wykonuje się bilanse dorosłych:
  - a. 20-24
  - b. 25-29
  - c. 30-34
  - d. 35-39
  - e. 40-44
  - f. 45-49
  - g. 50-54
  - h. 55-59
  - i. 60-65
- 2. Pacjent nie jest w trakcie wykonywania badania bilansowego (bilans o innym statusie niż *Anulowany*, *Zakończony*)
- 3. Pacjent nie miał wykonanego badania bilansowego (bilans o statusie *Zakończony*, w ramach którego Przekazano pacjentowi IPPZ) w grupie wiekowej, do której przynależy na dzień rozpoczęcia bilansu
- 4. Ostatnie zakończone badanie bilansowe (bilans o statusie *Zakończony*, w ramach którego przekazano pacjentowi IPPZ) zakończyło się co najmniej 3 lata temu w stosunku do daty bieżącej.

Dodaj proces

Aby rozpocząć nowy proces koordynowanej opieki POZ PLUS należy skorzystać z opcji umieszczonej w prawym górnym rogu *Listy procesów bilansu zdrowia*. Wyświetlone zostanie wówczas następujące okno:

| ozpoczęcie procesu bilan                 | su zdrowia      |                          |                |                |                             |                          |
|------------------------------------------|-----------------|--------------------------|----------------|----------------|-----------------------------|--------------------------|
| DANE PROCESU:                            |                 |                          |                |                |                             |                          |
| Data rejestracji pacjenta do progra      | mu pilotażowego | opieki koordynowanej     | POZ PLUS       |                |                             |                          |
| Data rozpoczęcia procesu:*<br>2018-09-01 |                 |                          |                |                |                             |                          |
| DANE PACJENTA:                           |                 |                          |                |                |                             |                          |
| W przypadku osób, które nie mają         | nadanego numer  | ru PESEL, wpisuje się ro | dzaj i numer d | okumentu potwi | ierdzającego tożsamość.     |                          |
| Imię:*                                   |                 |                          | Nazwisko:*     |                |                             |                          |
| IMIĘ                                     |                 |                          | NAZWISKO       | 1              |                             |                          |
| Typ identyfikatora:*                     |                 |                          | Identyfikat    | or:*           |                             |                          |
| PESEL                                    |                 | $\sim$                   |                |                |                             |                          |
| ADRES MIEJSCA ZAMIESZKANIA F             | ACJENTA:        |                          |                |                |                             |                          |
| Państwo:*                                |                 | Miejscowość:*            |                |                | Kod pocztowy:*              |                          |
| POLSKA                                   |                 | POZNAŃ                   |                |                | 11-111                      |                          |
|                                          |                 | gm. M. POZNAŃ, po        | w. POWIAT M. P | OZNAŃ,         |                             |                          |
|                                          |                 | woj. WOJ. WIELKOPO       | DLSKIE         |                |                             |                          |
| Ulica:                                   | 1               | Nr domu:*                |                |                | Nr lokalu:                  |                          |
| WOLNOSCI                                 |                 | 1                        |                |                |                             |                          |
| DANE KONTAKTOWE:                         |                 |                          |                |                |                             |                          |
| Telefon:*                                |                 | Adres e-mail:            |                |                |                             |                          |
| 111222333                                | ]               |                          |                |                |                             |                          |
| KONTEKST PRACY OPERATORA:                |                 |                          |                |                |                             |                          |
| Kontekst operatora:                      |                 |                          |                |                |                             |                          |
| KONTEKST_1                               | ∎×              | lub Wstav                | v domyślny     |                |                             |                          |
| DANE OSOBY ROZPOCZYNAJĄCE                | J PROCES:       |                          |                |                |                             |                          |
| Typ osoby:*                              | Nr prawa        | wykonywania zawodu       | :              |                |                             | _                        |
| Lekarz                                   |                 |                          | Q              | 🕕 Kliknij l    | lupę, aby pobrać dane osoby |                          |
| Zawód/specjalność:*                      |                 |                          |                |                |                             |                          |
| LEKARZ - SPECJALISTA ALERG               | ologii 🗐 🗙      |                          |                |                |                             |                          |
| Imię:*                                   |                 | Nazwisko:*               |                |                |                             |                          |
|                                          |                 |                          |                |                |                             |                          |
| Osoba pełni rolę koordynatora: 🗵         | 1               |                          |                |                |                             |                          |
|                                          |                 |                          |                |                |                             |                          |
| WYBÓR UMOWY W RAMACH UP                  | OWAŻNIENIA DO   | ROZPOCZĘCIA PROCE        | SU:            |                |                             |                          |
| Wybor umowy i miejsca:*                  |                 |                          |                |                |                             |                          |
| 15-00-<br>Miejsce: 1/615                 |                 |                          |                |                |                             |                          |
| micjseer 14015                           |                 |                          |                |                |                             |                          |
| DEKLARACJA DO LEKARZA POZ:               |                 |                          |                |                |                             |                          |
| 2018-09-01                               |                 |                          |                |                |                             |                          |
| pola wymagane                            |                 |                          |                |                |                             |                          |
| Anuluj Zatwierdź →                       |                 |                          |                |                |                             |                          |
|                                          |                 |                          |                |                |                             | Narodowy Fundusz Zdrowia |

Rys. 5.47 Przykładowe okno Rozpoczęcia procesu

| Rozpoczęcie procesu bilansu z | Rozpoczęcie procesu bilansu zdrowia:                                                                                                    |  |  |  |  |
|-------------------------------|----------------------------------------------------------------------------------------------------|--|--|--|--|
| Dane procesu                  | W tej części okna należy uzupełnić datę rozpoczęcia procesu będącą datą<br>rejestracji pacjenta do programu pilotażowego opieki koordynowanej POZ PLUS.<br>Uwaga! Wprowadzona data może być bieżąca bądź z przeszłości, jednak datą<br>graniczną jest dzień 1 lipca 2018 roku.    |  |  |  |  |
| Dane pacjenta                 | Obszar ten wymaga wprowadzenia imienia i nazwiska pacjenta, typu<br>identyfikatora (PESEL, seria i numer paszportu, seria i numer dowodu<br>osobistego, osobisty numer identyfikacyjny, nazwa, seria i numer dokumentu<br>stwierdzającego tożsamość) oraz wartość identyfikatora. |  |  |  |  |

|                                                                | Uwaga! Przed przystąpieniem do realizacji bilansu dla danego pacjenta musi być<br>w systemie zarejestrowana jego zgoda na udział w programie pilotażowym POZ<br>PLUS.                                                                                                    |
|----------------------------------------------------------------|----------------------------------------------------------------------------------------------------|
| Adres miejsca zamieszkania<br>pacjenta                         | W tej części należy uzupełnić dane adresowe pacjenta takie jak: państwo, miejscowość, kod pocztowy, ulica, numer domu i numer lokalu.                                                                                                    |
| Dane kontaktowe                                                | Obszar ten umożliwia wprowadzenie telefonu i adresu e-mail pacjenta.                                                                                                    |
| Kontekst pracy operatora                                       | W tej części okna operator może wskazać ze słownika jeden z wprowadzonych wcześniej kontekstów pracy lub, o ile któryś z kontekstów został ustawiony jako domyślny, wyświetlona zostanie opcja <b>Wstaw domyślny</b> umożliwiająca wstawienie w tym polu kontekstu domyślnego ustawionego przez operatora.                                                                                                    |
| Dane osoby rozpoczynającej<br>proces                           | Obszar ten wymaga uzupełnienia typu osoby rozpoczynającej proces.<br>W przypadku wyboru lekarza lub pielęgniarki, system będzie wymagał<br>uzupełnienia numeru NPWZ i wówczas korzystając z opcji lupy automatyczne<br>uzupełnione zostaną dane takiej osoby personelu. W przypadku wyboru typu<br>personelu INNE należy wybrać ze słownika zawód/specjalność takiej osoby oraz<br>uzupełnić jej imię i nazwisko. Poniżej istnieje opcja zaznaczenie czy osoba ta pełni<br>funkcję koordynatora. |
| Wybór umowy w ramach<br>upoważnienia do<br>rozpoczęcia procesu | W tej części okna należy wskazać ze słownika umowę oraz miejsce udzielania świadczeń.                                                                                                    |
| Deklaracja do lekarza POZ                                      | Ostatnim etapem jest podanie daty złożenia przez pacjenta deklaracji do lekarza POZ.                                                                                                    |

Po uzupełnieniu wszystkich obowiązkowych pól oraz zatwierdzeniu dodawania, system doda nową pozycję do listy wraz z nadaniem unikalnego identyfikatora procesowi koordynowanemu.

## 5.2.2. Etap - Przeprowadzenie bilansu oraz jego podsumowanie

W pierwszym etapie procesu jakim jest *Przeprowadzenie bilansu oraz jego podsumowanie* należy przeprowadzić bilans zdrowia pacjenta. Dzieli się on na trzy główne etapy:

- 1. Dane personalne pacjenta
- 2. Wywiad / historia zdrowia
- 3. Wyniki badań diagnostycznych / dalsze postępowanie

W kolumnie *Operacje* dostępna jest opcja: *Bilans*. Służy ona do uzupełnienia danych związanych ze stanem zdrowia pacjenta. Edycja kolejnych obszarów jest możliwa dopiero po całkowitym uzupełnieniu poprzednich.

### Uwaga!

Część Dane personalne oraz Wywiad może uzupełniać operator w kontekście lekarza lub pielęgniarki, bądź będący lekarzem lub pielęgniarką, zaś część Badania i analiza może uzupełnić wyłącznie operator będący lekarzem lub pracujący w kontekście lekarza.

Po skorzystaniu z opcji Bilans zostanie wyświetlone następujące okno:

| Form | Formularz bilansu zdrowia |              |                                        |                                 |                   |                   |               |               |                                |                           |                             |
|------|---------------------------|--------------|----------------------------------------|---------------------------------|-------------------|-------------------|---------------|---------------|--------------------------------|---------------------------|-----------------------------|
|      | Dane pe                   | rsonalne     |                                        | :                               |                   | Wywiad            |               |               | R                              | Badania i a               | naliza                      |
| Dane | personaln                 | e            |                                        |                                 |                   |                   |               |               |                                |                           |                             |
|      | 1 ID kwestiona            | riusza       |                                        | 18080258                        | 529               |                   |               |               |                                |                           |                             |
|      | 2 Data rozpoca            | zęcia wypełn | iania kwestionarius.                   | za                              | 20                | 18-08-09          |               |               |                                |                           |                             |
|      | 3 Forma zapro             | szenia pacje | nta                                    |                                 |                   | – wybi            | erz           |               | •                              |                           |                             |
|      | Identyfikator             | (Osobisty nu | ımer identyfikacyjny                   | ()                              |                   | 12740             |               |               |                                |                           |                             |
|      | 6 Płeć                    | Kobieta      |                                        |                                 |                   | 6 Wiek            | 10            |               | lat                            |                           |                             |
|      | 👩 lmię i nazwis           | ko           | 100000000                              | 104                             |                   |                   |               |               |                                |                           |                             |
|      | 8 Wsparcie sp             | ołeczne      | Ow związku lub pro<br>dzieckiem/współm | wadzi gospoda<br>wałżonkiem/par | rstwo (<br>tneren | domowe z inr<br>n | ną osobą, np. | Ostan<br>gosp | wolny lub pro<br>oodarstwo don | wadzi<br>nowe samodzielni | e                           |
|      | (9) Aumer tel             | efonu        | R10                                    | 10 5                            | ⊴ Adre            | es e-mail         | Adres e-ma    |               |                                |                           |                             |
|      | (kontaktowy)              | mieszkania   |                                        |                                 |                   |                   | )<br>3410.400 |               |                                |                           |                             |
|      | 12 🖻 Wykszt               | ałcenie      |                                        | •                               |                   | po                | dstawowe      | średni        | ie/zawodowe                    | wyższe                    |                             |
|      | 13 Zawód wyko             | onywany      |                                        | wyb                             | ierz -            |                   |               |               |                                |                           | -                           |
|      |                           |              |                                        |                                 |                   |                   |               |               |                                | Naro                      | NEZ<br>Sowy Fundusz Zátowia |

Rys. 5.48 Formularz bilansu zdrowia – zakładka Dane personalne

Etap danych personalny składa się z następujących elementów:

| Dane personalne                                           |                                                                                                    |
|-----------------------------------------------------------|----------------------------------------------------------------------------------------------------|
| ID kwestionariusza                                        | 1. Wyświetlany jest numer dodanego procesu bez możliwości edycji                                                                                                    |
| Data rozpoczęcia wypełniania<br>kwestionariusza           | 2. Domyślnie wyświetlana jest data bieżąca                                                                                                    |
| Forma zaproszenia pacjenta                                | <ul> <li>3. Pole wybierane spośród następujących opcji</li> <li>a) na innej wizycie</li> <li>b) przy rejestracji</li> <li>c) mailowo</li> <li>d) telefonicznie</li> <li>e) reklamy</li> <li>f) przez inną osobę</li> </ul> |
| Identyfikator pacjenta / Płeć /<br>Wiek / Imię i nazwisko | 4. Pola uzupełnione automatycznie z danych procesu                                                                                                    |
| Wsparcie społeczne                                        | <ol> <li>W związku lub prowadzi gospodarstwo domowe wraz z inna osobą np.<br/>dzieckiem/współmałżonkiem/partnerem</li> <li>Stan wolny lub prowadzi gospodarstwo domowe samodzielnie</li> </ol>                             |

| Numer telefonu     | 7. Pola uzupełnione automatycznie z danych procesu                        |
|--------------------|---------------------------------------------------------------------------|
| Adres e-mail       | 8. Pole wymagane                                                          |
| Adres zamieszkania | 9. Pola uzupełnione automatycznie z danych procesu                        |
| Wykształcenie      | <ol> <li>Podstawowe</li> <li>Średnie /zawodowe</li> <li>Wyższe</li> </ol> |
| Zawód wykonywany   | 13. Informacja wybierana przy pomocy słownika                             |

Po uzupełnieniu danych należy je zapisać i przejść do wprowadzania informacji na temat wywiadu. Aby to zrobić należy wybrać opcję :

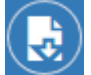

Podczas zapisu danych należy uzupełnić dane osoby, która sporządziła bilans (może to zrobić pielęgniarka, lekarz lub inna osoba). Korzystając ze słownika kontekstów można je automatycznie uzupełnić. Opcja Zapisz i wyjdź umożliwia zapisanie danych.

| Zapis danych                  |          |         | ×                    |
|-------------------------------|----------|---------|----------------------|
|                               |          |         |                      |
| 3 Nazwa kontekstu KONTEKST_1  |          |         | domyślny 🗙 👻         |
| Typ osoby Lekarz Pielęgniarka |          |         |                      |
| Nr prawa wykonywania zawodu   | T-BRA    | QSzukaj |                      |
| Zawód/specjalność wybierz     | Ÿ        | ]       |                      |
| Imie                          | Nazwisko |         |                      |
| koordynator                   |          |         |                      |
|                               |          |         |                      |
|                               |          |         |                      |
|                               |          |         | Wyjdź Zapisz i wyjdź |

Rys. 5.49 Formularz bilansu zdrowia – Zapis danych

Po zapisaniu danych personalnych uaktywni się zakładka **Wywiad**, która podzielona jest na następujące obszary:

| Wywiad część 1                |    |                                                                                                    |
|-------------------------------|----|----------------------------------------------------------------------------------------------------|
| Ocena ogólnego stanu zdrowia, | 1. | Jak ocenia Pani swój aktualny stan zdrowia?                                                                                                    |
| aktywności fizycznej          | 2. | Jak ocenia Pani swoją sprawność fizyczną?                                                                                                    |
|                               | 3. | Jaki rodzaj aktywności fizycznej Pani uprawia?                                                                                                    |
| Wywiad rodzinny               | 4. | <ul> <li>Członkowie rodziny I stopnia</li> <li>a) Rok urodzenia</li> <li>b) Czy żyją?</li> <li>c) Przebyte choroby przewlekłe</li> <li>d) Zachorowania na nowotwory</li> </ul> |

| Formula                                              | arz bilaı                                            | nsu zdrov                                                                       | wia                                                                                                    |
|------------------------------------------------------|------------------------------------------------------|---------------------------------------------------------------------------------|----------------------------------------------------------------------------------------------------|
| 2                                                    | Dane persona                                         | Ine                                                                             | Wywiad Badania i analiza                                                                                                    |
| Ocena ogólneg<br>Leczenie poza<br>Ocena samopo       | o stanu zdrowia<br>POZ Farmako<br>oczucia psychiczne | Wywiad rodzinny<br>terapia Inne - sz<br>go                                      | y Wywiad/badanie podmiotowe Programy profilaktyczne/przesiewowe Używki<br>szczepienia Zgłaszane dolegliwości Pomiary antropometryczne i parametry życiowe |
| Ocena og                                             | ólnego sta                                           | anu zdrowia                                                                     | a, aktywności fizycznej - 89.01 🚱                                                                                                    |
| Jak ocenia Pa<br>aktualny stan                       | ani swój<br>i zdrowia?                               |                                                                                 | bardzo žle žle przeciętnie dobrze bardzo dobrze                                                                                                    |
| Jak ocenia Pa<br>sprawność fiz                       | ani swoją<br>:yczną?                                 |                                                                                 | bardzo žle žle przeciętnie dobrze bardzo dobrze                                                                                                    |
| (16) Jaki rodzaj ak                                  | ktywności fizycznej                                  | Pani uprawia?                                                                   | nie uprawiam umiarkowaną 🚱 intensywną 😯                                                                                                    |
| Wywiad re                                            | odzinny –                                            | 89.01                                                                           |                                                                                                    |
| Członkowie<br>rodziny I stopnia<br>(żyjący i zmarli) | Rok ur.                                              | Czy żyje?                                                                       | a. Choroby przewlekłe<br>(np. astma, cukrzyca, choroby psychiczne, choroby<br>serca, nadciśnienie tętnicze) b. Zachorowania na nowotwory                  |
| 18 Matka                                             | rok ur.                                              | Tak         Nie         Nie           wiem         wiem         Nie         Nie | Tak Nie Tak Nie                                                                                                    |
| 19 Ojciec                                            | rok ur.                                              | Tak         Nie         Nie           wiem         wiem         Nie         Nie | Tak Nie Tak Nie                                                                                                    |
| Rodzeństwo:                                          |                                                      | 🗢 Dodaj 🗸                                                                       |                                                                                                    |
| Dzieci:                                              |                                                      | 🕒 Dodaj 🗸                                                                       |                                                                                                    |
| Krewni:                                              |                                                      | ODdaj -                                                                         |                                                                                                    |

Rys. 5.50 Formularz bilansu zdrowia – zakładka Wywiad część 1

| Wywiad część 2                                                        |                                                                                                    |
|-----------------------------------------------------------------------|----------------------------------------------------------------------------------------------------|
| Wywiad/badanie podmiotowe<br>(historia przebytych chorób<br>pacjenta) | <ol> <li>Choroby aktualne</li> <li>Choroby przebyte</li> </ol>                                                                                                    |
| Uczestnictwo w programach<br>profilaktycznych/przesiewowych           | <ol> <li>Profilaktyka układu krążenia (CHUK)?         <ul> <li>a. Czy pacjent(ka) kwalifikuje się do Programu?</li> <li>b. Czy kiedykolwiek pacjent(ka) korzystała z programu?</li> </ul> </li> <li>Profilaktyka chorób odtytoniowych, w tym POChP?         <ul> <li>a. Czy pacjent(ka) kwalifikuje się do Programu?</li> <li>b. Czy kiedykolwiek pacjent(ka) korzystała z programu?</li> </ul> </li> <li>Frogram profilaktyki raka szyjki macicy? (w przypadku kobiet)         <ul> <li>a. Czy pacjentka kwalifikuje się do Programu?</li> <li>b. Czy kiedykolwiek pacjentka korzystała z programu?</li> </ul> </li> </ol> |
|                                                                       | <ol> <li>Program Badań Przesiewowych raka jelita grubego?         <ul> <li>a. Czy pacjent(ka) kwalifikuje się do Programu</li> <li>b. Czy kiedykolwiek pacjent(ka) korzystała z programu?</li> </ul> </li> <li>Czy w ciągu ostatnich dwóch lat miała Pani wykonane badanie piersi?         <ul> <li>(w przypadku kobiet)</li> </ul> </li> <li>Program profilaktyki raka sutka? (w przypadku kobiet)         <ul> <li>a. Czy pacjentka kwalifikuje się do Programu?</li> </ul> </li> </ol>                                                                                                    |

| b. Czy kiedykolwiek pacjentka ko<br>9. Inne programy profilaktyczne | przystała z programu? |
|---------------------------------------------------------------------|-----------------------|
|---------------------------------------------------------------------|-----------------------|

| Wywiad/badanie<br>Choroby aktualne | e podmiotowe (hi                | storia prz      | ebytych chorób pacjenta) – 89                  | 0.01       |
|------------------------------------|---------------------------------|-----------------|------------------------------------------------|------------|
| ICD-10 Na:                         | zwa                             | Uwag            | į                                              |            |
| O Dodaj                            |                                 | -               |                                                |            |
| Inne choroby aktualne              | Inne choroby aktualne           |                 |                                                |            |
| Choroby przebyte                   |                                 |                 |                                                |            |
| ICD-10 Na:                         | zwa                             | Uwag            | į                                              |            |
| Dodaj                              |                                 | -               |                                                | $\searrow$ |
| Inne choroby przebyte              | Inne choroby przebyte           |                 |                                                |            |
| Uczestnictwo w p                   | programach prof                 | ilaktyczny      | rch/przesiewowych                              |            |
| 23 Profilaktyka układu kra         | ążenia (CHUK)?                  |                 |                                                |            |
| Czy pacjent kwalifikuje sie        | ię do Programu                  | Tak Nie         | Czy kiedykolwiek pacjent korzystał z programu: | Tak Nie    |
| 24 Profilaktyka chorób oc          | dtytoniowych, w tym POChP?      |                 |                                                |            |
| Czy pacjent kwalifikuje sie        | ię do Programu                  | Tak Nie         | Czy kiedykolwiek pacjent korzystał z programu: | Tak Nie    |
| 25 Program profilaktyki ra         | aka szyjki macicy?              |                 |                                                |            |
| Czy pacjent kwalifikuje sie        | ię do Programu                  | Tak Nie         | Czy kiedykolwiek pacjent korzystał z programu: | Tak Nie    |
| 26 Program Badań Przesi            | iewowych raka jelita grubego?   |                 |                                                |            |
| Czy pacjent kwalifikuje sie        | ię do Programu                  | Tak Nie         | Czy kiedykolwiek pacjent korzystał z programu: | Tak Nie    |
| 27 Czy w ciągu ostatnich d         | dwóch lat miała Pani wykonane I | badanie piersi? | Tak Nie                                        |            |
| 28 Program profilaktyki ra         | aka sutka?                      |                 |                                                |            |
| Czy pacjent kwalifikuje sie        | ię do Programu                  | Tak Nie         | Czy kiedykolwiek pacjent korzystał z programu: | Tak Nie    |
| 29 Inne programy profilal          | ktyczne                         |                 |                                                |            |
| Odaj program profi                 | ìlaktyczny                      |                 |                                                |            |

Rys. 5.51 Formularz bilansu zdrowia – zakładka Wywiad część 2

| Wywiad część 3                      |                                                                                                    |
|-------------------------------------|----------------------------------------------------------------------------------------------------|
| Używki                              | <ol> <li>Palenie tytoniu - Czy pali Pan tytoń?         <ul> <li>Palę</li> <li>O ilu lat?</li> <li>Wynik testu Fagerströma (u osób palących) Liczba uzyskanych punktów</li> <li>Paliłem(łam)</li> <li>Nie palę od lat</li> <li>Paliłem(łam) lat</li> <li>Nigdy nie paliłem(łam)</li> </ul> </li> <li>Spożycie alkoholu (wg. AUDIT-C dla POZ)         <ul> <li>Jak często pije Pan napoje zawierające alkohol?</li> <li>Ile porcji alkoholu wypija Pan przeciętnie w okresie, kiedy Pan pije alkohol?</li> <li>Jak często wypija Pan sześć albo więcej porcji przy jednej okazji?</li> </ul> </li> </ol> |
| Leczenie poza POZ<br>Farmakoterapia | <ol> <li>Czy przebył Pan(i) inwazyjne zabiegi diagnostyczne?</li> <li>Czy był Pan(i) hospitalizowany (nie dotyczy operacji)?</li> <li>Czy był Pan(i) operowany?</li> <li>Czy jest Pan(i) pod opieką poradni specjalistycznej?</li> <li>Czy przyjmuje Pan leki na stałe?</li> </ol>                                                                                                    |
|                                     | 9. Czy jest Pan uczulony na jakikolwiek lek?                                                                                                    |
| Inne szczepienia                    | <ol> <li>Czy pacjent miał wykonywane szczepienia przeciwko grypie?</li> <li>Czy kiedykolwiek pacjent miał wykonywane szczepienia przeciwko WZW typu B?</li> </ol>                                                                                                    |

| Palenie tytoniu                                                                                                    |                   |            |                              |                        |                        |                                   |
|----------------------------------------------------------------------------------------------------|-------------------|------------|------------------------------|------------------------|------------------------|-----------------------------------|
| zy pali Pani tytoń Palę Paliłam Nigdy nie Paliłar                                                                                                    | n                 |            |                              |                        |                        |                                   |
| Spożycie alkoholu (wg AUDIT-C dla POZ):                                                                                                    |                   |            |                              |                        |                        |                                   |
| Jak często pije Pani napoje zawierające alkohol?                                                                                                    |                   | nigdy      | 1-2 raz<br>m-cu lub rzadziej | 2-4 razy<br>w miesiącu | 2-3 razy<br>w tygodniu | częściej niż<br>4 razy w tygodniu |
| Inne używki Tak Nie                                                                                                    |                   |            |                              |                        |                        |                                   |
| zenie poza POZ                                                                                                    |                   |            |                              |                        |                        |                                   |
| Z <b>enie poza POZ</b><br>) Czy przebyła Pani inwazyjne zabiegi diagnostyczne?                                                                            | Tak               | Nie        |                              |                        |                        |                                   |
| Czy przebyła Pani inwazyjne zabiegi diagnostyczne?<br>Czy była Pani hospitalizowana (nie dotyczy operacji)?                                               | Tak<br>Tak        | Nie        |                              |                        |                        |                                   |
| zenie poza POZ<br>Czy przebyła Pani inwazyjne zabiegi diagnostyczne?<br>Czy była Pani hospitalizowana (nie dotyczy operacji)?<br>Czy była Pani operowana? | Tak<br>Tak<br>Tak | Nie<br>Nie |                              |                        |                        |                                   |

| Farmakoterapia                                                                   |     |     |          |
|----------------------------------------------------------------------------------|-----|-----|----------|
| 37) Czy przyjmuje Pani leki na stałe?                                            | Tak | Nie |          |
| 38 Czy jest Pani uczulona na jakikolwiek lek?                                    | Tak | Nie | Nie wiem |
| Inne - szczepienia                                                               |     |     |          |
| 30 Czy pacjentka miała wykonywane szczepienia<br>przeciwko grypie?               | Tak | Nie |          |
| Czy kiedykolwiek pacjentka miała wykonywane<br>szczepienia przeciwko WZW typu B? | Tak | Nie |          |
|                                                                                  |     |     |          |

Rys. 5.52 Formularz bilansu zdrowia – zakładka Wywiad część 3

| Wywiad część 4                                  |                |                                                                                                    |
|-------------------------------------------------|----------------|----------------------------------------------------------------------------------------------------|
| Zgłaszane dolegliwości                          | 1.             | Informacje na temat dolegliwość jakie wystąpiły u pacjenta w ostatnim czasie                                                                                                    |
| Pomiary antropometryczne<br>i parametry życiowe | 2.             | Masa ciała, wzrost, BMI, ciśnienie krwi skurczowe oraz rozkurczowe, tętno                                                                                                    |
| Ocena samopoczucia<br>psychicznego              | 3.<br>4.<br>5. | Czy w ciągu ostatniego miesiąca często czuł(a) się Pan(i) przygnębiony(a),<br>depresyjny(a) lub zrozpaczony(a)?<br>Czy w ciągu ostatniego miesiąca był(a) Pan(i) mniej zainteresowany(a)<br>większością spraw lub odczuwał Pan(i) mniejszą przyjemność<br>z wykonywanych zajęć?<br>Czy jest coś, w czym chciałby(aby) Pan(i), by Panu(i) pomóc? |

| Czy w ostatnim czasie zauważy Pan któreś z objawów z listy?      pogarszająca się tolerancja wysiłku     zmiana masy ciała     powiększenie obwodu brzucha     zaburzenia ze strony układu pokarmowego     ostre bądź przewiekłe bóle brzucha     zaburzenia vojyróżniania     bół brzucha i okolic odbytu, w tym przy wypróżnianiu     świąd odbytu     krwawienia z odbytu / krew w stolcu     nawracające stany zapalne dróg rodnych     problemy z oddawaniem moczu     zaburzenia miesiączkowania     wyczuwalne zmiany w piersi     wyciek z brodawek     powiększenie obwodu szyi     bół brzucha i obsigu otrzymujący się kaszel     obrzęki     bół w kłace piersiowej     duszności     krwioplucie     niepokojący lub długo utrzymujący się kaszel     obrzęki     jakie?                                                                                                    | głaszane dolegliwości                                                                                                    |
|----------------------------------------------------------------------------------------------------|----------------------------------------------------------------------------------------------------|
| pogarszająca się tolerancja wysiłku         zmiana masy ciała         powiększenie obwodu brzucha         zaburzenia ze strony układu pokarmowego         ostre bądź przewiekłe bóle brzucha         zaburzenia ze strony układu pokarmowego         ostre bądź przewiekłe bóle brzucha         zaburzenia ze strony układu pokarmowego         ostre bądź przewiekłe bóle brzucha         zaburzenia wypróźniania         ból brzucha i okolic odbytu, w tym przy wypróźnianiu         świąd odbytu         krwawienia z odbytu / krew w stolcu         nawracające stany zapalne dróg rodnych         problemy z oddawaniem moczu         zaburzenia miesiączkowania         wyczuwalne zmiany w piersi         wyczuwalne zmiany w piersi         wyczuwalne zmiany w obrębie tarczycy         kołatanie serca/tachykardia         ból w klatce piersiowej         duszności         krwioplucie         niepokojący lub długo utrzymujący się kaszel         obrzęki         bóle stawów kończyn dolnych | (41) Czy w ostatnim czasie zauważy Pan któreś z objawów z listy?                                                                                                    |
| obrzęki<br>bóle stawów kończyn dolnych<br>jakie?                                                                                                    | pogarszająca się tolerancja wysiłku         zmiana masy ciała         powiększenie obwodu brzucha         zaburzenia ze strony układu pokarmowego         ostre bądź przewiekłe bóle brzucha         zaburzenia wypróźniania         ból brzucha i okolic odbytu, w tym przy wypróźnianiu         świąd odbytu         krwawienia z odbytu / krew w stolcu         nawracające stany zapalne dróg rodnych         problemy z oddawaniem moczu         zaburzenia miesiączkowania         wyczuwalne zmiany w piersi         wycztuwalne zmiany w obrębie tarczycy         kołatanie serca/tachykardia         ból w klatce piersiowej         duszności         krwioplucie         nioklacy lub długo utrzymujący się kaszel |
| jakie?                                                                                                    | obrzęki<br>bóla stawów kośczyn dolovch                                                                                                    |
|                                                                                                    | inne jakie?                                                                                                    |

| Pomiary antropometryczne i                                                                           | oarametry życiowe –                                 | 89.0     | 4                 |                        |     |
|----------------------------------------------------------------------------------------------------|-----------------------------------------------------|----------|-------------------|------------------------|-----|
| (2) masa ciała 🗧 😫 kg (43) wzrost                                                                    | cm 🛃 BMI                                            |          | kg/m <sup>2</sup> |                        |     |
|                                                                                                    |                                                     | <u> </u> | 1 1/2 11 1        |                        |     |
|                                                                                                    | Pomiar pierwszy (mmHg)                              | Pomiar   | drugi (mmHg)      | Wynik                  |     |
| (45) ciśnienie krwi (skurczowe)                                                                      |                                                     |          |                   | ×.                     |     |
| 46 ciśnienie krwi (rozkurczowe)                                                                      |                                                     |          |                   | •                      |     |
|                                                                                                    |                                                     |          |                   |                        |     |
|                                                                                                    |                                                     |          |                   |                        |     |
| Ocena samopoczucia psychicz                                                                          | znego – 89.01                                       |          |                   |                        |     |
| 48 Czy w ciągu ostatniego miesiąca często czuł się<br>zrozpaczony?                                   | Pan przygnębiony, depresyjny lub                    | Tak      | Nie               |                        |     |
| (49) Czy w ciągu ostatniego miesiąca był Pan mniej z<br>odczuwał Pan mniejszą przyjemność z wykonywa | ainteresowany większością spraw lub<br>anych zajęć? | Tak      | Nie               |                        |     |
| 50 Czy jest coś, w czym chciałby Pan, by Panu pon                                                    | nóc?                                                | Tak      | Nie               |                        |     |
|                                                                                                    |                                                     |          |                   |                        |     |
|                                                                                                    |                                                     |          |                   |                        |     |
|                                                                                                    |                                                     |          |                   | Narodowy Fundusz Zdrov | wia |

Rys. 5.53 Formularz bilansu zdrowia – zakładka Wywiad część 3

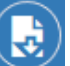

Po uzupełnieniu danych należy je zapisać korzystając z opcji D. Podczas tej operacji wymagane jest uzupełnienie danych osoby, która sporządziła wywiad (może to zrobić pielęgniarka lub lekarz):

| Zapis danych               |              |          |         |       |             | ×    |
|----------------------------|--------------|----------|---------|-------|-------------|------|
| 3 Nazwa kontekstu          | KONTEKST_1   |          |         |       | domyślny    | × 👻  |
| Typ osoby Lekarz           | Pielęgniarka |          |         |       |             |      |
| Nr prawa wykonywania zawoo | du           |          | QSzukaj |       |             |      |
| Zawód/specjalność          | wybierz      | -        |         |       |             |      |
| Imie                       |              | Nazwisko |         |       |             |      |
| koordynator                |              |          |         |       |             |      |
|                            |              |          |         |       |             |      |
|                            |              |          |         |       |             |      |
|                            |              |          |         | Wyjdź | Zapisz i wy | /jdź |

Rys. 5.54 Formularz bilansu zdrowia – Zapis danych

Po zapisaniu danych związanych z wywiadem uaktywni się zakładka Badania i analiza, która podzielona jest na następujące obszary:

| Badania i analiza                |    |                                                                                                    |
|----------------------------------|----|----------------------------------------------------------------------------------------------------|
| Badanie fizykalne (przedmiotowe) | 1. | Opinia na temat różnych zakresów zdrowia pacjenta:<br>a. W normie<br>b. Poza normą<br>c. Brak zgody<br>d. Uwagi |
| Część B. Badania diagnostyczne   | 2. | Wyniki poszczególnych badań                                                                                     |

|                                 | 3. Kwalifikacja do badań                                                                                                    |
|---------------------------------|----------------------------------------------------------------------------------------------------|
| Podsumowanie bilansu            | <ol> <li>Podejrzenie</li> <li>Rozpoznanie</li> <li>Lipidogram Wynik badania - cholesterol całkowity I9</li> </ol>                                                                                                    |
| Status zdrowotny pacjenta       | <ol> <li>Zdrowy – bez czynników ryzyka</li> <li>Zdrowy (bez objawów) – z czynnikami ryzyka</li> <li>Chory przewlekle (aktualnie bez objawów) – stabilny</li> <li>Chory przewlekle (aktualnie z objawami) – wymagający stabilizacji</li> </ol>                                                                                                    |
| Dalsze postępowanie             | <ol> <li>Czy pacjent skierowany na badania spoza pakietu badań</li> <li>Pacjent kwalifikuje się do programu zarządzania chorobą</li> <li>Pacjentowi wystawiono skierowanie do lekarza specjalisty</li> <li>Pacjentowi wydano kartę DILO</li> <li>Pacjent skierowany do Programu ChUK</li> <li>Pacjent skierowany do Programu pOChP</li> <li>Pacjent skierowany do Programu profilaktyki raka sutka</li> <li>Pacjent skierowany do Programu profilaktyki raka sutka</li> <li>Pacjent skierowany do Programu profilaktyki raka sutka</li> <li>Pacjent skierowany do Programu badań przesiewowych raka jelita grubego</li> </ol> |
| Kwalifikacja pacjenta do wizyty | <ol> <li>20. Edukacyjnej</li> <li>21. Specjalistycznych dietetycznych</li> <li>22. Specjalistycznej psychologicznej</li> </ol>                                                                                                    |
| Uwagi                           | <ul> <li>23. Pole tekstowe – możliwość wprowadzenia dodatkowego opisu</li> <li>24. Data zakończenia wypełniania kwestionariusza</li> </ul>                                                                                                    |

| Formularz bilansu zdrowia                        |                   |                          |             |                  |          |              |                   |  |
|--------------------------------------------------|-------------------|--------------------------|-------------|------------------|----------|--------------|-------------------|--|
| Dane p                                           | ersonalne         |                          | :=          | Wywiad           |          | <b>S</b> A   | Badania i analiza |  |
| Badanie fizykalne (przedr<br>Dalsze postępowanie | niotowe)<br>Uwagi | Część B. Badania dia     | agnostyczne | Status zdrowotny | pacjenta | Podsumowanie | bilansu           |  |
| Badanie fizykal                                  | ne (prz           | edmiotowe                | ) – 89.00   |                  |          |              |                   |  |
| Zakres                                           | Opinia            |                          | Uwagi       |                  |          |              |                   |  |
| Skóra                                            | w<br>normie       | poza brak<br>normą zgody |             |                  |          |              |                   |  |
| Węzły chłonne                                    | w<br>normie       | poza brak<br>normą zgody |             |                  |          |              |                   |  |
| Śluzówki                                         | w<br>normie       | poza brak<br>normą zgody |             |                  |          |              |                   |  |
| Czaszka                                          | w<br>normie       | poza brak<br>normą zgody |             |                  |          |              |                   |  |
| Oczy i wzrok                                     | w<br>normie       | poza brak<br>normą zgody |             |                  |          |              |                   |  |
| Uszy i słuch                                     | w<br>normie       | poza brak<br>normą zgody |             |                  |          |              |                   |  |
| Nos i powonienie                                 | w<br>normie       | poza brak<br>normą zgody |             |                  |          |              |                   |  |
| Jama ustno-gardłowa                              | w<br>normie       | poza brak<br>normą zgody |             |                  |          |              |                   |  |
| Stan uzębienia                                   | w<br>normie       | poza brak<br>normą zgody |             |                  |          |              |                   |  |
| Szyja i gruczoł tarczowy                         | w<br>normie       | poza brak<br>normą zgody |             |                  |          |              |                   |  |
| Klatka piersiowa                                 | w<br>normie       | poza brak<br>normą zgody |             |                  |          |              |                   |  |
| Gruczoły piersiowe                               | w<br>normie       | poza brak<br>normą zgody |             |                  |          |              |                   |  |
| Płuca                                            | w<br>normie       | poza brak<br>normą zgody |             |                  |          |              |                   |  |
| Układ sercowo-naczyniowy                         | / w<br>normie     | poza brak<br>normą zgody |             |                  |          |              |                   |  |
| Brzuch                                           | w<br>normie       | poza brak<br>normą zgody |             |                  |          |              |                   |  |
| Układ moczowo-płciowy                            | w<br>normie       | poza brak<br>normą zgody |             |                  |          |              |                   |  |
| Badanie per rectum                               | w<br>normie       | poza brak<br>normą zgody |             |                  |          |              |                   |  |
| Układ nerwowy                                    | w<br>normie       | poza brak<br>normą zgody |             |                  |          |              |                   |  |

Rys. 5.55 Formularz bilansu zdrowia – zakładka Badania i analiza część 1

| Część B. Badania diagnostyc        | zne                                   |
|------------------------------------|---------------------------------------|
| Badanie                            | Wynik badania                         |
| Morfologia C55                     | prawidłowy nieprawidłowy              |
| OB C59                             | prawidłowy nieprawidłowy              |
| Badanie ogólne moczu A01           | prawidłowy nieprawidłowy              |
| Glukoza L43                        | prawidłowy nieprawidłowy              |
| cholesterol całkowity 199          | prawidłowy nieprawidłowy              |
| cholesterol-HDL K01                | prawidłowy nieprawidłowy              |
| cholesterol-LDL K03                | prawidłowy nieprawidłowy              |
| triglicerydy (TG) O49              | prawidłowy nieprawidłowy              |
| Badanie                            | Kwalifikacja do badania Wynik badania |
| Spirometria 89.383                 | tak nie                               |
| ALT (AIAT) 117                     | tak nie                               |
| AST (AspAT) I19                    | tak nie                               |
| TSH L69                            | tak nie                               |
| FT4 069                            | tak nie                               |
| FT3 055                            | tak nie                               |
| EKG 89.51                          | tak nie                               |
| Usg jamy brzusznej 88.761          | tak nie                               |
| USG piersi 88.732                  | tak nie                               |
| USG tarczycy i przytarczyc 88.713  | tak nie                               |
| PSA 161                            | tak nie                               |
| USG gruczołu krokowego 88.763      | tak nie                               |
| RTG klatki piersiowej (KLP) 87.440 | tak nie                               |
| Kreatynina M37                     | tak nie                               |
| Kwas moczowy M45                   | tak nie                               |
| Densytometria 88.981               | tak nie                               |
|                                    |                                       |

Rys. 5.56 Formularz bilansu zdrowia – zakładka Badania i analiza część 2

| Podsumowanie bilansu                                                                                                    |                                                                                       |     |
|----------------------------------------------------------------------------------------------------|---------------------------------------------------------------------------------------|-----|
| Podejrzenie – Wybić                                                                                                    |                                                                                       |     |
| Rozpoznanie Wybie                                                                                                    |                                                                                       |     |
| Lipidogram Wynik badania - cholesterol całkowity I9 wynik                                                                                                    |                                                                                       |     |
|                                                                                                    |                                                                                       |     |
|                                                                                                    |                                                                                       |     |
| Status zdrowotny pacjenta                                                                                                    |                                                                                       |     |
|                                                                                                    | chory przewiekle chory przewiekle                                                     |     |
| zdrowy zdrowy (bez objawów) (a<br>- bez czynników ryzyka - z czynnikami ryzyka                                                                                                    | aktualnie bez objawów) (aktualnie z objawami)<br>- stabilny - wymagający stabilizacji |     |
|                                                                                                    |                                                                                       |     |
| Dalsze postępowanie                                                                                                    |                                                                                       |     |
| n cu                                                                                                    |                                                                                       |     |
|                                                                                                    |                                                                                       |     |
| pacjent kwalifikuje się do programu zarządzania chorobą                                                                                                    |                                                                                       |     |
|                                                                                                    |                                                                                       |     |
| pacjentowi wystawiono skierowanie do lekarza specjalisty                                                                                                    |                                                                                       |     |
| pacientowi wydano karte DILO                                                                                                    |                                                                                       |     |
|                                                                                                    |                                                                                       |     |
| pacjent skierowany do Programu Chuk                                                                                                    |                                                                                       |     |
| pacjent skierowany do Programu POChP                                                                                                    |                                                                                       |     |
| pacjent skierowany do Programu profilaktyki raka sutka?                                                                                                    |                                                                                       |     |
| pacjent skierowany do Programu profilaktyki raka szyjki macicy?                                                                                                    |                                                                                       |     |
| pacjent skierowany do Programu Badań Przesiewowych raka jelita grubego                                                                                                    |                                                                                       |     |
|                                                                                                    |                                                                                       |     |
| Kwalifikacja pacjenta do wizyt:         Image: Construction of the second second s | specjalistycznej psychologicznej                                                      |     |
| Uwagi                                                                                                    |                                                                                       |     |
| uwagi                                                                                                    |                                                                                       |     |
|                                                                                                    |                                                                                       |     |
| Data zakończenia wyrodniania kwestionariusza data                                                                                                    |                                                                                       |     |
|                                                                                                    |                                                                                       |     |
|                                                                                                    |                                                                                       |     |
|                                                                                                    | Narodowy Fundusz Zdro                                                                 | wia |

Rys. 5.57 Formularz bilansu zdrowia – zakładka Badania i analiza część 3

Aby dane zostały zapisane w systemie należy skorzystać z opcji . Podczas tej operacji system wymaga wprowadzenia informacji na temat danych osoby, która sporządziła wywiad:

| Zapis danych              |              |          |         | ×                    |
|---------------------------|--------------|----------|---------|----------------------|
| 3 Nazwa kontekstu         | KONTEKST_1   |          |         | domyślny 🗙 👻         |
| Typ osoby Lekarz          | Pielęgniarka |          |         |                      |
| Nr prawa wykonywania zawo | du           |          | QSzukaj |                      |
| Zawód/specjalność         | wybierz      | v        |         |                      |
| Imie                      |              | Nazwisko |         |                      |
| koordynator               |              |          |         |                      |
|                           |              |          |         |                      |
|                           |              |          |         |                      |
|                           |              |          |         | Wyjdź Zapisz i wyjdź |

Rys. 5.58 Formularz bilansu zdrowia – Zapis danych

System blokuje możliwość zapisu formularza bilansowego w przypadku, gdy *Status zdrowotny pacjenta* został ustawiony na różny od "zdrowy – bez czynników ryzyka" i nie zaznaczono *Kwalifikacji pacjenta do wizyty edukacyjnej.* W tej sytuacji wyświetlony zostanie komunikat: "Status zdrowotny pacjenta wymaga przeprowadzenia wizyty edukacyjnej.".

Po zapisaniu ostatniej części formularza bilansowego / wizyty treść formularza trafia do procesu weryfikacji - po którego wykonaniu generowany jest wynik weryfikacji pozytywny lub negatywny (podgląd na głównej liście procesów bilansu zdrowia). Aby zakończyć etap, wynik powyższej weryfikacji musi być pozytywny. Jeżeli będzie negatywny nie będzie można zakończyć etapu.

W procesie weryfikacji załącznika z formularzem bilansu zdrowia system sprawdza czy dane pacjenta: Typ identyfikatora, Identyfikator, Imię, Nazwisko (w przypadku innego Typu identyfikatora niż PESEL również Data urodzenia i Płeć) są zgodne z danymi z rozpoczęcia procesu POZ Plus, do którego załączany jest plik z bilansem/wizytą. W przypadku, gdy dane pacjenta przekazane w załączniku formularza bilansu/wizycie będą niezgodne z danymi pacjenta wprowadzonego w procesie, wynik weryfikacji będzie negatywny.

## 5.2.3. Anulowanie etapu Przeprowadzenie bilansu oraz jego podsumowanie

W sytuacji, gdy zaistnieje taka potrzeba użytkownik świadczeniodawcy dla rozpoczętego i niezakończonego etapu *Przeprowadzenie bilansu oraz jego podsumowanie* może wykonać operację *Anulowania procesu* w wyniku czego proces uzyska status *Anulowany*. Podczas tej operacji operator musi potwierdzić anulowanie oraz podać powód:

| Anuluj etap                           |                                 |
|---------------------------------------|---------------------------------|
| DANE ANULOWANIA ETAPU:                |                                 |
| 1. Potwierdzenie anulowania:*         |                                 |
| 2. Powód:*                            |                                 |
| BLEDNIE WPROWADZONY ETAP.             |                                 |
| * pola wymagane<br>Anulug Zatwierdź → | NEZ<br>Sandony Faciliar Zizorda |

Rys. 5.59 Przykładowe okno anulowania etapu

## 5.2.4. Zakończenie etapu Przeprowadzenie bilansu oraz jego podsumowanie

Po uzupełnieniu wszystkich informacji związanych z bilansem pacjenta należy zakończyć etap przeprowadzania bilansu – wybrać umowę i miejsce udzielania świadczeń, w ramach których były udzielane świadczenia związane z zakańczanym etapem.

| Zakończenie etapu w ramach procesu koordynowanej opieki POZ PLUS                                         |                                 |
|----------------------------------------------------------------------------------------------------|---------------------------------|
| DANE ETAPU:                                                                                              |                                 |
| Bieżący etap:*<br>Przeprowadzenie bilansu oraz jego podsumowanie                                         |                                 |
| Następny etap:*<br>Przygotowanie IPPZ                                                                    |                                 |
| UMOWA I MIEJSCE UDZIELANIA ŚWIADCZEŃ, W RAMACH KTÓRYCH BYŁY UDZIELANE ŚWIADCZENIA ZWIĄZANE Z ZAKAŃCZANYM | ETAPEM:                         |
| Wybór umowy i miejsca:*                                                                                  |                                 |
| * pola wymagane                                                                                          |                                 |
| Anuluj Zatwierdź →                                                                                       |                                 |
|                                                                                                    | NEZ<br>Narodowy Fundusz Zdrowia |

Rys. 5.60 Zakończenie etapu w ramach procesu koordynowanej opieki POZ PLUS

Kolejnym krokiem w Procesie Koordynowanego Udzielania Świadczeń jest etap *Przygotowanie IPPZ*:

| Lp. | <u>Nr procesu</u> ▲<br><u>Status procesu</u> | <u>Data rozpoczęcia</u><br><u>procesu</u> | <u>NPWZ osoby</u><br><u>decydującej o</u><br>uruchomieniu procesu | <u>Typ identyfikatora</u><br><u>Wartość identyfikatora</u><br>Imię i nazwisko pacjenta | <u>Bieżący etap</u><br><u>Status bież. etapu</u><br><u>Wynik weryfikacji</u> | <u>Następny etap</u> | Operacje                                                                                                    |
|-----|----------------------------------------------|-------------------------------------------|-------------------------------------------------------------------|----------------------------------------------------------------------------------------|------------------------------------------------------------------------------|----------------------|----------------------------------------------------------------------------------------------------|
| 1.  | Nr: 19010275199<br>Stat.: Aktywny            | 2019-01-02                                |                                                                   | Typ: PESEL<br>Ident.:<br>Im. nazw.: Imie_50<br>Nazwisko_50                             | Etap.: Przygotowanie<br>IPPZ<br>Stat.: Rozpoczęty<br>Wyn.: Pozytywny         | -                    | <u>podgląd</u><br><u>pobierz bilans</u><br><u>projekt IPPZ</u><br><u>zakończ etap</u><br><u>anuluj etap</u> |

## 5.2.5. Etap – Przygotowanie IPPZ

W etapie *Przygotowanie IPPZ* tworzony jest Indywidualny Plan Postępowania Zdrowotnego. Jeżeli plan został przygotowany można przejść do kolejnego etapu przy pomocy opcji *Zakończ etap*. Podczas tej operacji należy wybrać umowę i miejsce udzielania świadczeń, w ramach których były udzielane świadczenia związane z zakańczanym etapem.

| Zakończenie etapu w ramach procesu koordynowanej opieki POZ PLUS                                      |                          |
|----------------------------------------------------------------------------------------------------|--------------------------|
| DANE ETAPU:                                                                                           |                          |
| Bieżący etap:*<br>Przygotowanie IPPZ                                                                  |                          |
| Następny etap:*<br>Proces zakończony                                                                  |                          |
| UMOWA I MIEJSCE UDZIELANIA ŚWIADCZEŃ, W RAMACH KTÓRYCH BYŁY UDZIELANE ŚWIADCZENIA ZWIĄZANE Z ZAKAŃCZA | NYM ETAPEM:              |
| Wybór umowy i miejsca:*                                                                               |                          |
| * pola wymagane                                                                                       |                          |
| Anuluj Zatwierdź →                                                                                    |                          |
|                                                                                                    | Narodowy Fundusz Zdrowia |

Rys. 5.61 Przykładowe okno zakończenia etapu Przygotowanie IPPZ

## 5.2.1. Operacja: Błędy

Dla negatywnie zweryfikowanego bilansu zdrowia w kolumnie *Operacje* dostępna będzie opcja **Błędy**, która umożliwia zapoznanie się z błędami jakie zostały wykryte. Powyższa opcja dostępna jest, gdy:

- Etap = *Przeprowadzenie bilansu oraz jego podsumowanie*
- Status etapu = *Rozpoczęty*
- Wynik weryfikacji = *Negatywny*

Rozpoznane błędy powinny być poprawione w systemie AP-PKUS (jeśli w aplikacji został wypełniony formularz bilansowy) lub w aplikacji zewnętrznej.

Istnieje również możliwość uzupełnienia formularza w aplikacji ap-pkus dla procesów z aplikacji zewnętrznej, jednak w takim wypadku dane bilansu muszą być wprowadzone od nowa. Operator zostanie o tym powiadomiony odpowiednim komunikatem.

| Formularz bilansu zdrowia zawiera następujące błędy:                                     |                                 |
|------------------------------------------------------------------------------------------|---------------------------------|
| 1. Niezgodny nr procesu                                                                  |                                 |
| 2. Typ identyfikatora pacjenta niezgodny z podanym w procesie                            |                                 |
| 3. Identyfikator pacjenta niezgodny z podanym w procesie                                 |                                 |
| 4. Imię pacjenta niezgodne z podanym w procesie                                          |                                 |
| 5. Nazwisko pacjenta niezgodne z podanym w procesie                                      |                                 |
| 6. Nadmiarowo przekazana data urodzenia (w przypadku gdy typ-id wskazuje na numer PESEL) |                                 |
| 7. Nadmiarowo przekazana płeć (w przypadku gdy typ-id wskazuje na numer PESEL)           |                                 |
|                                                                                          | NEZ<br>Narodowy Fundusz Zdrowia |

*Rys. 5.62 Przykładowe okno listy błędów formularza bilansu zdrowia* 

## 5.2.2. Operacja: Zakończ proces

Jeżeli etap Przygotowanie IPPZ został zakończony operator może anulować ten etap (powrót do etapu *Przeprowadzenie bilansu i jego podsumowanie*) lub też zakończyć cały proces.

- 1. Zakończenie procesu POZ PLUS jeżeli IPPZ został przekazany pacjentowi:
  - a. Data zakończenia procesu nie może być wcześniejsza niż data rozpoczęcia procesu i nie może być późniejsza niż data bieżąca
  - b. IPPZ został przekazany pacjentowi
  - c. Data przekazania IPPZ pacjentowi nie może być wcześniejsza niż data rozpoczęcia procesu, nie może być późniejsza niż data bieżąca oraz nie może być późniejsza niż data zakończenia procesu
  - d. Kontekst pracy operatora
  - e. Dane osoby personelu, która przekazała IPPZ
  - f. Umowa i miejsce udzielania świadczeń, w ramach których były udzielane świadczenia związane z zakańczanym procesem

| Zakończenie procesu POZ PLUS                                                                         |                                 |
|----------------------------------------------------------------------------------------------------|---------------------------------|
| DANE PROCESU:                                                                                        |                                 |
| Data zakończenia procesu:* 2018-11-20                                                                |                                 |
| IPPZ został przekazany pacjentowi:                                                                   |                                 |
| Data przekazania IPPZ pacjentowi:<br>RRRR-MM-DD                                                      |                                 |
| KONTEKST PRACY OPERATORA:                                                                            |                                 |
| Kontekst operatora:                                                                                  |                                 |
| DANE OSOBY PERSONELU, KTÓRA PRZEKAZAŁA IPPZ                                                          |                                 |
| Typ osoby:*<br>wybierz V                                                                             |                                 |
| Osoba pełni rolę koordynatora: 🗌                                                                     |                                 |
| UMOWA I MIEJSCE UDZIELANIA ŚWIADCZEŃ, W RAMACH KTÓRYCH BYŁY UDZIELANE ŚWIADCZENIA ZWIĄZANE Z ZAKAŃCZ | ANYM PROCESEM:                  |
| Wybór umowy i miejsca:*                                                                              |                                 |
| * pola wymagane                                                                                      |                                 |
| Anuluj Zatwierdź →                                                                                   |                                 |
|                                                                                                    | NEZ<br>Narodowy Fundusz Zdrowia |

Rys. 5.63 Przykładowe okno zakończenia procesu POZ PLUS – IPPZ został przekazany pacjentowi

- 2. Zakończenie procesu POZ PLUS jeżeli IPPZ nie został przekazany pacjentowi:
  - a. Data zakończenia procesu nie może być wcześniejsza niż data rozpoczęcia procesu i nie może być późniejsza niż data bieżąca
  - b. IPPZ został przekazany pacjentowi (opcja nie zaznaczona)
  - c. Data decyzji o zakończeniu procesu bez przekazania IPPZ pacjentowi nie może być wcześniejsza niż data rozpoczęcia procesu, nie może być późniejsza niż data bieżąca oraz nie może być późniejsza niż data zakończenia procesu
  - d. Powód przedterminowego zakończenia procesu pole wymagane jeśli nie przekazano IPPZ pacjentowi
  - e. Kontekst pracy operatora
  - f. Dane osoby personelu, która podjęła decyzję o zakończeniu procesu bez przekazania IPPZ pacjentowi
  - g. Czy osoba ta pełni rolę koordynatora?

| Zakończenie procesu POZ PLUS                                                                         |                          |
|----------------------------------------------------------------------------------------------------|--------------------------|
| DANE PROCESU:                                                                                        |                          |
| Data zakończenia procesu:* 2018-11-20                                                                |                          |
| IPPZ został przekazany pacjentowi:                                                                   |                          |
| Data decyzji o zakończeniu procesu bez przekazania IPPZ pacjentowi:           RRRR-MM-DD         III |                          |
| Powód przedterminowego zakończenia procesu:                                                          |                          |
|                                                                                                    |                          |
|                                                                                                    |                          |
|                                                                                                    |                          |
| KONTEKST PRACY OPERATORA:                                                                            |                          |
| Kontekst operatora:                                                                                  |                          |
|                                                                                                    |                          |
| DANE OSOBY PERSONELU, KTÓRA PODJĘŁA DECYZJĘ O ZAKOŃCZENIU PROCESU BEZ PRZEKAZANIA IPPZ PACJENTOWI    |                          |
| Typ osoby:* wybierz  V                                                                               |                          |
| Osoba pełni rolę koordynatora: 🗆                                                                     |                          |
| * pola wymagane                                                                                      |                          |
| Anuliti Zatwierdž →                                                                                  |                          |
|                                                                                                    |                          |
|                                                                                                    | Narodowy Fundusz Zdrowia |

Rys. 5.64 Przykładowe okno zakończenia procesu POZ PLUS – IPPZ nie przekazano pacjentowi

## 5.2.3. Operacja: Anuluj proces

W kolumnie *Operacje* dostępna jest opcja: *Anuluj proces*. Operator może z niej skorzystać w przypadku stwierdzenia błędnie wprowadzonych danych na etapie *Rozpoczynania procesu bilansu*. W wyniku tej operacji proces uzyska status *Anulowany*. Po skorzystaniu z opcji *Anuluj proces* zostanie wyświetlone następujące okno:

| (1) Anulowanie procesu        |                                 |
|-------------------------------|---------------------------------|
| DANE ANULOWANIA PROCESU:      |                                 |
| 1. Potwierdzenie anulowania:* |                                 |
| 2. Powód:*                    |                                 |
| ^ ^ ·                         |                                 |
|                               |                                 |
|                               |                                 |
|                               |                                 |
|                               |                                 |
| * nola www.narano             |                                 |
| pola nymagane                 |                                 |
| Anuluj Zatwierdź →            |                                 |
|                               | NEZ<br>Narodowy Pundusz Zdrowia |

Rys. 5.65 Przykładowe okno anulowania procesu

W oknie *Anulowania procesu* operator potwierdza operację anulowania, a następnie obowiązkowo wpisuje powód przeprowadzenia tej operacji. Następnie należy skorzystać z opcji *Zatwierdź*, wówczas proces uzyska status *Anulowany*.

## 5.3. Lista procesów DMP

Kolejny obszar w menu aplikacji o nazwie **DMP** dostępny po wskazaniu z menu *Procesy -> DMP* odnosi się do pilotażowego procesu włączania / wyłączania pacjenta do/z programu zarządzania chorobą przewlekłą POZ PLUS.

Lista procesów DMP zawiera procesy koordynowanej opieki nad pacjentem w ramach programu zarządzania chorobą.

|                                      |                           |                                                                          | Lista procesów D                                                                       | MP                      |                                                                                                    |                      |                                                                |
|--------------------------------------|---------------------------|--------------------------------------------------------------------------|----------------------------------------------------------------------------------------|-------------------------|----------------------------------------------------------------------------------------------------|----------------------|----------------------------------------------------------------|
|                                      |                           |                                                                          |                                                                                        |                         |                                                                                                    |                      | Dodaj proces                                                   |
| Numer procesu                        | ✓ Zawiera                 | ~                                                                        |                                                                                        | Szukaj Zlicz            | rekordy                                                                                                  |                      |                                                                |
| Rodzaj etapu:                        | Bieżący                   | V Etap: Dow                                                              | volny                                                                                  | ~                       |                                                                                                    |                      |                                                                |
| Status procesu:                      | Aktywny                   | <ul> <li>Status etap</li> </ul>                                          | Dowolny                                                                                | $\sim$                  |                                                                                                    |                      |                                                                |
| Data:                                | Rozpoczęcia proces        | u 🖌 RRRR-MM-                                                             | DD 🗉 - RRRR-MM-DD                                                                      |                         |                                                                                                    |                      |                                                                |
| Widoczne procesy:                    | Wszystkich operator       | rów 🗸                                                                    |                                                                                        |                         |                                                                                                    |                      |                                                                |
| Nazwa schorzenia:                    | Dowolny                   |                                                                          | $\sim$                                                                                 |                         |                                                                                                    |                      |                                                                |
| >>>                                  |                           |                                                                          | Bieżący zakres pozycj                                                                  | i: 1 - 20               |                                                                                                    |                      | ∑)                                                             |
| _p.<br><u>Status procesu</u> ▲       | <u>Data rozp. procesu</u> | <u>NPWZ osoby</u><br><u>decydującej o</u><br><u>uruchomieniu procesu</u> | <u>Typ identyfikatora</u><br><u>Wartość identyfikatora</u><br>Imię i nazwisko pacjenta | <u>Nazwa schorzenia</u> | <u>Bieżący etap</u><br><u>Status bieżącego</u><br><u>etapu</u>                                           | <u>Następny etap</u> | Operacje                                                       |
| 1. Nr: 18110264999<br>Stat.: Aktywny | 2018-09-01                |                                                                          | Typ: PESEL<br>Ident.:<br>Im. nazw.: IMIĘ<br>NAZWISKO                                   | Cukrzyca typu II        | Etap.: Diagnostyka<br>przed kwalifikacją<br>pacjenta do<br>leczenia w ramach<br>DMP<br>Stat.: Rozpoczęty | -                    | <u>podgląd</u><br><u>zakończ etap</u><br>anuluj proces         |
| 2. Nr: 18110264988<br>Stat.: Aktywny | 3 2018-09-01              |                                                                          | Typ: PESEL<br>Ident.:<br>Im. nazw.: IMIĘ<br>NAZWISKO                                   | Cukrzyca typu II        | Etap.: Kwalifikacja<br>pacjenta do<br>leczenia w ramach<br>DMP<br>Stat.: Rozpoczety                      | -                    | <u>podgląd</u><br>zakończ etap<br>anuluj etap<br>anuluj proces |

Rys. 5.66 Przykładowa lista procesów DMP

Lista procesów DMP zawiera:

- Obszar filtrowania
- Operacje dostępne dla listy
- Prezentację danych

Dane prezentowane na *Liście procesów DMP* prezentowane są w kilku kolumnach.

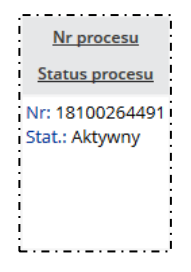

Nagłówek kolumny: Nr procesu, status procesu

**Prezentowane informacje**: numer procesu, który zbudowany jest z ciągu 11 cyfr zaczynających się od daty rozpoczęcia procesu w formacie RR-MM-DD, zaś kończy się sumą kontrolną Aktywność – proces aktywny bądź nieaktywny

| <u>Data rozpoczęcia</u><br>procesu                                                                                                    | Nagłówek kolun<br>Prezentowane d                                                                                                    |
|----------------------------------------------------------------------------------------------------|----------------------------------------------------------------------------------------------------|
| 2018-07-15                                                                                                    |                                                                                                    |
| NPWZ osoby<br>decydującej o<br>uruchomieniu procesu                                                                                                   | Nagłówek kolun<br>Prezentowane d<br>o uruchomieniu                                                                                                    |
| <u>Typ identyfikatora</u><br><u>Wartošć identyfikatora</u><br>Imię i nazwisko pacjenta<br>Typ: PESEL<br>Ident:<br>Im. nazw.:                          | <b>Nagłówek kolun</b><br>pacjenta<br><b>Prezentowane d</b><br>pacjenta                                                                                                    |
| <u>Nazwa schorzenia</u><br>Cukrzyca typu II                                                                                                    | Nagłówek kolun<br>Prezentowane<br>zarządzania chor                                                                                                    |
| Bieżący etap<br>Status bieżącego<br>etapu<br>Etap.: Diagnostyka<br>przed kwalifikacją<br>pacjenta do<br>leczenia w ramach<br>dmp<br>Stat.: Rozpoczęty | Nagłówek kolun<br>Prezentowane c<br>etapu procesu                                                                                                    |
| <u>Następny etap</u><br>Kwalifikacja<br>pacjenta do<br>leczenia w<br>ramach DMP                                                                       | Nagłówek kolun<br>Prezentowane d                                                                                                    |
| Operacje<br>podgląd<br>anuluj proces<br>anuluj etap<br>zakończ etap                                                                                   | Nagłówek kolun<br>Podgląd – zakre<br>uczestniczył świ<br>miejsce, nie są p<br>Zakończ etap –<br>pacjenta do/z pr<br>Zakończenie pro<br>Anuluj proces –<br>Anuluj etap – s |

nny: Data rozpoczęcia procesu ane: data rozpoczęcia procesu w formacie RRRR-MM-DD

nny: NPWZ lekarza decydującego o uruchomieniu procesu ane: Numer prawa wykonywania zawodu lekarza decydującego procesu koordynowanej opieki POZ PLUS

nny: Typ identyfikatora/ Wartość identyfikatora/ Imię i nazwisko

ane: typ identyfikatora, wartość identyfikatora, imię i nazwisko

nny: Nazwa schorzenia dane: nazwa schorzenia pacjenta w ramach programu obą

nny: Bieżący etap/ Status bieżącego etapu dane: Informacja na temat bieżącego etapu/ statusu bieżącego

nny: Następny etap lane: Informacja na temat następnego etapu

#### nny: Operacje

s danych dotyczy stanu procesu z ostatniego etapu, w którym adczeniodawca. Dane z kolejnych etapów, nawet jeśli miały okazywane.

zakończenie etapu w ramach procesu włączania/wyłączania ogramu zarządzania chorobą

#### cesu

opcja umożliwiająca anulowania procesu

anulowanie etapu np. w przypadku błędnie wprowadzonych danych

Szczegółowy opis wszystkich operacji znajduje się w dalszej części dokumentacji.

## Opcje filtrowania i wyszukiwania

Za pomocą dostępnych opcji filtrowania i wyszukiwania można zawęzić listę wyświetlanych procesów. Ustawienia filtrów wprowadza się w górnej części okna.

| Numer procesu     | Zawiera                | ~                                         | Szukaj Zlicz rekordy |
|-------------------|------------------------|-------------------------------------------|----------------------|
| Rodzaj etapu:     | Bieżący                | V Etap: Dowolny                           | ~                    |
| Status procesu:   | Aktywny                | <ul> <li>Status etapu: Dowolny</li> </ul> | $\sim$               |
| Data:             | Rozpoczęcia procesu    | RRRR-MM-DD                                |                      |
| Widoczne procesy: | Zalogowanego operatora | $\sim$                                    |                      |
| Nazwa schorzenia: | Dowolny                | ~                                         |                      |

Dostępne opcje umożliwiają:

| Nazwa            |                                                                                                    | Opis                                                                                                    |  |  |
|------------------|----------------------------------------------------------------------------------------------------|----------------------------------------------------------------------------------------------------|--|--|
| Szukaj według    | Numeru procesu                                                                                                    | Umożliwia wyszukanie numeru procesu                                                                                                    |  |  |
|                  | Identyfikatora pacjenta                                                                                                    | Umożliwia podanie identyfikatora<br>pacjenta i wyszukanie procesów dodanych<br>dla danego pacjenta                                                                               |  |  |
|                  | Nazwiska pacjenta                                                                                                    | Umożliwia wyszukanie procesów dla<br>pacjenta o wskazanym nazwisku                                                                                                    |  |  |
|                  | Imienia pacjenta                                                                                                    | Umożliwia wyszukanie procesów dla<br>pacjenta o wskazanym imieniu                                                                                                    |  |  |
|                  | NPWZ osoby                                                                                                    | Umożliwia wyszukanie procesów, o<br>rozpoczęciu których zdecydowała osoba<br>personelu o wskazanym numerze prawa<br>wykonywania zawodu                                           |  |  |
| Rodzaj etapu     | Bieżący                                                                                                    | Filtr umożliwia wyświetlenie etapów<br>bieżących, których wariant został<br>określony w filtrze <b>Etap</b>                                                                      |  |  |
|                  | Następny                                                                                                    | Filtr umożliwia wyświetlenie etapów następnych, których wariant został określony w filtrze <b>Etap</b>                                                                           |  |  |
| Etap             | <ul> <li>Dowolny</li> <li>Diagnostyka przed<br/>kwalifikacją pacjenta do<br/>leczenia w ramach DMP</li> <li>Kwalifikacja pacjenta do<br/>leczenia w ramach DMP</li> </ul> | Filtr umożliwia wyświetlenie etapów tylko o<br>wskazanym wariancie<br>(sprawdzenie wg kolumny: Bieżący etap /<br>Następny etap w zależności od ustawień<br>filtra: Rodzaj etapu) |  |  |
| Status procesu   | <ul> <li>Aktywny</li> <li>Wszystkie</li> <li>Zamknięty</li> <li>Anulowany</li> </ul>                                                                                      | Filtr umożliwia wyświetlenie procesów o<br>wskazanym statusie                                                                                                    |  |  |
| Status etapu     | <ul><li>Dowolny</li><li>Rozpoczęty</li><li>Zakończony</li></ul>                                                                                                    | Filtr umożliwia wyświetlenie etapów wg<br>stanu obsługi                                                                                                    |  |  |
| Data             | Rozpoczęcia procesu                                                                                                    | Filtr umożliwia wyświetlenie procesów,<br>których data rozpoczęcia mieści się w<br>podanym przedziale dat                                                                        |  |  |
| Widoczne procesy | <ul> <li>Zalogowanego operatora</li> <li>Wszystkich operatorów</li> </ul>                                                                                                 | Filtr umożliwia wyświetlenie procesów<br>wprowadzonych przez zalogowanego<br>operatora bądź wprowadzonych przez<br>wszystkich operatorów                                         |  |  |

| Nazwa schorzenia | <ul> <li>Dowolny</li> <li>Cukrzyca typu II</li> <li>Choroba zwyrodnieniowa<br/>stawów obwodowych</li> <li>Zespoły bólowe kręgosłupa</li> <li>Nadciśnienie tętnicze<br/>samoistne</li> <li>Przewlekła choroba<br/>wieńcowa</li> <li>Przewlekła niewydolność<br/>serca</li> <li>Utrwalone migotanie<br/>przedsionków</li> <li>Astma oskrzelowa</li> <li>POCHP</li> <li>Niedoczynność tarczycy</li> <li>Wole miąższowe i guzowate<br/>tarczycy</li> </ul> | Filtr umożliwia wyświetlenie procesów<br>dotyczących wskazanego schorzenia |
|------------------|----------------------------------------------------------------------------------------------------|----------------------------------------------------------------------------|
|------------------|----------------------------------------------------------------------------------------------------|----------------------------------------------------------------------------|

Podane powyżej filtry mogą być ze sobą łączone. W celu zastosowania filtrów należy użyć opcji *Szukaj*, istnieje również możliwość zsumowania liczby rekordów aktualnie wyświetlanych na liście dzięki opcji *Zlicz rekordy*.

5.3.1. Rozpoczynanie procesu

Aby rozpocząć nowy proces DMP należy skorzystać z opcji **Dodaj proces** umieszczonej w prawym górnym rogu *Listy procesów DMP*. Wyświetlone zostanie wówczas następujące okno:

| DANE PROCESU:                                                                                                    |                                        |                         |                                          |             |                      |  |
|----------------------------------------------------------------------------------------------------|----------------------------------------|-------------------------|------------------------------------------|-------------|----------------------|--|
| Data rejestracji pacjenta do program                                                                                                    | nu pilotażowego                        | o opieki koordynowane   | j DMP                                    |             |                      |  |
| Data rozpoczęcia procesu:*                                                                                                    |                                        |                         |                                          |             |                      |  |
| 2018-09-01                                                                                                    |                                        |                         |                                          |             |                      |  |
| DANE PACJENTA:                                                                                                    |                                        |                         |                                          |             |                      |  |
| V przypadku osób, które nie mają n                                                                                                    | adanego nume                           | ru PESEL, wpisuje się r | odzaj i numer dokume                     | ntu potwier | dzającego tożsamość. |  |
| mię:*                                                                                                    |                                        |                         | Nazwisko:*                               |             |                      |  |
|                                                                                                    |                                        |                         |                                          |             |                      |  |
| yp identyfikatora:*                                                                                                    |                                        |                         | Identyfikator:*                          |             |                      |  |
| PESEL                                                                                                    |                                        | ~                       |                                          |             |                      |  |
| DRES MIEJSCA ZAMIESZKANIA PA                                                                                                    | CJENTA:                                |                         |                                          |             |                      |  |
| Państwo:*                                                                                                    |                                        | Miejscowość:*           |                                          | -           | Kod pocztowy:*       |  |
| POLSKA                                                                                                    | <b>IX</b>                              |                         |                                          | ∎×          |                      |  |
| Jlica:                                                                                                    |                                        | Nr domu:*               |                                          |             | Nr lokalu:           |  |
|                                                                                                    |                                        |                         |                                          |             |                      |  |
| ANE KONTAKTOWE:                                                                                                    |                                        |                         |                                          |             |                      |  |
| elefon:*                                                                                                    |                                        | Adres e-mail:           |                                          |             |                      |  |
|                                                                                                    |                                        |                         |                                          |             |                      |  |
|                                                                                                    |                                        |                         |                                          |             |                      |  |
| chorzenie:*                                                                                                    |                                        |                         |                                          |             |                      |  |
| Cukrzyca typu II                                                                                                    | ~                                      |                         |                                          |             |                      |  |
| tap:*                                                                                                    |                                        |                         |                                          |             |                      |  |
| Diagnostyka przed kwalifikacja pacje                                                                                                    | nta do leczenia                        | w ramach DMP 🗸          |                                          |             |                      |  |
|                                                                                                    |                                        |                         |                                          |             |                      |  |
| ista podejrzeń/rozpoznań                                                                                                    |                                        |                         |                                          |             |                      |  |
| ista podejrzeń/rozpoznań                                                                                                    |                                        |                         | Turet                                    |             |                      |  |
| ista podejrzeń/rozpoznań                                                                                                    |                                        | I×                      | Typ:* w                                  | ybierz      | ~                    |  |
| ista podejrzeń/rozpoznań                                                                                                    |                                        |                         | Тур:* w                                  | ybierz      | ×                    |  |
| Ista podejrzeń/rozpoznań                                                                                                    | ~                                      |                         | Тур:* w                                  | ybierz      | Y                    |  |
| ista podejrzeń/rozpoznań                                                                                                    | ~                                      | ٦×                      | Тур:* w                                  | ybierz      | M                    |  |
| 1 Kod ICD10: *                                                                                                    | ~                                      | X                       | Typ:* w                                  | ybierz      | ~                    |  |
| 1       Kod ICD10: *         2       Źródło wiedzy:*                                                                                                    | ~                                      | X                       | Typ:* w                                  | ybierz      | <u> </u>             |  |
| Sta podejrzeń/rozpoznań  Kod ICD10: *  Źródło wiedzy:* wybierz  KONTEKST PRACY OPERATORA:                                                                                                    | ×                                      |                         | Typ:* w                                  | ybierz      | <b>Y</b>             |  |
| ta podejrzeń/rozpoznań         1       Kod ICD10: *         Źródło wiedzy:*       wybierz         ŚONTEKST PRACY OPERATORA:       wybierz         Kontekst operatora:       wybierz                                                                                                    | ~~~~~~~~~~~~~~~~~~~~~~~~~~~~~~~~~~~~~~ | Ub Wsta                 | Typ:* w<br>- Dodaj<br>w domyślny         | ybierz      | <b>V</b>             |  |
| ta podejrzeń/rozpoznań         1       Kod ICD10: *         Źródło wiedzy:*       wybierz         ONTEKST PRACY OPERATORA:       ontekst operatora:                                                                                                    | ×                                      | Ub Wsta                 | Typ:* w<br>- Dodaj<br>w domyślny         | ybierz      | <b>v</b>             |  |
| ta podejrzeń/rozpoznań         1       Kod ICD10: *         źródło wiedzy:*       wybierz         SONTEKST PRACY OPERATORA:       wybierz         Kontekst operatora:       wybierz         SONTEKST PRACY OPERATORA:       wybierz                                                                                                    | PROCES:                                | lub Wsta                | Typ:* w<br>- Dodaj<br>w domyślny         | ybierz      |                      |  |
| ta podejrzeń/rozpoznań         1       Kod ICD10: *         źródło wiedzy:*       wybierz         SONTEKST PRACY OPERATORA:       wybierz         Kontekst operatora:       wybierz         WANE OSOBY ROZPOCZYNAJĄCEJ I       wybierz         W po osoby:*       wybierz                                                                                                    | PROCES:                                | lub Wsta                | Typ:* w<br>- Dodaj<br>w domyślny         | ybierz      |                      |  |
| ta podejrzeń/rozpoznań         1       Kod ICD10: *         źródło wiedzy:*       wybierz         SONTEKST PRACY OPERATORA:       wybierz         Kontekst operatora:       wybierz         WANE OSOBY ROZPOCZYNAJĄCEJ I       wybierz         yp osoby:*       wybierz                                                                                                    | PROCES:                                | lub Wsta                | Typ:* w                                  | ybierz      |                      |  |
| 1       Kod ICD10: *         1       Kod ICD10: *         Źródło wiedzy:*       wybierz         SONTEKST PRACY OPERATORA:       wybierz         Kontekst operatora:       wybierz         WANE OSOBY ROZPOCZYNAJĄCEJ I       wybierz         yp osoby:*       wybierz                                                                                                    | PROCES:                                | lub Wsta                | Typ:* w                                  | ybierz      |                      |  |
| 1       Kod ICD10: *         1       Kod ICD10: *         Źródło wiedzy:*       wybierz         SONTEKST PRACY OPERATORA:          KONTEKST PRACY OPERATORA:          SONTEKST PRACY OPERATORA:          WANE OSOBY ROZPOCZYNAJĄCEJ I          Yp osoby:*          wybierz          Dsoba pełni rolę koordynatora:                                                                                                    | PROCES:                                | lub Wsta                | Typ:* w                                  | ybierz      |                      |  |
| sta podejrzeń/rozpoznań         1       Kod ICD10: *         Źródło wiedzy:*       wybierz         ŚONTEKST PRACY OPERATORA:          KONTEKST PRACY OPERATORA:          KONTEKST PRACY OPERATORA:          KONTEKST PRACY OPERATORA:          KONTEKST PRACY OPERATORA:          KONTEKST PRACY OPERATORA:          KONTEKST PRACY OPERATORA:          KONTEKST PRACY OPERATORA:          KONTEKST PRACY OPERATORA:          KONTEKST PRACY OPERATORA:          KONTEKST PRACY OPERATORA:          KONTEKST PRACY OPERATORA:          KONTEKST PRACY OPERATORA:          KONTEKST PRACY OPERATORA:          VYDEKST PRACY OPERATORA:          VYBÓR UMOWY W RAMACH UPON                                                                                                    | PROCES:                                |                         | Typ:* w                                  | ybierz      |                      |  |
| sta podejrzeń/rozpoznań         1       Kod ICD10: *         Źródło wiedzy:*       wybierz         ŚONTEKST PRACY OPERATORA:          KONTEKST PRACY OPERATORA:          KONTEKST PRACY OPERATORA:          KONTEKST PRACY OPERATORA:          KONTEKST PRACY OPERATORA:          KONTEKST PRACY OPERATORA:          KONTEKST PRACY OPERATORA:          KONTEKST PRACY OPERATORA:          KONTEKST PRACY OPERATORA:          KONTEKST PRACY OPERATORA:          KONTEKST PRACY OPERATORA:          KONTEKST PRACY OPERATORA:          SONTEKST PRACY OPERATORA:          VYBOSOBY ROZPOCZYNAJĄCEJ I          VYBÓR UMOWY *          VYBÓR UMOWY W RAMACH UPOV       Wybór umowy i miejsca:*                                                                                                    | PROCES:                                | lub Wsta                | Typ:* w<br>- Dodaj<br>w domyślny<br>ESU: | ybierz      |                      |  |
| ta podejrzeń/rozpoznań         1       Kod ICD10: *         Źródło wiedzy:*       wybierz         ŚONTEKST PRACY OPERATORA:          KONTEKST PRACY OPERATORA:          KONTEKST PRACY OPERATORA:          WANE OSOBY ROZPOCZYNAJĄCEJ I          Yp osoby:*          wybierz          Dsoba pełni rolę koordynatora:          WYBÓR UMOWY W RAMACH UPOW       Wybór umowy i miejsca:*                                                                                                    | PROCES:                                | lub Wsta                | Typ:* w<br>- Dodaj<br>w domyślny<br>ESU: | ybierz      |                      |  |
| ta podejrzeń/rozpoznań         1       Kod ICD10: *         Źródło wiedzy:*       wybierz         ŚONTEKST PRACY OPERATORA:          KONTEKST PRACY OPERATORA:          KONTEKST PRACY OPERATORA:          KONTEKST PRACY OPERATORA:          KONTEKST PRACY OPERATORA:          KONTEKST PRACY OPERATORA:          KONTEKST PRACY OPERATORA:          KONTEKST OPERATORA:          Soboby:*          wybierz          Dsoba pełni rolę koordynatora:          Wybór umowy i miejsca:*                                                                                                    | PROCES:                                | lub Wsta                | Typ:* w<br>- Dodaj<br>w domyślny<br>ESU: | ybierz      |                      |  |
| 1       Kod ICD10: *         1       Kod ICD10: *         Źródło wiedzy:*       wybierz         SONTEKST PRACY OPERATORA:          Kontekst operatora:          SONTEKST PRACY OPERATORA:          Kontekst operatora:          SONTEKST PRACY OPERATORA:          Sontekst operatora:          Sontekst operatora:          Sobab pełni rolę koordynatora:          Osoba pełni rolę koordynatora:          Vybór umowy i miejsca:*          VEKLARACJA DO LEKARZA POZ:                                                                                                    | PROCES:                                | lub Wsta                | Typ:* w                                  | ybierz      |                      |  |
| ista podejrzeń/rozpoznań         1       Kod ICD10: *         źródło wiedzy:*       wybierz         źródło wiedzy:*       wybierz         KONTEKST PRACY OPERATORA:       KONTEKST PRACY OPERATORA:         Kontekst operatora:                                                                                                    | PROCES:                                | lub Wsta                | Typ:* w                                  | ybierz      |                      |  |
| ista podejrzeń/rozpoznań         1       Kod ICD10: *         źródło wiedzy:*       wybierz         źródło wiedzy:*       wybierz         KONTEKST PRACY OPERATORA:       KONTEKST PRACY OPERATORA:         Kontekst operatora:          DANE OSOBY ROZPOCZYNAJĄCEJ I          Vyp osoby:*          wybierz          Osoba pełni rolę koordynatora:          Vybór umowy i miejsca:*          DekLARACJA DO LEKARZA POZ:          Data złożenia deklaracji POZ:*          RRRR-MM-DD                                                                                                    | PROCES:                                | lub Wsta                | Typ:* w                                  | ybierz      |                      |  |
| ista podejrzeń/rozpoznań         1       Kod ICD10: *         Źródło wiedzy:*       wybierz         Śródło wiedzy:*       wybierz         KONTEKST PRACY OPERATORA:       Kontekst operatora:         Kontekst operatora:                                                                                                    | PROCES:                                | lub Wsta                | Typ:* w                                  | ybierz      |                      |  |
| ista podejrzeń/rozpoznań         1       Kod ICD10: *         źródło wiedzy:*       wybierz         źródło wiedzy:*       wybierz         KONTEKST PRACY OPERATORA:       KONTEKST PRACY OPERATORA:         Kontekst operatora:          DANE OSOBY ROZPOCZYNAJĄCEJ I          Vyp osoby:*          wybierz          Osoba pełni rolę koordynatora:          Vybór umowy i miejsca:*          DekLARACJA DO LEKARZA POZ:          Data złożenia deklaracji POZ:*          wola wymagane                                                                                                    | PROCES:                                | lub Wsta                | Typ:* w                                  | ybierz      |                      |  |
| ista podejrzeń/rozpoznań         1       Kod ICD10: *         Źródło wiedzy:*       wybierz         Śródło wiedzy:*       wybierz         CONTEKST PRACY OPERATORA:       (ontekst operatora:         DANE OSOBY ROZPOCZYNAJĄCEJ I       (ontekst operatora:         DANE OSOBY ROZPOCZYNAJĄCEJ I       (ontekst operatora:         VYBÓR UMOWY W ROZPOCZYNAJĄCEJ I       (ontekst operatora:         Osoba pełni rolę koordynatora:       (ontekst operatora:         VYBÓR UMOWY W RAMACH UPON       Nybór umowy i miejsca:*         DEKLARACJA DO LEKARZA POZ:       (ontekstracji POZ:*         NRR-MM-DD       (D)         Iola wymagane       (ontaka wybierz)                                                                                                    | PROCES:                                | lub Wsta                | Typ:* w                                  | ybierz      |                      |  |
| ista podejrzeń/rozpoznań         1       Kod ICD10: *         Źródło wiedzy:*       wybierz         ÓNTEKST PRACY OPERATORA:       (ONTEKST PRACY OPERATORA:         Kontekst operatora:       (ONTEKST PRACY OPERATORA:         ÓNNE OSOBY ROZPOCZYNAJĄCEJ I       (Ontekst operatora:         DANE OSOBY ROZPOCZYNAJĄCEJ I       (Ontekst operatora:         Osoba pełni rolę koordynatora:       (Ontekst operatora:         VYBÓR UMOWY W RAMACH UPON       Vybór umowy i miejsca:*         DEKLARACJA DO LEKARZA POZ:       (Data złożenia deklaracji POZ:*         Nata złożenia deklaracji POZ:*       (Data wymagane         Natał złożenia deklaracji POZ:*       (Data wymagane                                                                                                    | PROCES:                                | lub Wsta                | Typ:* w                                  | ybierz      |                      |  |
| ista podejrzeń/rozpoznań         1       Kod ICD10: *         źródło wiedzy:*       wybierz         ista podejrzeń/rozpoznań          ista podejrzeń/rozpoznań          ista podejrzeń/rozpoznań          ista podejrzeń/rozpoznań          ista podejrzeń/rozpoznań          ista podejrzeń/rozpoznań          ista podejrzeń          ista podejrzeń/rozpoznaczynającej i       yp osoby:*                                                                                                    | PROCES:                                | lub Wsta                | Typ:* w                                  | ybierz      |                      |  |
| ta podejrzeń/rozpoznań<br>1       Kod ICD10: *         Źródło wiedzy:*       wybierz         Żródło wiedzy:*       wybierz         CONTEKST PRACY OPERATORA:       Image: Context operatora:         CONTEKST PRACY OPERATORA:       Image: Context operatora:         CONTEKST PRACY OPERATORA:       Image: Context operatora:         CONTEKST PRACY OPERATORA:       Image: Context operatora:         CONTEKST PRACY OPERATORA:       Image: Context operatora:         CONTEKST PRACY OPERATORA:       Image: Context operatora:         CONTEKST PRACY OPERATORA:       Image: Context operatora:         CONTEKST PRACY OPERATORA:       Image: Context operatora:         Contexts operatora:       Image: Context operatora:         Contexts operatora:       Image: Context operatora:         Contexts operatora:       Image: Context operatora:         Osoba pełni rolę koordynatora:       Image: Context operatora:         Osoba pełni rolę koordynatora:       Image: Context operatora:         Osoba pełni rolę koordynatora:       Image: Context operatora:         VYBÓR UMOWY W RAMACH UPOV       Wybór umowy i miejsca:*         PEKLARACJA DO LEKARZA POZ:       Image: Context operatora:         Image: Context operatora:       Image: Context operatora:         Image: Context operatora:       Image: Context | PROCES:                                | lub Wsta                | Typ:* w                                  | ybierz      |                      |  |

Rys. 5.68 Przykładowe okno Rozpoczęcia procesu

W oknie *Rozpoczęcia procesu* operator uzupełnia dane podzielone na następujące obszary:

### DANE PROCESU

W tej części okna należy uzupełnić datę rozpoczęcia procesu będącą datą rejestracji pacjenta do programu pilotażowego opieki koordynowanej DMP. Uwaga! Wprowadzona data może być bieżąca bądź z przeszłości, jednak datą graniczną jest dzień 1 lipca 2018 roku.

### DANE PACJENTA

Obszar ten wymaga wprowadzenia imienia i nazwiska pacjenta, typu identyfikatora (PESEL, seria i numer paszportu, seria i numer dowodu osobistego, osobisty numer identyfikacyjny, nazwa, seria i numer dokumentu stwierdzającego tożsamość) oraz wartość identyfikatora.

Uwaga! Aby zaistniała możliwość dodania procesu dla danego pacjenta musi być w systemie zarejestrowana jego zgoda na udział w programie zarządzania chorobą.

### ADRES MIEJSCA ZAMIESZKANIA PACJENTA

W tej części formatki należy uzupełnić dane adresowe pacjenta takie jak: państwo, miejscowość, kod pocztowy, ulica, numer domu i numer lokalu.

### DANE KONTAKTOWE

Obszar ten umożliwia wprowadzenie telefonu i adresu e-mail pacjenta.

### DANE PROCESU DMP

Obszar ten umożliwia wybranie ze słownika schorzenia pacjenta oraz etap:

- Wariant 1 Diagnostyka przed kwalifikacją pacjenta do leczenia w ramach DMP wymagana faza diagnostyczna (istnieje co najmniej jedno podejrzenie, które lekarz chce potwierdzić przed kwalifikacją pacjenta pod kątem włączenia go do programu zarządzania chorobą z danym schorzeniem)
- Wariant 2 Kwalifikacja pacjenta do leczenia w ramach DMP niewymagana faza diagnostyczna (istnieje co najmniej jedno rozpoznanie, które uprawnia do włączenia pacjenta do programu zarządzania chorobą z danym schorzeniem)

Po uzupełnieniu tych danych wyświetlona zostanie opcja *DODAJ* odnosząca się do listy podejrzeń/rozpoznań, należy wówczas wskazać kod ICD 10, źródło wiedzy (bilans zdrowia, dokumentacja medyczna, kontakt pacjenta z lekarzem, diagnostyka), typ (podejrzenia, rozpoznanie), stan pacjenta (stabilny, wymagający stabilizacji). Dla etapu *Diagnostyka przed kwalifikacją pacjenta do leczenia w ramach DMP* musi istnieć przynajmniej jedno podejrzenie/rozpoznanie o typie *Podejrzenie*.

### KONTEKST PRACY OPERATORA

W tej części okna operator może wskazać ze słownika jeden z wprowadzonych wcześniej kontekstów pracy lub, o ile któryś z kontekstów został ustawiony jako domyślny, wyświetlona zostanie opcja *Wstaw domyślny* umożliwiająca wstawienie w tym polu kontekstu domyślnego ustawionego przez operatora.

### DANE OSOBY ROZPOCZYNAJĄCEJ PROCES

Obszar ten wymaga uzupełnienia typu osoby rozpoczynającej proces. W przypadku wyboru lekarza lub pielęgniarki, system będzie wymagał uzupełnienia numeru NPWZ i wówczas korzystając z opcji lupy automatyczne uzupełnione zostaną dane takiej osoby personelu. W przypadku wyboru typu personelu INNE należy wybrać ze słownika zawód/specjalność takiej osoby oraz uzupełnić jej imię i nazwisko. Poniżej istnieje opcja zaznaczenie czy osoba ta pełni funkcję koordynatora.

### WYBÓR UMOWY W RAMACH UPOWAŻNIENIA DO ROZPOCZĘCIA PROCESU

W tej części okna należy wskazać ze słownika umowę oraz miejsce udzielania świadczeń.

### DEKLARACJA DO LEKARZA POZ

W tej części okna należy wskazać datę złożenia przez pacjenta deklaracji POZ.

Podczas dodawania procesu system sprawdza czy:

- Dla pacjenta nie istnieje inny aktywny proces włączenia/wyłączenia pacjenta do/z programu zarządzania chorobą przewlekłą dotyczący danego schorzenia (tj. o innym statusie niż Anulowany / Zakończony)
- 2. W przypadku wskazania wariantu 1 (*Diagnostyka przed kwalifikacją pacjenta do leczenia w ramach DPM*) na liście rozpoznań musi istnieć co najmniej jedna pozycja typu *Podejrzenie*

3. W przypadku wskazania wariantu 2 (*Kwalifikacja pacjenta do leczenia w ramach DMP*) na liście rozpoznań musi istnieć co najmniej jedna pozycja typu *rozpoznanie* 

Po uzupełnieniu wszystkich obowiązkowych pól należy zatwierdzić operację. Nowy proces zostanie dodany do listy procesów DMP.

| Lp. | <u>Nr procesu</u> ▲<br><u>Status procesu</u> | <u>Data rozp. procesu</u> | <u>NPWZ osoby</u><br><u>decydującej o</u><br>uruchomieniu procesu | <u>Typ identyfikatora</u><br><u>Wartość identyfikatora</u><br>Imię i nazwisko pacjenta | <u>Nazwa schorzenia</u> | <u>Bieżący etap</u><br><u>Status bieżącego</u><br><u>etapu</u>                                           | <u>Następny etap</u> | Operacje                                               |
|-----|----------------------------------------------|---------------------------|-------------------------------------------------------------------|----------------------------------------------------------------------------------------|-------------------------|----------------------------------------------------------------------------------------------------|----------------------|--------------------------------------------------------|
| 1.  | Nr: 18110264977<br>Stat.: Aktywny            | 2018-09-01                |                                                                   | Typ: PESEL<br>Ident:<br>Im. nazw.: IMIĘ<br>NAZWISKO                                    | Cukrzyca typu II        | Etap.: Diagnostyka<br>przed kwalifikacją<br>pacjenta do<br>leczenia w ramach<br>DMP<br>Stat.: Rozpoczęty | -                    | <u>podgląd</u><br><u>zakończ etap</u><br>anuluj proces |

Jeżeli w danych procesu jest błąd należy go usunąć i wprowadzić ponownie.

5.3.2. Zakończenie etapu Diagnostyka przed kwalifikacją pacjenta do leczenia w ramach DMP

Jeżeli wszystkie dane procesu zostały wprowadzone poprawnie można przejść do kolejnego etapu. Jednak najpierw należy zakończyć etap. Aby to zrobić należy z *Listy procesów DMP* wybrać opcję *Zakończ etap*, która dostępna jest w kolumnie *Operacje*.

| Zakończenie etapu Diagnostyka | przed kwalifikacją pacjenta do leczenia w ramach DMP                                                                                                    |
|-------------------------------|----------------------------------------------------------------------------------------------------|
| Dane etapu                    | <ol> <li>Następny etap         <ul> <li>Kwalifikacja pacjenta do leczenia w ramach DMP</li> <li>Proces zakończony</li> </ul> </li> <li>Data zakończenia etapu</li> </ol>                                                                                                    |
| Dane procesu DMP              | <ol> <li>Kod ICD10</li> <li>Typ         <ul> <li>Podejrzenie</li> <li>Rozpoznanie - aby zakończenie etapu było możliwe musi istnieć przynajmniej jedno podejrzenie/rozpoznanie typu <i>Rozpoznanie</i></li> <li>Źródło wiedzy                 <ul> <li>Bilans zdrowia</li> <li>Dokumentacja medyczna</li> <li>Kontakt pacjenta z lekarzem</li> <li>Diagnostyka</li> </ul> <li>Stabilny</li></li></ul></li></ol> |
| Dane umowy                    | <ol> <li>Umowa i miejsce udzielania świadczeń, w ramach których były udzielane<br/>świadczenia związane z zakańczanym etapem</li> </ol>                                                                                                    |
|                                                |               |                                         | ,               |
|------------------------------------------------|---------------|-----------------------------------------|-----------------|
| DANE ETAPU:                                    |               |                                         |                 |
| Zakańczany etap:*                              |               |                                         |                 |
| Kwalifikacja pacjenta do leczenia w ramach DMP |               |                                         |                 |
| Następny etap:*                                |               |                                         |                 |
|                                                |               |                                         |                 |
| 2019-11-05                                     |               |                                         |                 |
| 2010-11-05                                     |               |                                         |                 |
| DANE PROCESU DMP:                              |               |                                         |                 |
| Schorzenie:*                                   |               |                                         |                 |
| cukrzyca typu II                               |               |                                         |                 |
|                                                |               |                                         |                 |
| (1) Kod ICD10: * E10                           |               | Typ:* Podejrzenie ~                     |                 |
| Cukrzyca insulinozależna                       |               |                                         |                 |
| Źródło wiedzy:* Bilans zdrowia 🗸 🗸             |               |                                         |                 |
|                                                |               |                                         |                 |
| 2 Kod (CD10: * E10                             | Ξ×            | TVD:* Roznoznanie                       |                 |
| Cukrzyca insulinozależna                       |               |                                         |                 |
| Źródło wiedzy:* Bilans zdrowia                 |               | Stan pacienta:* Stabilov                | ~               |
|                                                |               | Sabiny                                  |                 |
|                                                | +             | - Dodaj                                 |                 |
| UMOWA I MIEJSCE UDZIELANIA ŚWIADCZEŃ, W RAMACH | H KTÓRYCH BYŁ | Y UDZIELANE ŚWIADCZENIA ZWIĄZANE Z ZAKA | ŃCZANYM ETAPEM: |
| Wybór umowy i miejsca:*                        |               |                                         |                 |
|                                                |               |                                         |                 |
|                                                |               |                                         |                 |
| pola wymagane                                  |               |                                         |                 |
|                                                |               |                                         |                 |
| Anuluj Zatwierdź →                             |               |                                         |                 |
|                                                |               |                                         | NEZ             |

Rys. 5.69 Przykładowe okno Zakończenia etapu Kwalifikacja pacjenta do leczenia w ramach DMP

Po zatwierdzeniu zakończenia etapu status bieżącego etapu zostanie zmieniony na zakończony:

| Lp. | Nr procesu ▲<br>Status procesu<br>Nr: 18110264715 | Data rozp. procesu<br>2018-09-01 | <u>NPWZ osoby</u><br><u>decydującej o</u><br><u>uruchomieniu procesu</u><br>5143864 | <u>Typ identyfikatora</u><br><u>Wartość identyfikatora</u><br><u>Imię i nazwisko pacjenta</u><br>Typ: PESEL | Nazwa schorzenia<br>Cukrzyca typu II | Bieżący etap<br>Status bieżącego<br>etapu<br>Etap.: Diagnostyka                    | <u>Następny etap</u><br>Kwalifikacia    | Operacje                                                          |
|-----|---------------------------------------------------|----------------------------------|-------------------------------------------------------------------------------------|----------------------------------------------------------------------------------------------------|--------------------------------------|------------------------------------------------------------------------------------|-----------------------------------------|-------------------------------------------------------------------|
|     | Stat.: Aktywny                                    |                                  |                                                                                     | Ident.:<br>Im. nazw.: IMIĘ<br>CUKRZYCA NAZWISKO<br>CUKRZYCA                                                 |                                      | przed kwalifikacją<br>pacjenta do<br>leczenia w ramach<br>DMP<br>Stat.: Zakończony | pacjenta do<br>leczenia w<br>ramach DMP | <u>anuluj etap</u><br><mark>zakończ etap</mark><br>zakończ proces |

## 5.3.3. Operacja Anuluj etap

W kwietniu 2020 roku do systemu wprowadzono możliwość anulowania etapu dla procesu o statusie *Zakończony*. Funkcjonalność pozwala na powrót procesu do stanu sprzed wykonania operacji zakończenia procesu. Anulowanie zakończenia procesu bilansu jest niemożliwe, jeżeli istnieją nieanulowane procesy wizyt powiązane z wskazanym procesem bilansu:

| Lp | <u>Nr procesu</u> ▲<br><u>Status procesu</u> | <u>Data rozp. procesu</u> | <u>NPWZ osoby</u><br><u>decydującej o</u><br>uruchomieniu procesu | <u>Typ identyfikatora</u><br><u>Wartość identyfikatora</u><br>Imię i nazwisko pacjenta | <u>Nazwa schorzenia</u>                           | <u>Bieżący etap</u><br><u>Status bieżącego</u><br><u>etapu</u> | <u>Następny etap</u> | Operacje                                                                              |
|----|----------------------------------------------|---------------------------|-------------------------------------------------------------------|----------------------------------------------------------------------------------------|---------------------------------------------------|----------------------------------------------------------------|----------------------|---------------------------------------------------------------------------------------|
| 1. | Nr:<br>Stat.: Zamknięty                      | 2019-01-01                | -                                                                 | Typ: PESEL<br>Ident.:<br>Im. nazw.: Imie_50<br>Nazwisko_50                             | Choroba<br>zwyrodnieniowa<br>stawów<br>obwodowych | Etap.: Proces<br>zakończony<br>Stat.: Zakończony               |                      | podelad<br>anuluj etap                                                                |
| 2. | Nr: )<br>Stat.: Zamknięty                    | 2019-01-01                |                                                                   | Typ: PESEL<br>Ident.:<br>Im. nazw.: Imie_49<br>Nazwisko_49                             | Cukrzyca typu II                                  | Etap.: Proces<br>zakończony<br>Stat.: Zakończony               |                      | Operacja spowoduje cofnięcie procesu do stanu sprzed jego z<br>podgląd<br>anuluj etap |

W kolumnie *Operacje* dostępna jest opcja: *Anuluj etap*. Operator może z niej skorzystać np. w przypadku wykrycia błędnie wprowadzonych danych. W wyniku tej operacji etap uzyska status *Anulowany*.

W oknie *Anulowania etapu* operator potwierdza operację anulowania, a następnie obowiązkowo wpisuje powód przeprowadzenia tej operacji. Następnie należy skorzystać z opcji *Zatwierdź*, wówczas etap uzyska status *Anulowany*.

| Anuluj etap                   |                                 |
|-------------------------------|---------------------------------|
| DANE ANULOWANIA ETAPU:        |                                 |
| 1. Potwierdzenie anulowania:* |                                 |
| 2. Powód:*                    |                                 |
|                               |                                 |
| i.                            |                                 |
|                               |                                 |
| * pola wymagane               |                                 |
| Anuluj Zatwierdź →            |                                 |
|                               | NEZ<br>Narodowy Fundusz Zdrowia |

Rys. 5.70 Przykładowe okno anulowania etapu

## 5.3.4. Operacja Anuluj proces

W kolumnie *Operacje* dostępna jest opcja: *Anuluj proces*. Operator może z niej skorzystać w przypadku stwierdzenia błędnie wprowadzonych danych na etapie *Rozpoczynania procesu bilansu*. W wyniku tej operacji proces uzyska status *Anulowany*.

Operacja dostępna, gdy:

1. Status procesu = Aktywny, etap = Diagnostyka przed kwalifikacją pacjenta do leczenia w ramach DMP i status etapu = Rozpoczęty

lub

2. Status procesu = Aktywny, etap = Kwalifikacja do programu i status etapu = Rozpoczęty

| (1) Anulowanie procesu        |                          |
|-------------------------------|--------------------------|
| DANE ANULOWANIA PROCESU:      |                          |
| 1. Potwierdzenie anulowania:* |                          |
| 2. Powód:*                    |                          |
| ^                             |                          |
| ~                             |                          |
| * pola wymagane               |                          |
| Anuluj Zatwierdź →            |                          |
|                               | Narodowy Fundusz Zdrowia |

Rys. 5.71 Przykładowe okno anulowania procesu

W oknie *Anulowania procesu* operator potwierdza operację, a następnie obowiązkowo wpisuje powód przeprowadzenia tej operacji. Następnie należy skorzystać z opcji *Zatwierdź*, wówczas proces uzyska status *Anulowany*.

| -                          |     |                                              |                           |                                                                   |                                                                                        |                         |                                                                |                      | - · - · - · -  |
|----------------------------|-----|----------------------------------------------|---------------------------|-------------------------------------------------------------------|----------------------------------------------------------------------------------------|-------------------------|----------------------------------------------------------------|----------------------|----------------|
|                            | Lp. | <u>Nr procesu</u> ▲<br><u>Status procesu</u> | <u>Data rozp. procesu</u> | <u>NPWZ osoby</u><br><u>decydującej o</u><br>uruchomieniu procesu | <u>Typ identyfikatora</u><br><u>Wartość identyfikatora</u><br>Imię i nazwisko pacjenta | <u>Nazwa schorzenia</u> | <u>Bieżący etap</u><br><u>Status bieżącego</u><br><u>etapu</u> | <u>Następny etap</u> | Operacje       |
| -<br>-<br>-<br>-<br>-<br>- | 1.  | Nr: 18110264690<br>Stat.: Anulowany          | 2018-09-05                |                                                                   | Typ: PESEL<br>Ident.:<br>Im. nazw.:                                                    | Cukrzyca typu II        | Etap.: Proces DMP<br>anulowany<br>Stat.: Zakończony            | -                    | <u>podgląd</u> |

## 5.3.5. Zakończenie etapu Kwalifikacja pacjenta do leczenia w ramach DMP

Jeżeli ocena stanu zdrowia pacjenta została przeprowadzona można zakończyć etap *Kwalifikacja pacjenta do leczenia w ramach DMP*. Aby to zrobić należy z *Listy procesów DMP* wybrać opcję *Zakończ etap*, która dostępna jest w kolumnie *Operacje*.

| Zakończenie etapu Kwalifikacja | pacjenta do leczenia w ramach DMP                                                                                                    |
|--------------------------------|----------------------------------------------------------------------------------------------------|
| Dane etapu                     | <ol> <li>Następny etap         <ul> <li>Przygotowanie IPOM i przekazanie go pacjentowi</li> <li>Proces zakończony</li> </ul> </li> <li>Data zakończenia etapu</li> </ol>                                                                                                    |
| Dane procesu DMP               | <ol> <li>Kod ICD10</li> <li>Typ         <ul> <li>Typ</li> <li>Podejrzenie</li> <li>Rozpoznanie - aby zakończenie było możliwe musi istnieć przynajmniej jedno podejrzenie/rozpoznanie typu <i>Rozpoznanie</i></li> <li>Źródło wiedzy</li> <li>Stan pacjenta – dla typu <i>Rozpoznanie</i></li> <li>Stabilny</li> <li>Wymagający stabilizacji</li> </ul> </li> </ol> |
| Dane umowy                     | <ol> <li>Umowa i miejsce udzielania świadczeń, w ramach których były udzielane<br/>świadczenia związane z zakańczanym etapem Procesu Koordynowanego<br/>Udzielania Świadczeń.</li> </ol>                                                                                                    |

| DANE ETAPU:                                                   |                                   |                 |                              |                  |            |
|---------------------------------------------------------------|-----------------------------------|-----------------|------------------------------|------------------|------------|
| Zakańczany etap:*<br>Kwalifikacja pacjenta<br>Następny etap:* | do leczenia w ramach DMP          |                 |                              |                  |            |
| wybierz                                                       | ~                                 |                 |                              |                  |            |
| Data zakończenia eta<br>2018-11-09                            | apu:*                             |                 |                              |                  |            |
| DANE PROCESU DM                                               | P:                                |                 |                              |                  |            |
| Schorzenie:*<br>Cukrzyca typu II<br>Lista podejrzeń/rozpo     | oznań                             |                 |                              |                  |            |
| (1) Kod ICD10:                                                | * E10<br>Cukrzyca insulinozależna | ∎×              | Typ:* Rozpoznanie            | ~                |            |
| Źródło wiedzy:*                                               | Bilans zdrowia 🗸 🗸                |                 | Stan pacjenta:* wybierz      | ~                |            |
| UMOWA I MIEJSCE U                                             | JDZIELANIA ŚWIADCZEŃ, W RA        | MACH KTÓRYCH BY | Y UDZIELANE ŚWIADCZENIA ZWIA | ZANE Z ZAKAŃCZAN | YM ETAPEM: |
| Wybór umowy i miej                                            | sca:*                             |                 |                              |                  |            |
| pola wymagane                                                 |                                   |                 |                              |                  |            |
| Anuluj Zatwierdź                                              | →                                 |                 |                              |                  |            |
|                                                               |                                   |                 |                              |                  | NEZ        |

Rys. 5.72 Przykładowe okno zakończenia etapu Kwalifikacja pacjenta do leczenia w ramach DMP

Po zatwierdzeniu zakończenia etapu status bieżącego etapu zostanie zmieniony na Zakończony:

| Lp. | <u>Nr procesu</u> ▲<br><u>Status procesu</u> | <u>Data rozp. procesu</u> | <u>NPWZ osoby</u><br><u>decydującej o</u><br>uruchomieniu procesu | <u>Typ identyfikatora</u><br><u>Wartość identyfikatora</u><br>Imię i nazwisko pacjenta | <u>Nazwa schorzenia</u> | <u>Bieżący etap</u><br><u>Status bieżącego</u><br><u>etapu</u>                   | <u>Następny etap</u>                                    | Operacje                                         |
|-----|----------------------------------------------|---------------------------|-------------------------------------------------------------------|----------------------------------------------------------------------------------------|-------------------------|----------------------------------------------------------------------------------|---------------------------------------------------------|--------------------------------------------------|
| 1.  | Nr: 18110265097<br>Stat.: Aktywny            | 2018-09-01                |                                                                   | Typ: PESEL<br>Ident.:<br>Im. nazw.: IMIĘ<br>NAZWISKO                                   | Cukrzyca typu II        | Etap.: Kwalifikacja<br>pacjenta do leczenia<br>w ramach DMP<br>Stat.: Zakończony | Przygotowanie<br>IPOM i<br>przekazanie go<br>pacjentowi | <u>podgląd</u><br>zakończ etap<br>zakończ proces |

# 5.3.6. Zakończenie etapu Przygotowanie IPOM i przekazanie go pacjentowi

Po sporządzeniu indywidualnego planu opieki medycznej (IPOM) operator może zakończyć etap *Przygotowanie IPOM i przekazanie go pacjentowi*. Aby to zrobić należy z *Listy procesów DMP* wybrać opcję *Zakończ etap*, która dostępna jest w kolumnie *Operacje*.

| Zakończenie etapu Przygotowan | ie IPOM i przekazanie go pacjentowi                                                                                                    |
|-------------------------------|----------------------------------------------------------------------------------------------------|
| Dane etapu                    | <ol> <li>Następny etap         <ul> <li>Pacjent w procesie diagnostyczno-terapeutycznym</li> </ul> </li> <li>Data zakończenia etapu</li> </ol>                                                                                                    |
| Dane procesu DMP              | <ul> <li>3. Kod ICD10</li> <li>4. Typ <ul> <li>a. Podejrzenie</li> <li>b. Rozpoznanie - aby zakończenie było możliwe musi istnieć przynajmniej jedno podejrzenie/rozpoznanie typu <i>Rozpoznanie</i></li> </ul> </li> <li>5. Źródło wiedzy</li> </ul> |

|                           | <ul> <li>6. Stan pacjenta – dla typu <i>Rozpoznanie</i></li> <li>a. Stabilny</li> <li>b. Wymagający stabilizacji</li> </ul>                                                              |
|---------------------------|----------------------------------------------------------------------------------------------------|
| Kontekst pracy operatora  | 7. Kontekst operatora, który został wcześniej zdefiniowany                                                                                                    |
| Dane lekarza prowadzącego | <ol> <li>Numer prawa wykonywania zawodu</li> <li>Imię / Nazwisko</li> </ol>                                                                                                    |
| Koordynator               | <ol> <li>10. Imię / Nazwisko</li> <li>11. Telefon / adres e-mail</li> </ol>                                                                                                    |
| Dane umowy                | <ol> <li>Umowa i miejsce udzielania świadczeń, w ramach których były udzielane<br/>świadczenia związane z zakańczanym etapem Procesu Koordynowanego<br/>Udzielania Świadczeń.</li> </ol> |

| akończenie etapu w ramach p                                | procesu włączania/wy  | yłączania pacjenta do/z programu zarządzania chorobą         |
|------------------------------------------------------------|-----------------------|--------------------------------------------------------------|
| DANE ETAPU:                                                |                       |                                                              |
| Zakańczany etap:*<br>Przygotowanie IPOM i przekazanie go p | acjentowi             |                                                              |
| Następny etap:*                                            |                       |                                                              |
| wybierz                                                    | $\sim$                |                                                              |
| Data zakończenia etapu:*                                   |                       |                                                              |
| 2018-11-13                                                 |                       |                                                              |
| DANE PROCESU DMP:                                          |                       |                                                              |
| Schorzenie:*                                               |                       |                                                              |
| Cukrzyca typu II                                           |                       |                                                              |
| Lista podejrzeń/rozpoznań                                  |                       |                                                              |
| 1 Kod ICD10: * E10                                         |                       | Typ:* Rozpoznanie                                            |
|                                                            | ozalezna              |                                                              |
| Zrodło wiedzy:* Bilans zdrowia                             | ~                     | Stan pacjenta:*   Stabilny   💟                               |
|                                                            |                       |                                                              |
|                                                            |                       | + Dodaj                                                      |
|                                                            |                       |                                                              |
| KONTEKST PRACY OPERATORA:                                  |                       |                                                              |
| Kontekst operatora:                                        |                       |                                                              |
|                                                            |                       | Wstaw domyślny                                               |
|                                                            |                       |                                                              |
| DANE LEKARZA PROWADZĄCEGO:                                 |                       |                                                              |
| Typ osoby:* Nr prawa wykony                                | /wania zawodu:        |                                                              |
| Lekarz                                                     | Q                     | <ol> <li>Kliknij lupę, aby pobrać dane osoby.</li> </ol>     |
|                                                            |                       |                                                              |
| KOORDYNATOR:                                               |                       |                                                              |
| Imię:*                                                     | Nazwisko:*            |                                                              |
|                                                            |                       |                                                              |
| Telefon:*                                                  | Adres e-mail:         |                                                              |
|                                                            |                       |                                                              |
|                                                            |                       |                                                              |
|                                                            | CZEN, W KAMACH KTORTC | n bret odzielane swiadczenia związane z zakanczantwi etarem. |
| wybor umowy i miejsca:*                                    | <b>□</b> ×(i)         |                                                              |
|                                                            |                       |                                                              |
|                                                            |                       |                                                              |
| pola wymagane                                              |                       |                                                              |
|                                                            |                       |                                                              |
| Analysis Televised                                         |                       |                                                              |
| Anuluj Zatwierdz →                                         |                       |                                                              |
|                                                            |                       |                                                              |
|                                                            |                       | NPL                                                          |
|                                                            |                       | Narodowy Fundusz Zdrowia                                     |

Rys. 5.73 Przykładowe okno zakończenia etapu Przygotowanie IPOM i przekazanie go pacjentowi

### 5.3.7. Rozpoczęcie etapu Pacjent w procesie diagnostyczno-terapeutycznym

Po zakończeniu indywidualnego planu opieki medycznej (IPOM) operator może rozpocząć etap *Pacjent* w procesie diagnostyczno-terapeutycznym. Aby to zrobić należy z *Listy procesów DMP* wybrać opcję *Rozpocznij* etap, która dostępna jest w kolumnie *Operacje*.

| Rozpoczęcie etapu Pacjent w procesie diagnostyczno-terapeutycznym |                                                                     |  |
|-------------------------------------------------------------------|---------------------------------------------------------------------|--|
| Dane etapu                                                        | 1. Data rozpoczęcia procesu diagnostyczno-terapeutycznego           |  |
| Koordynator                                                       | <ol> <li>Imię / Nazwisko</li> <li>Telefon / adres e-mail</li> </ol> |  |

| ozpoczęcie etapu w ramach p                                            | rocesu włączania/wyłączania pacjenta do/z programu zał | ządzania chorobą         |  |  |
|------------------------------------------------------------------------|--------------------------------------------------------|--------------------------|--|--|
| DANE ETAPU:                                                            |                                                        |                          |  |  |
| Zakończony etap:*<br>Przygotowanie IPOM i przekazanie go p             | rcjentowi                                              |                          |  |  |
| Rozpoczynany etap:*<br>Pacjent w procesie diagnostyczno-terapeutycznym |                                                        |                          |  |  |
| Data rozpoczęcia procesu diagnostyczn<br>2018-09-04                    | -terapeutycznego:*                                     |                          |  |  |
| KOORDYNATOR:                                                           |                                                        |                          |  |  |
| Imię:*                                                                 | Nazwisko:*                                             |                          |  |  |
| IMIĘ                                                                   | NAZWISKO                                               |                          |  |  |
| Telefon:*                                                              | Adres e-mail:                                          |                          |  |  |
| 1                                                                      |                                                        |                          |  |  |
| pola wymagane<br>Anuluj Zatwierdź →                                    |                                                        |                          |  |  |
|                                                                        |                                                        | Narodowy Fundusz Zdrowia |  |  |

Rys. 5.74 Przykładowe okno rozpoczęcia etapu Pacjent w procesie diagnostyczno-terapeutycznym

#### 5.3.8. Zakończenie etapu Pacjent w procesie diagnostyczno-terapeutycznym

Po przeprowadzeniu u pacjenta procesu diagnostyczno-terapeutycznego należy zakończyć etap. Aby to zrobić należy z *Listy procesów DMP* wybrać opcję *Zakończ etap*, która dostępna jest w kolumnie *Operacje*.

| Zakończenie etapu Pacjent w pro | cesie diagnostyczno-terapeutycznym                                                                                                    |
|---------------------------------|----------------------------------------------------------------------------------------------------|
| Dane etapu                      | <ol> <li>Następny etap         <ul> <li>Pacjent w procesie diagnostyczno-terapeutycznym</li> <li>Proces zakończony</li> </ul> </li> <li>Data zakończenia etapu</li> </ol>                                                                                                    |
| Dane procesu DMP                | <ol> <li>Kod ICD10</li> <li>Typ         <ul> <li>Podejrzenie</li> <li>Rozpoznanie - aby zakończenie było możliwe musi istnieć przynajmniej jedno podejrzenie/rozpoznanie typu <i>Rozpoznanie</i></li> <li>Źródło wiedzy</li> <li>Stan pacjenta – dla typu <i>Rozpoznanie</i></li></ul></li></ol> |

| Dane umowy | <ol> <li>Umowa i miejsce udzielania świadczeń, w ramach których były udzielane<br/>świadczenia związane z zakańczanym etapem Procesu Koordynowanego<br/>Udzielania Świadczeń.</li> </ol> |
|------------|----------------------------------------------------------------------------------------------------|

| Zakończenie etapu w ramach procesu włączania/wyłączania pacjenta do/z programu zarządzania o            | chorobą                  |
|----------------------------------------------------------------------------------------------------|--------------------------|
| DANE ETAPU:                                                                                             |                          |
| Zakańczany etap:*<br>Pacjent w procesie diagnostyczno-terapeutycznym                                    |                          |
| Następny etap:*                                                                                         |                          |
| Data zakończenia etapu:* 2018-11-13                                                                     |                          |
| DANE PROCESU DMP:                                                                                       |                          |
| Schorzenie:*<br>Cukrzyca typu II<br>— Lista podejrzeń/rozpoznań                                         |                          |
| 1     Kod ICD10: * E10     IX     Typ:*     Rozpoznanie       Cukrzyca insulinozależna                  |                          |
| Źródło wiedzy:* Bilans zdrowia v Stan pacjenta:* Stabilny v                                             |                          |
| + Dodaj                                                                                                 |                          |
| UMOWA I MIEJSCE UDZIELANIA ŚWIADCZEŃ, W RAMACH KTÓRYCH BYŁY UDZIELANE ŚWIADCZENIA ZWIĄZANE Z ZAKAŃCZANY | M ETAPEM:                |
| Wybór umowy i miejsca:*                                                                                 |                          |
| * pola wymagane                                                                                         |                          |
| Anuluj Zatwierdź →                                                                                      |                          |
|                                                                                                    | Narodowy Fundusz Zdrowia |

Rys. 5.75 Przykładowe okno zakończenia etapu Pacjent w procesie diagnostyczno-terapeutycznym

## 5.3.9. Zakończenie procesu

Po przeprowadzeniu całej ścieżki związanej z procesem włączania/wyłączania pacjenta do/z programu zarządzania chorobą można zakończyć proces. Po wybraniu opcji *Zakończ proces* należy podać:

- 1. Datę zakończenia
- 2. Powód zakończenia procesu
- 3. Uwagi

| Zakończenie procesu                                   |                                 |
|-------------------------------------------------------|---------------------------------|
| DANE ZAKOŃCZENIA PROCESU DMP:                         |                                 |
| Data zakończenia:*     RRRR-MM-DD <iii< td=""></iii<> |                                 |
| Powód zakończenia procesu:* wybierz V                 |                                 |
| Uwagi:                                                |                                 |
|                                                       |                                 |
|                                                       |                                 |
| ii.                                                   |                                 |
|                                                       |                                 |
| * pola wymagane                                       |                                 |
| Anuluj Zatwierdź →                                    |                                 |
|                                                       | NEZ<br>Narodowy Fundusz Zdrowia |

Rys. 5.76 Przykładowe okno Zakończenia procesu

# 5.4. Lista wizyt edukacyjnych

Kolejny obszar w menu aplikacji o nazwie **Wizyty** dostępna po wskazaniu z menu obszaru Procesy > Wizyty:

|                                                      |                                       | Li                                         | sta wizyt edukacy                                                        | yjnych                                                                                 |                                                                                    |                                                    |
|------------------------------------------------------|---------------------------------------|--------------------------------------------|--------------------------------------------------------------------------|----------------------------------------------------------------------------------------|------------------------------------------------------------------------------------|----------------------------------------------------|
|                                                      |                                       |                                            |                                                                          |                                                                                        |                                                                                    | Dodaj wizytę                                       |
| Numer procesu bila                                   | insu 🗸 Zav                            | wiera 🗸                                    |                                                                          | Szukaj Zlicz reko                                                                      | rdy                                                                                |                                                    |
| Etap:                                                | Dowolny                               | ~                                          |                                                                          |                                                                                        |                                                                                    |                                                    |
| Status procesu:                                      | Aktywny                               | ✓ Sta                                      | atus etapu: Dowolny                                                      | $\sim$                                                                                 |                                                                                    |                                                    |
| Data:                                                | Rozpoczęcia pr                        | rocesu 🗸 RR                                | RR-MM-DD                                                                 | R-MM-DD                                                                                |                                                                                    |                                                    |
| Widoczne procesy:                                    | Zalogowanego                          | operatora 🗸                                |                                                                          |                                                                                        |                                                                                    |                                                    |
| Typ wizyty:                                          | Dowolny                               |                                            | ~                                                                        |                                                                                        |                                                                                    |                                                    |
|                                                      |                                       |                                            | Bieżący zakres pozycj                                                    | ji: 1 - 20                                                                             |                                                                                    |                                                    |
| Lp. <u>Nr procesu wizyty</u><br><u>Status wizyty</u> | 4 <u>Nr procesu</u><br><u>bilansu</u> | <u>Typ wizyty</u><br><u>Data wizyty</u>    | <u>NPWZ osoby</u><br><u>decydującej o</u><br><u>uruchomieniu procesu</u> | <u>Typ identyfikatora</u><br><u>Wartość identyfikatora</u><br>Imię i nazwisko pacjenta | <u>Bieżący etap</u><br><u>Status bież. etapu</u><br><u>Wynik weryfikacji</u>       | Operacje                                           |
| 1. Nr: 18120269285<br>Stat.: Aktywny                 | 5 18120269230                         | Typ: Wizyta edukacyjna<br>Data: 2018-12-05 | 5143864                                                                  | Typ: PESEL<br>Ident.: 68070703184<br>Im. nazw.: Imie_43<br>Nazwisko_43                 | Etap.: Uzupełnianie<br>dokumentacji wizyty<br>Stat.: Zakończony<br>Wyn.: Pozytywny | <u>podgląd</u><br><u>pobierz</u><br>zakończ wizytę |

Rys. 9.1 Przykładowa lista wizyt edukacyjnych

Lista wizyt edukacyjnych zawiera:

- Obszar filtrowania
- Operacje dostępne dla listy
- Prezentację danych

Dane prezentowane na Liście wizyt edukacyjnych, prezentowane są w kilku kolumnach.

| Nr procesu wizyty Na<br>Status wizyty Pre<br>Nr: 18120269182 Się<br>Stat.: Aktywny Akt                                                        | <b>główek kolumny</b> : Nr procesu, status procesu<br><b>zentowane informacje</b> : numer procesu, który zbudowany jest z ciągu 11 cyfr zaczynających<br>od daty rozpoczęcia procesu w formacie RR-MM-DD, zaś kończy się sumą kontrolną<br>ywność – proces aktywny bądź nieaktywny        |
|----------------------------------------------------------------------------------------------------|----------------------------------------------------------------------------------------------------|
| Nr procesu<br>bilansu<br>18100263142                                                                                                    | <b>łówek kolumny</b> : Nr procesu bilansu<br><b>entowane informacje</b> : numer procesu bilansu                                                                                                    |
| <u>Typ wizyty</u><br><u>Data wizyty</u><br>Typ: Wizyta edukacyjna<br>Data: 2018-09-06                                                         | <b>Nagłówek kolumny</b> : Typ wizyty, data wizyty<br><b>Prezentowane dane</b> : Typ wizyty : wizyta edukacyjna; edukacyjno-kontrolna po 3 miesiącach;<br>edukacyjno -kontrolna po 6 miesiącach                                                                                            |
| NPWZ osoby<br>decydującej o<br>uruchomieniu procesu                                                                                           | Nagłówek kolumny: NPWZ lekarza decydującego o uruchomieniu procesu<br>Prezentowane dane: Numer prawa wykonywania zawodu lekarza decydującego o<br>uruchomieniu procesu wizyty                                                                                                    |
| Typ identyfikatora<br>Wartość identyfikatora<br>Imię i nazwisko pacjenta<br>Typ: PESEL<br>Ident.:<br>Im. nazw.:                               | Nagłówek kolumny: Typ identyfikatora/ Wartość identyfikatora/ Imię i nazwisko pacjenta<br>Prezentowane dane: typ identyfikatora, wartość identyfikatora, imię i nazwisko pacjenta                                                                                                    |
| Bieżący etap<br>Status bież. etapu<br>Wynik weryfikacji<br>Etap.: Uzupełnianie<br>dokumentacji wizyty<br>Stat.: Rozpoczęty<br>Wyn.: Pozytywny | Nagłówek kolumny: Bieżący etap, status bież. etapu, wynik weryfikacji<br>Prezentowane dane: Informacja na temat bieżącego etapu/ statusu bieżącego etapu procesu<br>oraz wyniku weryfikacji                                                                                               |
| Operacje Nag<br>Prezv<br>podgląd podg<br>formularz form<br>anuluj błęd                                                                        | <b>łówek kolumny</b> : operacje<br>entowane dane:<br><sub>s</sub> ląd: podgląd stanu procesu z ostatniego etapu, w którym uczestniczył świadczeniodawca<br>ularz: opcja pokazuje formularz pacjenta oraz pozwala na jego uzupełnienie<br>y: podgląd błędów jakie zawiera formularz wizyty |

zakończ etap anuluj: opcja umożliwia anulowanie wizyty

zakończ etap: opcja umożliwia zakończenie etapu .

#### Opcje filtrowania i wyszukiwania

i. i

Za pomocą dostępnych opcji filtrowania i wyszukiwania można zawęzić listę wyświetlanych procesów. Ustawienia filtrów wprowadza się w górnej części okna.

| Numer procesu bila | nsu 🗸 Zawiera          |        | ~             | Sz             | ukaj Zlicz rekordy |
|--------------------|------------------------|--------|---------------|----------------|--------------------|
| Etap:              | Dowolny                |        | $\sim$        |                |                    |
| Status procesu:    | Aktywny                | $\sim$ | Status etapu: | Dowolny        | $\sim$             |
| Data:              | Rozpoczęcia procesu    | $\sim$ | RRRR-MM-DD    | 🔳 - RRRR-MM-DI |                    |
| Widoczne procesy:  | Zalogowanego operatora | $\sim$ |               |                |                    |
| Typ wizyty:        | Dowolny                |        | ~             |                |                    |

Rys. 9.2 Przykładowy blok filtrowania listy wizyt edukacyjnych

#### Dostępne opcje umożliwiają:

| Nazwa            |                                                                                                    | Opis                                                                                                    |  |
|------------------|----------------------------------------------------------------------------------------------------|----------------------------------------------------------------------------------------------------|--|
| Szukaj według    | Numeru procesu bilansu                                                                                                    | Umożliwia wyszukanie numeru procesu<br>bilansu                                                                                                    |  |
|                  | Identyfikatora pacjenta                                                                                                    | Umożliwia podanie identyfikatora<br>pacjenta i wyszukanie procesów dodanych<br>dla danego pacjenta                                                                               |  |
|                  | Nazwiska pacjenta                                                                                                    | Umożliwia wyszukanie procesów dla<br>pacjenta o wskazanym nazwisku                                                                                                    |  |
|                  | Imienia pacjenta                                                                                                    | Umożliwia wyszukanie procesów dla<br>pacjenta o wskazanym imieniu                                                                                                    |  |
|                  | NPWZ osoby                                                                                                    | Umożliwia wyszukanie procesów, o<br>rozpoczęciu których zdecydowała osoba<br>personelu o wskazanym numerze prawa<br>wykonywania zawodu                                           |  |
|                  | Numeru procesu wizyty                                                                                                    | Umożliwia wyszukiwanie numeru procesu<br>wizyty.                                                                                                    |  |
| Etap             | <ul> <li>Dowolny</li> <li>Uzupełnienie dokumentacji<br/>wizyty</li> <li>Wizyta anulowana</li> <li>Wizyta zakończona</li> </ul> | Filtr umożliwia wyświetlenie etapów tylko o<br>wskazanym wariancie<br>(sprawdzenie wg kolumny: Bieżący etap /<br>Następny etap w zależności od ustawień<br>filtra: Rodzaj etapu) |  |
| Status procesu   | <ul> <li>Aktywny</li> <li>Dowolny</li> <li>Zamknięty</li> <li>Anulowany</li> </ul>                                             | Filtr umożliwia wyświetlenie procesów o<br>wskazanym statusie                                                                                                    |  |
| Status etapu     | <ul><li>Dowolny</li><li>Rozpoczęty</li><li>Zakończony</li></ul>                                                                | Filtr umożliwia wyświetlenie etapów wg<br>stanu obsługi                                                                                                    |  |
| Data             | Rozpoczęcia procesu                                                                                                    | Filtr umożliwia wyświetlenie procesów,<br>których data rozpoczęcia mieści się w<br>podanym przedziale dat                                                                        |  |
| Widoczne procesy | <ul> <li>Zalogowanego operatora</li> <li>Wszystkich operatorów</li> </ul>                                                      | Filtr umożliwia wyświetlenie procesów<br>wprowadzonych przez zalogowanego<br>operatora bądź wprowadzonych przez<br>wszystkich operatorów                                         |  |

Podane powyżej filtry mogą być ze sobą łączone. W celu zastosowania filtrów należy użyć opcji *Szukaj,* istnieje również możliwość zsumowania liczby rekordów aktualnie wyświetlanych

## 5.4.1. Rozpoczęcie wizyty edukacyjnej

Dodaj wizytę

Aby rozpocząć nowy proces wizyt edukacyjnych należy skorzystać z opcji

umieszczonej w prawym górnym rogu *Listy procesów bilansów zdrowia*. Wyświetlone zostanie wówczas następujące okno:

| Rozpoczęcie procesu dokumentowania wizyty                                                                                                    |
|----------------------------------------------------------------------------------------------------|
| DANE WIZYTY:                                                                                                    |
| Typ wizyty:* wybierz  V                                                                                                    |
| Data wizyty:* 2019-03-26                                                                                                    |
| Numer procesu bilansu:           Image: Constraint of the second second s |
| KONTEKST PRACY OPERATORA:                                                                                                    |
| Kontekst operatora:                                                                                                    |
| DANE OSOBY, KTÓRA PRZEPROWADZIŁA WIZYTĘ:                                                                                                    |
| Typ osoby:*                                                                                                    |
| Osoba pełni rolę koordynatora: 🗌                                                                                                    |
| WYBÓR UMOWY, W RAMACH KTÓREJ ZOSTAŁA PRZEPROWADZONA WIZYTA:                                                                                                    |
| Wybór umowy i miejsca:*                                                                                                    |
| * pola wymagane                                                                                                    |
| Anuluj Zatwierdź →                                                                                                    |

Rys.9.3 Przykładowy obraz rozpoczęcia procesu dokumentowania wizyty

| Rozpoczęcie dokumentowania wizyty                                |                                                                                                    |  |
|------------------------------------------------------------------|----------------------------------------------------------------------------------------------------|--|
| Typ wizyty                                                       | W tej części okna należy wybrać typ wizyty : wizyta edukacyjna, wizyta edukacyjno - kontrolna po 3 miesiącach , wizyta edukacyjno - kontrolna po 6 miesiącach                                                                                                    |  |
| Data wizyty                                                      | W tej części wpisujemy datę wizyty                                                                                                    |  |
| Numer procesu bilansu                                            | Po wpisaniu numeru procesu bilansu i kliknięciu lupy zostaną pobrane dane pacjenta : Imię i nazwisko, identyfikator, adres zamieszkania oraz dane kontaktowe.                                                                                                    |  |
| Kontekst pracy operatora                                         | W tej części okna operator może wskazać ze słownika jeden z wprowadzonych wcześniej kontekstów pracy lub, o ile któryś z kontekstów został ustawiony jako domyślny, wyświetlona zostanie opcja <b>Wstaw domyślny</b> umożliwiająca wstawienie w tym polu kontekstu domyślnego ustawionego przez operatora. Po wybraniu <i>kontekstu pracy operatora</i> , automatycznie pobierane są dane osoby, która przeprowadziła wizytę. |  |
| Wybór umowy w ramach,<br>której została<br>przeprowadzona wizyta | W tej części okna należy wskazać ze słownika umowę oraz miejsce udzielania świadczeń.                                                                                                    |  |

Po uzupełnieniu wszystkich obowiązkowych pól zatwierdzamy wprowadzone dane .

5.4.2. Przeprowadzanie wywiadu podczas wizyty.

W kolumnie *Operacje* dostępna jest opcja: *formularz*. Operator może z niej skorzystać w przypadku przeprowadzenia ponownego bilansu zdrowia pacjenta .

# Wizyta edukacyjna

|                 |        | Wizyta edukacyjna |  |
|-----------------|--------|-------------------|--|
| Dane personalne | Wywiad |                   |  |

| Dane pei        | rsonal     | ne                             |                         |                                          |                              |                     |             |                    |                                            |
|-----------------|------------|--------------------------------|-------------------------|------------------------------------------|------------------------------|---------------------|-------------|--------------------|--------------------------------------------|
| 1 Data          |            | 2018-12                        | 2-05                    |                                          |                              |                     |             |                    |                                            |
| 2 ID kwestional | riusza     |                                |                         | 18120269182                              |                              |                     |             |                    |                                            |
| 3 Identyfikator | (PESEL)    |                                |                         | 4002198359                               | 95                           |                     |             |                    |                                            |
| Płeć            | Mężczyz    | na                             |                         |                                          | 5 Wiek                       | 78                  |             | lat                |                                            |
| 6 Imię i nazwis | ko         | Imie_4                         | 42 Nazw                 | isko_42                                  |                              |                     |             |                    |                                            |
| Wsparcie spo    | ołeczne    | <b>≌</b> w związk<br>dzieckier | u lub prov<br>n/współma | vadzi gospodarstwo<br>ałżonkiem/partnere | o domowe z inn<br>m          | ą osobą, np.        | Osta<br>go: | n wolny<br>spodars | y lub prowadzi<br>stwo domowe samodzielnie |
| 🔞 💼 Numer tel   | efonu Nu   | umer telef                     | onu                     | 9 🖂 Adr                                  | es e-mail                    | mail@wp.pl          |             |                    |                                            |
| (kontaktowy)    | mieszkania |                                |                         |                                          | ulica 123450<br>41-200 miejs | 6789/12345678<br>co | 390         |                    |                                            |
| 1 🖻 Wykszta     | ałcenie    |                                |                         | •                                        | podstawowe                   | średn               | ie/zawo     | dowe               | wyższe<br>(w tym licencjat/<br>magister)   |
| (12) Zawód wyko | onywany    |                                | pracov                  | vnik biurowy                             |                              |                     |             |                    | × ×                                        |
|                 |            |                                |                         |                                          |                              |                     |             |                    |                                            |

Rys. 9.4 Przykładowa zakładka Dane personalne

Etap danych personalny składa się z następujących elementów:

| Dane personalne                                           |                                                    |
|-----------------------------------------------------------|----------------------------------------------------|
| ID kwestionariusza                                        | Wyświetlany jest numer dodanego procesu            |
| Data rozpoczęcia wypełniania<br>kwestionariusza           | Wyświetlana jest data rejestracji w procesie POZ   |
| Identyfikator pacjenta / Płeć /<br>Wiek / Imię i nazwisko | Wyświetlane są dane pacjenta bez możliwości edycji |

| Wsparcie społeczne | <ul><li>1.W związku lub prowadzi gospodarstwo domowe wraz z inna osobą np. dzieckiem/współmałżonkiem/partnerem</li><li>2. Stan wolny lub prowadzi gospodarstwo domowe samodzielnie</li></ul> |
|--------------------|----------------------------------------------------------------------------------------------------|
| Numer telefonu     |                                                                                                    |
| Adres e-mail       | Adres email.                                                                                                    |
| Adres zamieszkania | Adres zamieszkania w dniu rejestracji                                                                                                    |
| Wykształcenie      | Podstawowe<br>Średnie /zawodowe<br>Wyższe                                                                                                    |
| Zawód wykonywany   | Informacja wybierana przy pomocy słownika                                                                                                    |

Dane personalne: id kwestionariusza, data rozpoczęcia wypełniania kwestionariusza, Identyfikator pacjenta/płeć/wiek/Imię i nazwisko, adres zamieszkania są pobierane automatycznie i nie można ich modyfikować.

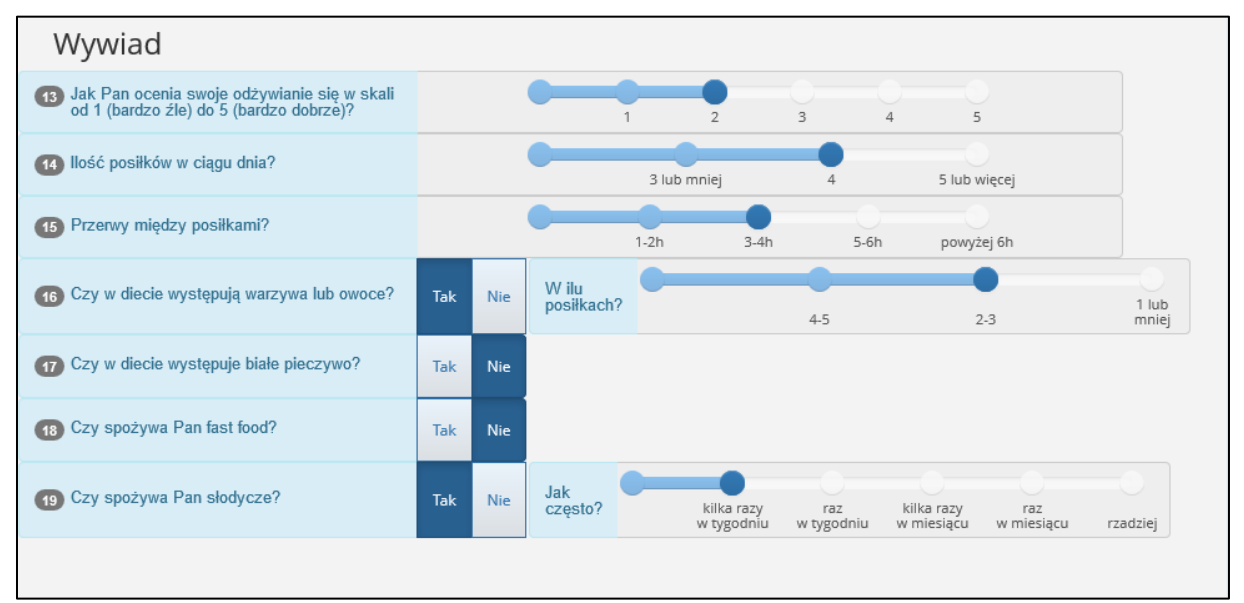

Rys. 9.5 Przykładowa zakładka Wywiad

Aby dane zostały zapisane w systemie należy skorzystać z opcji . Podczas tej operacji system wymaga wprowadzenia informacji na temat danych osoby, która sporządziła wywiad.

| Zapis danyo   | ch    |              |        | ×                    |
|---------------|-------|--------------|--------|----------------------|
| 3 Nazwa konte | ekstu | wybierz      | 2      |                      |
| Typ osoby     | Inne  | Pielęgniarka | Lekarz |                      |
|               |       |              |        |                      |
|               |       |              |        |                      |
|               |       |              |        |                      |
|               |       |              |        |                      |
|               |       |              |        |                      |
|               |       |              |        |                      |
|               |       |              |        | Wyjdź Zapisz i wyjdź |

Rys 9.6 Przykładowy zapis danych

# 5.4.3. Wizyta edukacyjna – kontrola

|                 | <u>~~</u>                            | Wizyta edukacyjna - ko | ntrola                                      | <b>(3.</b> ) |
|-----------------|--------------------------------------|------------------------|---------------------------------------------|--------------|
| Dane personalne | Aktualny status aktywności fizycznej | Zachowania żywieniowe  | Pomiary antropometryczne, parametry życiowe |              |

| Dane per                     | rsonalı    | ne                                  |                       |                                      |                            |                      |                          |                                           |
|------------------------------|------------|-------------------------------------|-----------------------|--------------------------------------|----------------------------|----------------------|--------------------------|-------------------------------------------|
| 1 Data                       |            | 2018-12-(                           | 05                    |                                      |                            |                      |                          |                                           |
| 2 ID kwestional              | riusza     |                                     |                       | 18120269182                          |                            |                      |                          |                                           |
| 3 Identyfikator              | (PESEL)    |                                     |                       | 4002198359                           | 5                          |                      |                          |                                           |
| 4 Płeć                       | Mężczyz    | na                                  |                       |                                      | 5 Wiek                     | 78                   | lat                      |                                           |
| 6 Imię i nazwis              | ko         | Imie_42                             | 2 Nazwis              | iko_42                               |                            |                      |                          |                                           |
| Wsparcie spo                 | ołeczne    | <b>☞</b> w związku I<br>dzieckiem/v | ub prowa<br>współmał: | dzi gospodarstwo<br>żonkiem/partnere | domowe z in<br>m           | ną osobą, np.        | Ostan wolny<br>gospodars | r lub prowadzi<br>two domowe samodzielnie |
| 🔞 💼 Numer tele               | efonu Nu   | mer telefor                         | าน                    | 9 🖂 Adre                             | es e-mail                  | mail@wp.pl           |                          |                                           |
| 10 Adres zan<br>(kontaktowy) | mieszkania |                                     |                       |                                      | ulica 12343<br>41-200 miej | 6789/12345678<br>sco | 890                      |                                           |
| 1 🖻 Wykszta                  | łcenie     |                                     |                       | •                                    | podstawow                  | e średn              | ie/zawodowe              | wyższe<br>(w tym licencjat/<br>magister)  |
| (12) Zawód wyko              | nywany     |                                     | pracowi               | nik biurowy                          |                            |                      |                          | × -                                       |
|                              |            |                                     |                       |                                      |                            |                      |                          |                                           |

Rys. 9.7 Przykładowa zakładka Dane personalne

Etap danych personalny składa się z następujących elementów:

| Dane personalne                                 |                                                  |
|-------------------------------------------------|--------------------------------------------------|
| ID kwestionariusza                              | Wyświetlany jest numer dodanego procesu          |
| Data rozpoczęcia wypełniania<br>kwestionariusza | Wyświetlana jest data rejestracji w procesie POZ |

| Identyfikator pacjenta / Płeć /<br>Wiek / Imię i nazwisko | Wyświetlane są dane pacjenta bez możliwości edycji                                                                                                    |
|-----------------------------------------------------------|----------------------------------------------------------------------------------------------------|
| Wsparcie społeczne                                        | <ol> <li>1.W związku lub prowadzi gospodarstwo domowe wraz z inna osobą np.<br/>dzieckiem/współmałżonkiem/partnerem</li> <li>2. Stan wolny lub prowadzi gospodarstwo domowe samodzielnie</li> </ol> |
| Numer telefonu                                            |                                                                                                    |
| Adres e-mail                                              | Adres email.                                                                                                    |
| Adres zamieszkania                                        | Adres zamieszkania w dniu rejestracji                                                                                                    |
| Wykształcenie                                             | Podstawowe<br>Średnie /zawodowe<br>Wyższe                                                                                                    |
| Zawód wykonywany                                          | Informacja wybierana przy pomocy słownika                                                                                                    |

Dane personalne: id kwestionariusza, data rozpoczęcia wypełniania kwestionariusza, Identyfikator pacjenta/płeć/wiek/Imię i nazwisko, adres zamieszkania są pobierane automatycznie i nie można ich modyfikować.

| Aktualny status aktywności fizyczi                                                                                                    | nej          |               |              |   |  |
|----------------------------------------------------------------------------------------------------|--------------|---------------|--------------|---|--|
| 13 Jaki rodzaj aktywności fizycznej Pani uprawia?                                                                                           | nie uprawiam | umiarkowaną 🚷 | intensywną 😯 | ) |  |
| 15 Jaką formę aktywności fizycznej zaczęła Pani stosować?                                                                                   |              |               |              |   |  |
| bieganie<br>aerobik<br>pływanie<br>gry zespołowe (np. piłka nożna, siatkówka)<br>nordic-walking<br>jazda na rowerze/rolkach<br>sztuki walki |              |               |              |   |  |
| inne jakie?                                                                                                    |              |               |              |   |  |
| Jak ocenia Pani swói aktualny stan zdrowia w                                                                                                | •            |               |              |   |  |
| skali od 1 (bardzo źlé) do 5 (bardzo dobrze)?                                                                                               | 1            | 2             | 3 4          | 5 |  |
| Jak ocenia Pani swoją sprawność fizyczną w<br>skali od 1 (bardzo niska) do 5 (bardzo dobra)?                                                | • • •        | 2             | 3 4          | 5 |  |

Rys. 9.8 Przykładowa zakładka Aktualny status aktywności fizycznej

| Zachowania żywieniowe                                                                   |     |     |           |             |      |   |      |              |  |
|-----------------------------------------------------------------------------------------|-----|-----|-----------|-------------|------|---|------|--------------|--|
| Jak Pani ocenia swoje odżywianie się w skali<br>od 1 (bardzo źle) do 5 (bardzo dobrze)? |     |     | • • • • • |             | 2    | 3 | 4    | 5            |  |
| (19) Ilość posiłków w ciągu dnia?                                                       | •   |     | •         | 3 lub mniej |      | 4 |      | 5 lub więcej |  |
| 20 Przerwy między posiłkami?                                                            |     |     | 1-        | 2h          | 3-4h |   | 5-6h | powyżej 6h   |  |
| 21) Czy w diecie występują warzywa lub owoce?                                           | Tak | Nie |           |             |      |   |      |              |  |
| 22 Czy w diecie występuje białe pieczywo?                                               | Tak | Nie |           |             |      |   |      |              |  |
| 23 Czy spożywa Pani fast food?                                                          | Tak | Nie |           |             |      |   |      |              |  |
| 24) Czy spożywa Pani słodycze?                                                          | Tak | Nie |           |             |      |   |      |              |  |

Rys. 9.9 Przykładowa zakładka Zachowanie żywieniowe

| Pomiary                                                                   | Pomiary antropometryczne, parametry życiowe                                           |    |            |   |           |         |         |      |            |            |   |       |  |
|---------------------------------------------------------------------------|---------------------------------------------------------------------------------------|----|------------|---|-----------|---------|---------|------|------------|------------|---|-------|--|
| 25 masa ciała                                                             | <b>•</b>                                                                              | kg | 26 WZros   | t | •         | cm      | 27      | BMI  |            | kg/m²      |   |       |  |
| (28) masa ciała (pomiędzy wizytą bilansową a wizytą edukacyjną kontrolną) |                                                                                       |    |            |   | wzrost    | bez     | zmian   | )    |            |            |   |       |  |
| BMI [kg/m <sup>2</sup> ] (<br>wizytą eduka                                | BMI [kg/m <sup>2</sup> ] (pomiędzy wizytą bilansową a<br>wizytą edukacyjną kontrolną) |    |            |   | wzrost be |         | zmian   | ]    |            |            |   |       |  |
|                                                                           |                                                                                       |    |            |   | Pomia     | r pierw | szy (mn | וHg) | Pomiar dru | ıgi (mmHg) |   | Wynik |  |
| 30 Ciśnienie krwi                                                         | (skurczowe)                                                                           |    |            |   | 30.1      |         |         | -    | 30.2       |            | - |       |  |
| 31 Ciśnienie krwi (rozkurczowe)                                           |                                                                                       |    |            |   | 31.1      |         |         | •    | 31.2       |            | - |       |  |
| 32 Tętno                                                                  |                                                                                       | ÷  | liczba/min |   |           |         |         |      |            |            |   |       |  |

Rys. 9.10 Przykładowa zakładka Pomiary antropometryczne, parametry życiowe

Aby dane zostały zapisane w systemie należy skorzystać z opcji Solozas tej operacji system wymaga wprowadzenia informacji na temat danych osoby, która sporządziła wywiad.

#### 5.4.4. Operacja: Błędy

Dla negatywnie zweryfikowanych wizyt w kolumnie *Operacje* dostępna będzie opcja **Błędy**, która umożliwia zapoznanie się z błędami jakie zostały wykryte. Powyższa opcja dostępna jest, gdy:

- Etap = Uzupełnianie dokumentacji wizyty
- Status etapu = Rozpoczęty
- Wynik weryfikacji = *Negatywny*

Rozpoznane błędy powinny być poprawione w systemie AP-PKUS (jeśli w aplikacji został wypełniony formularz wizyty) lub w aplikacji zewnętrznej.

Istnieje również możliwość uzupełnienia formularza w aplikacji ap-pkus dla wizyt z aplikacji zewnętrznej, jednak w takim wypadku dane wizyt muszą być wprowadzone od nowa. Operator zostanie o tym powiadomiony odpowiednim komunikatem.

| Formularz wizyty zawiera następujące błędy:                           |                                 |
|-----------------------------------------------------------------------|---------------------------------|
| 1. Typ identyfikatora pacjenta niezgodny z podanym w procesie         |                                 |
| 2. Identyfikator pacjenta niezgodny z podanym w procesie              |                                 |
| 3. Imię pacjenta niezgodne z podanym w procesie                       |                                 |
| 4. Nazwisko pacjenta niezgodne z podanym w procesie                   |                                 |
| 5. Niedozwolony brak danych dla części data urodzenia                 |                                 |
| 6. Niedozwolony brak danych dla części płeć                           |                                 |
| 7. Podano niezgodny nr procesu bilansu z którym powiązana jest wizyta |                                 |
|                                                                       | NEZ<br>Narodowy Fundusz Zdrowia |

Rys. 5.77 Przykładowe okno listy błędów formularza wizyty

#### 5.4.5. Anulowanie wizyty

Gdy następuje konieczność anulowania danej wizyty, można to uczynić za pomocą opcji Anuluj dostępnej w kolumnie Operacje.

Podczas tej operacji operator musi potwierdzić anulowanie zaznaczając checkbox oraz podać powód.

| Anulowanie wizyty             |  |
|-------------------------------|--|
| DANE ANULOWANIA WIZYTY:       |  |
| 1. Potwierdzenie anulowania:* |  |
| 2. Powód:*                    |  |
|                               |  |
|                               |  |
|                               |  |
|                               |  |
|                               |  |
| * pola wymagane               |  |
|                               |  |
| Anuluj Zatwierdź →            |  |

Rys. 9.11 Przykładowe okno Anulowanie wizyty

#### 5.4.6. Zakończ etap wizyty

Po uzupełnieniu wszystkich informacji związanych z wizytą pacjenta oraz otrzymaniu wyniku weryfikacji pozytywny należy zakończyć etap wizyty . Można to uczynić za pomocą opcji *Zakończ etap wizyty* dostępnej w kolumnie *Operacje*.

| Zakończenie etapu wizyty                                                                                 |           |
|----------------------------------------------------------------------------------------------------|-----------|
| UMOWA I MIEJSCE UDZIELANIA ŚWIADCZEŃ, W RAMACH KTÓRYCH BYŁY UDZIELANE ŚWIADCZENIA ZWIĄZANE Z ZAKAŃCZANYM | I ETAPEM: |
| Wybór umowy i miejsca:*                                                                                  |           |
| * pola wymagane                                                                                          |           |
| Anuluj Zatwierdź →                                                                                       |           |

Rys 9.12 Przykładowe okno Zakończenia etapu wizyty

Po zakończeniu etapu w Operacjach pokazuje się pozycja Zakończ etap.

By zakończyć wizytę wybieramy polecenie *Zakończ etap* w kolumnie Operacje. Aby zakończyć wizytę operację musimy zatwierdzić

| Zakończenie wizyty                   |  |
|--------------------------------------|--|
| DANE WIZYTY:                         |  |
| Data zakończenia wizyty:* 2019-03-26 |  |
| * pola wymagane                      |  |
| Anuluj Zatwierdź →                   |  |

Rys. 9.13 Przykładowe okno Zakończenia wizyty

# 5.5. Zgody – POZ PLUS

Kolejny obszar w menu aplikacji o nazwie **Zgody** odnosi się do programu pilotażowego opieki koordynowanej w podstawowej opiece zdrowotnej "POZ PLUS". Kompleksowa opieka zdrowotna obejmuje tutaj poza świadczeniami udzielanymi na podstawie umowy POZ dodatkowo profilaktyczne świadczenia opieki zdrowotnej oraz program zarządzania chorobą wraz z koordynacją i monitorowaniem przebiegu leczenia. Daje ona możliwość świadczeniodawcom rejestracji zgód pacjentów na udział w programie (pacjenci w wieku pomiędzy 20 a 65 rokiem życia) a następnie przeprowadzenie dalszych czynności obejmujących program pilotażowy POZ PLUS.

Lista zgód zawiera zgody pozyskiwane przez świadczeniodawców od pacjentów w ramach programu pilotażowego POZ-PLUS.

|     | Lista zgód udzielonych przez pacjentów                   |                         |                                         |                           |                           |                |
|-----|----------------------------------------------------------|-------------------------|-----------------------------------------|---------------------------|---------------------------|----------------|
|     |                                                          |                         | Rejestra                                | cja udzielonej zgody      | Wycofanie zgody p         | oacjenta       |
| Na  | zwisko pacjenta 🛛 🗸 Zawiera                              | ~                       | Szukaj Z                                | licz rekordy              |                           |                |
| тур | zgody: wybierz                                           | ~                       |                                         |                           |                           |                |
| Del | daracja pacjenta: wybierz                                | V Obowiązuje na         | dzień: 2020-05-26 🗉                     |                           |                           |                |
| ×   | Bieżący zakres pozycji: 1 - 20                           |                         |                                         |                           |                           |                |
| Lp. | Zgoda                                                    | Idetyfikator osoby      | <u>lmię</u><br><u>Nazwisko</u>          | <u>Deklaracja pacjent</u> | a <u>Obowiązuje</u><br>od | Operacje       |
| 1.  | Typ: Zgoda na udział w programie pilotażowym<br>POZ PLUS | Typ: PESEL<br>Ident.: ( | Imię: Imie_83<br>Nazwisko: Nazwisko_83  | Pacjent wyraził zgodę     | 2018-07-01                | <u>podgląd</u> |
| 2.  | Typ: Zgoda na udział w programie pilotażowym<br>POZ PLUS | Typ: PESEL<br>Ident.:   | Imię: Imie_89<br>Nazwisko: Nazwisko_142 | Pacjent wyraził zgodę     | 2018-07-01                | <u>podgląd</u> |
| 3.  | Typ: Zgoda na udział w programie pilotażowym<br>POZ PLUS | Typ: PESEL<br>Ident.:   | Imię: Imie_73<br>Nazwisko: Nazwisko_73  | Pacjent wyraził zgodę     | 2018-07-01                | <u>podgląd</u> |
| 4.  | Typ: Zgoda na udział w programie pilotażowym<br>POZ PLUS | Typ: PESEL<br>Ident.:   | Imię: Imie_88<br>Nazwisko: Nazwisko_141 | Pacjent wyraził zgodę     | 2018-07-01                | <u>podgląd</u> |

Rys. 5.78 Przykładowa lista zgód udzielonych przez pacjentów

Lista zgód udzielonych przez pacjentów zawiera:

- Obszar filtrowania
- Operacje dostępne dla listy
- Prezentację danych

Dane prezentowane na Liście zgód udzielonych przez pacjenta prezentowane są w kilku kolumnach.

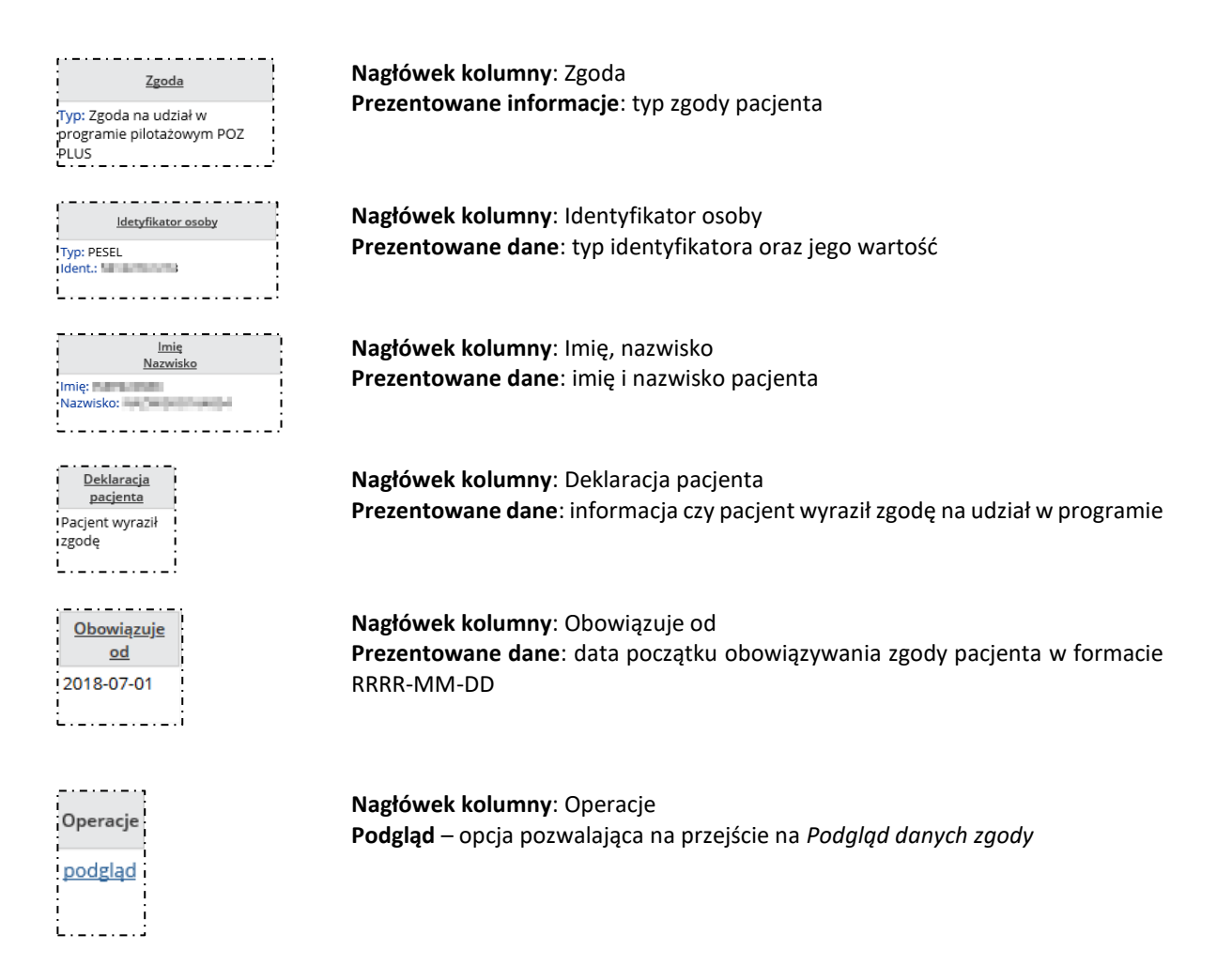

#### Opcje filtrowania i wyszukiwania

Za pomocą dostępnych opcji filtrowania i wyszukiwania można zawęzić listę wyświetlanych zgód. Ustawienia filtrów wprowadza się w górnej części okna.

| Nazwisko pacjenta    | ✓ Zawiera            | <u> </u>                                | Szukaj        | Zlicz rekordy |
|----------------------|----------------------|-----------------------------------------|---------------|---------------|
| Typ zgody: wybier    | z                    | ~                                       |               |               |
| Deklaracja pacjenta: | wybierz              | <ul> <li>Obowiązuje na dzier</li> </ul> | ń: 2020-05-26 |               |
| Rys. 5.79 Przykłado  | owy blok filtrowania | ı Listy zgód udzielonych prze           | ez pacjentów  |               |

#### Dostępne opcje umożliwiają:

| Nazwa                  |                                                                                                    | Opis                                                                                                    |
|------------------------|----------------------------------------------------------------------------------------------------|----------------------------------------------------------------------------------------------------|
| Nazwisko pacjenta      | Zacznij od<br>Zawiera<br>Zakończ na<br>Dokładnie                                                                                      | Filtr umożliwia wyświetlenie zgód<br>pacjentów o wskazanym w polu nazwisku                               |
| Identyfikator pacjenta | Zacznij od<br>Zawiera<br>Zakończ na<br>Dokładnie                                                                                      | Filtr umożliwia wyświetlenie zgód<br>pacjentów o wskazanej wartości<br>identyfikatora                    |
| Typ zgody              | <ul> <li>Zgoda na udział w programie<br/>pilotażowym POZ PLUS</li> <li>Zgoda na udział w programie<br/>zarządzania chorobą</li> </ul> | Filtr umożliwia wyświetlenie zgód<br>pacjentów o wskazanym typie                                         |
| Deklaracja pacjenta    | <ul> <li>Pacjent wyraził zgodę</li> <li>Pacjent zrezygnował z programu</li> </ul>                                                     | Filtr umożliwia wyświetlenie zgód<br>pacjentów z określoną deklaracją                                    |
| Obowiązuje na dzień    |                                                                                                    | Filtr umożliwia wyświetlenie zgód<br>obowiązujących we wskazanym dniu (data<br>do wybrania z kalendarza) |

W celu zastosowania filtrów należy użyć opcji *Szukaj*, istnieje również możliwość zsumowania liczby rekordów aktualnie wyświetlanych na liście dzięki opcji *Zlicz rekordy*.

## 5.5.1. Operacja: Podgląd

Kolumna operacje zawiera opcję *Podgląd*, która umożliwia przegląd szczegółowych danych dotyczących wybranej zgody pacjenta. Po jej użyciu zostanie wyświetlone następujące okno:

|                                                   | Podgląd danych zgody     |                          |
|---------------------------------------------------|--------------------------|--------------------------|
| DANE PODSTAWOWE:                                  |                          |                          |
| Typ zgody:<br>Zgoda na udział w programie pilotaż | owym POZ PLUS            |                          |
| Deklaracja pacjenta:<br>Pacjent wyraził zgodę     |                          |                          |
| Obowiązuje od:<br>2018-07-01                      |                          |                          |
| PACJENT:                                          |                          |                          |
| Typ identyfikatora:<br>PESEL                      | Identyfikator:           |                          |
| lmię:<br>Imie_83                                  | Nazwisko:<br>Nazwisko_83 |                          |
| Data urodzenia:<br>1961-12-26                     | Płeć:<br>kobieta         |                          |
| Telefon:                                          | Adres e-mail:            |                          |
|                                                   |                          | Narodowy Funduar Zdrowia |

Rys. 5.80 Przykładowe okno podglądu danych zgody

W oknie podglądu danych zgody dane posegregowane są w 2 obszarach:

- Dane podstawowe: typ zgody, schorzenie, deklaracja pacjenta, data od obowiązywania zgody
- Pacjent: typ identyfikatora, wartość identyfikatora, imię i nazwisko, data urodzenia, płeć, telefon, adres e-mail

#### 5.5.2. Rejestracja udzielonej zgody

W celu dokonania rejestracji zgody pacjenta należy skorzystać z opcji dostępnej w prawym górnym rogu listy. Po jej użyciu wyświetlone zostanie okno rejestracji udzielonej zgody:

| Typ zgody:*                                                                                                    |  |
|----------------------------------------------------------------------------------------------------|--|
| Deklaracja pacjenta:* Pacjent wyraził zgodę Data podpisania deklaracji przez pacjenta Obowiązuje od:* 2020-05-26 PACJENT: Typ identyfikatora:* Identyfikator:* PESEI |  |
| Data podpisania deklaracji przez pacjenta<br>Obowiązuje od:*<br>[2020-05-26]<br>PACJENT:<br>Typ identyfikatora:*<br>Jersei                                           |  |
| PACJENT:<br>Typ identyfikatora:* Identyfikator:*                                                                                                    |  |
| Typ identyfikatora:* Identyfikator:* PESEI                                                                                                    |  |
|                                                                                                    |  |
| Imię:* Nazwisko:*                                                                                                    |  |
| Telefon:** Adres e-mail:**                                                                                                    |  |
| * pola wymagane<br>** należy uzupełnić przynajmniej jedno z pół. gdy zgoda dotyczy udziału w programie pilotażowym POZ PLUS<br>Anuká Ztewardi -                      |  |

*Rys. 5.81 Przykładowe okno rejestracji udzielonej zgody* 

W pierwszy kroku należy wskazać typ zgody, operator wybiera spośród następujących opcji:

- Zgoda na udział w programie pilotażowym POZ PLUS
- Zgoda na udział w programie zarządzania chorobą w przypadku tego typu zgody należy również z listy wybrać schorzenie, którego dotyczy zgoda.

W sekcji *Data podpisania deklaracji przez pacjenta* należy wybrać z kalendarza datę początku obowiązywania zgody. Uwaga! System zablokuje wpisanie daty z przyszłości oraz daty sprzed 1 lipca 2018).

Sekcja Pacjent wymaga uzupełnienie następujących danych:

- Typ identyfikatora do wyboru spośród następujących:
  - o PESEL
  - o Seria i numer paszportu
  - o Seria i numer dowodu osobistego
  - Osobisty numer identyfikacyjny
  - Nazwa seria i numer dokumentu stwierdzającego tożsamość
- Wartość identyfikatora
- Imię i nazwisko pacjenta
- Telefon \*\*
- Adres e-mail pacjenta \*\*

\*\* - w przypadku zgody na udział w programie pilotażowym POZ PLUS należy uzupełnić przynajmniej jedno z pól

Wprowadzone dane należy następnie zatwierdzić. Operator otrzyma wówczas komunikat, iż operacja została zakończona pomyślnie, skąd istnieje możliwość powrotu na listę zgód.

### 5.5.3. Wycofanie zgody pacjenta

Wycofanie zgody pacjenta

W celu wycofania zarejestrowanej zgody pacjenta należy skorzystać z opcji wycofanie zgody pacjenta dostępnej w prawym górnym rogu listy. Korzystanie z tej opcji powinno się odbywać w sytuacji, gdy świadczeniodawca posiada wycofanie zgody pacjenta na piśmie. Może ono być użyte w sytuacji, gdy pacjent złożył zgodę na udział w programie i obecnie ją wycofuje, albo w sytuacji, gdy pacjent od razu rezygnuje z udziału w programie.

Po jej użyciu wyświetlone zostanie okno wycofania zgody:

| Wycofanie zgody                                                             |                                 |
|-----------------------------------------------------------------------------|---------------------------------|
| 🕕 Pacjent wycofał zgodę składając pisemną deklarację rezygnacji z programu. |                                 |
|                                                                             |                                 |
| DANE PODSTAWOWE:                                                            |                                 |
| Typ zgody:*                                                                 |                                 |
| wybierz 🗸                                                                   |                                 |
| Deklaracja pacjenta:*                                                       |                                 |
| Pacjent zrezygnował z programu                                              |                                 |
| Data podpisania deklaracji przez pacjenta                                   |                                 |
| Data wycofania zgody:*                                                      |                                 |
| 2020-05-26                                                                  |                                 |
|                                                                             |                                 |
| PACJENT:                                                                    |                                 |
| Typ identyfikatora:* Identyfikator:*                                        |                                 |
| PESEL                                                                       |                                 |
| Imię:* Nazwisko:*                                                           |                                 |
|                                                                             |                                 |
| Telefon: Adres e-mail:                                                      |                                 |
|                                                                             |                                 |
|                                                                             |                                 |
|                                                                             |                                 |
| * pola wymagane                                                             |                                 |
|                                                                             |                                 |
| Anuki Zatwierdź →                                                           |                                 |
|                                                                             |                                 |
|                                                                             | NEZ<br>Narodowy Fundusz Zdrowia |

Rys. 5.82 Przykładowe okno wycofania zgody

W pierwszy kroku należy wskazać typ zgody, operator wybiera spośród następujących opcji:

- Zgoda na udział w programie pilotażowym POZ PLUS
- Zgoda na udział w programie zarządzania chorobą w przypadku tego typu zgody należy również z listy wybrać schorzenie, którego dotyczy zgoda.

Poniżej prezentowana jest deklaracja pacjenta: pacjent zrezygnował z programu.

W sekcji *Data podpisania deklaracji przez pacjenta* należy wybrać z kalendarza datę wycofania zgody. Uwaga! System zablokuje wpisanie daty z przyszłości oraz daty sprzed wejścia w życie rozporządzenia dot. POZ PLUS (data graniczna 1 czerwca 2018).

Sekcja *Pacjent* wymaga uzupełnienie następujących danych:

- Typ identyfikatora do wyboru spośród następujących:
  - o PESEL
  - Seria i numer paszportu
  - Seria i numer dowodu osobistego
  - Osobisty numer identyfikacyjny
  - Nazwa seria i numer dokumentu stwierdzającego tożsamość
- Wartość identyfikatora
- Imię i nazwisko pacjenta
- Telefon
- Adres e-mail pacjenta

Wprowadzone dane należy następnie zatwierdzić. Operator otrzyma wówczas komunikat, iż operacja została zakończona pomyślnie, skąd istnieje możliwość powrotu na listę zgód.

#### 5.5.4. Walidacje dotyczące zgód pacjenta

W maju 2020 roku do systemu wprowadzono następujące walidacje:

- 1. Walidacja uniemożliwiająca rejestrację zgody na udział w POZ Plus dla pacjentów poniżej 18 r. ż. liczonym rocznikowo.
- 2. Walidacja uniemożliwiająca rejestrację zgody na udział w programie zarządzania chorobą (DMP), gdy brak aktywnej zgody na udział w programie pilotażowym POZ PLUS dla tego pacjenta na dzień obowiązywania wprowadzanej zgody DMP u tego samego świadczeniodawcy. Data obowiązywania zgody DMP musi być późniejsza lub równa dacie obowiązywania **aktywnej** zgody POZ PLUS.
- 3. Walidacja blokująca możliwość rejestracji wycofania zgody, gdy w systemie dla tego świadczeniodawcy nie istnieje aktywna na dzień wycofania zgoda pacjenta z datą obowiązywania od wcześniejszą lub równą dacie wycofania zgody.
- 4. Walidacja uniemożliwiająca rejestrację zgody/rezygnacji, gdy w systemie istnieje już zgoda/rezygnacja dla tego pacjenta ważna w dacie obowiązywania nowo rejestrowanej zgody/rezygnacji.
- 5. Walidacja uniemożliwiająca wprowadzenie wycofania zgody (rezygnacji z programu) POZ Plus/DMP, jeżeli istnieją aktywne procesy dla tego pacjenta lub procesy zakończone których czas procedowania (od daty rozpoczęcia do zakończenia) nakłada się na okres obowiązywania rezygnacji.

# 6. Raporty

Ograniczenia:

> Dla operatorów posiadających uprawnienie Zarządzanie raportami z opieki koordynowanej

|                                                             | Raporty                        |                                    |
|-------------------------------------------------------------|--------------------------------|------------------------------------|
| Rodzaj raportu: wybierz V Szuka<br>Data generacji od: E do: | ij Złcz rekordy                | Dodawanie raportu 🔻                |
|                                                             | Bieżący zakres pozycji: 1 - 20 |                                    |
| Lp. Rodzaj raportu                                          | <u>Data i czas generacji</u>   | Operacje                           |
| 1. KWESTIONARIUSZE                                          | 2021-02-02 09:16:14            | <u>parametry</u><br><u>pobierz</u> |
| 2. ZARZĄDZANIE CHOROBĄ                                      | 2021-02-01 15:21:06            | <u>parametry</u><br><u>pobierz</u> |
| 3. ZARZĄDZANIE CHOROBĄ                                      | 2021-02-01 14:53:03            | <u>parametry</u><br>pobierz        |
| 4. ZARZĄDZANIE CHOROBĄ                                      | 2021-02-01 14:52:58            | <u>parametry</u><br>pobierz        |
| 5. ZGODY                                                    | 2021-02-01 14:51:32            | <u>parametry</u><br><u>pobierz</u> |
|                                                             |                                | NERZ<br>Narodowy Fachus Zitowia    |

Rys. 6.1 Raporty

Zawartość generowanych raportów jest ograniczona do danych wprowadzonych do systemu w ramach konta świadczeniodawcy, z którego generowany jest raport – jeśli dany podmiot ma konta w ramach kilku OW, z każdego będzie musiał generować raporty niezależnie.

Lista Raporty zawiera:

- Obszar filtrowania
- Prezentację danych
- Operacje dostępne dla listy

Na liście Raporty dostępne są filtry ułatwiając wyszukiwanie wygenerowanych raportów:

- Rodzaj raportu Zgody/Zarządzanie chorobą/Kwestionariusze
- Data generacji wyświetlenie raportów wygenerowanych we wskazanym zakresie dat

Dane prezentowane na liście Raporty prezentowane są w kilku kolumnach.

| <u>Rodzaj raportu</u>                               | ì |
|-----------------------------------------------------|---|
| ZARZĄDZANIE CHOROBĄ                                 | 1 |
| <u>Data i czas generacji</u><br>2020-01-30 11:04:42 |   |
| Operacje<br>parametry                               |   |

<u>pobierz</u>

Nagłówek kolumny: rodzaj raportu Prezentowane informacje: nazwa rodzaju raportu

Nagłówek kolumny: data i czas generacji Prezentowane dane: data i dokładna godzina generacji raportu

Nagłówek kolumny: Operacje Parametry – opcja pozwala na podgląd parametrów wygenerowanego raportu Pobierz – opcja pobranie raportu do pliku PDF

# 6.1. Dodawanie raportu

Opcja Dodawanie raportu v umożliwia rozpoczęcie generacji nowego raportu. Po wybraniu opcji należy z rozwijalnej listy wybrać typ generowango raportu:

- Zgody
- Zarządzanie chorobą
- Kwestionariusze

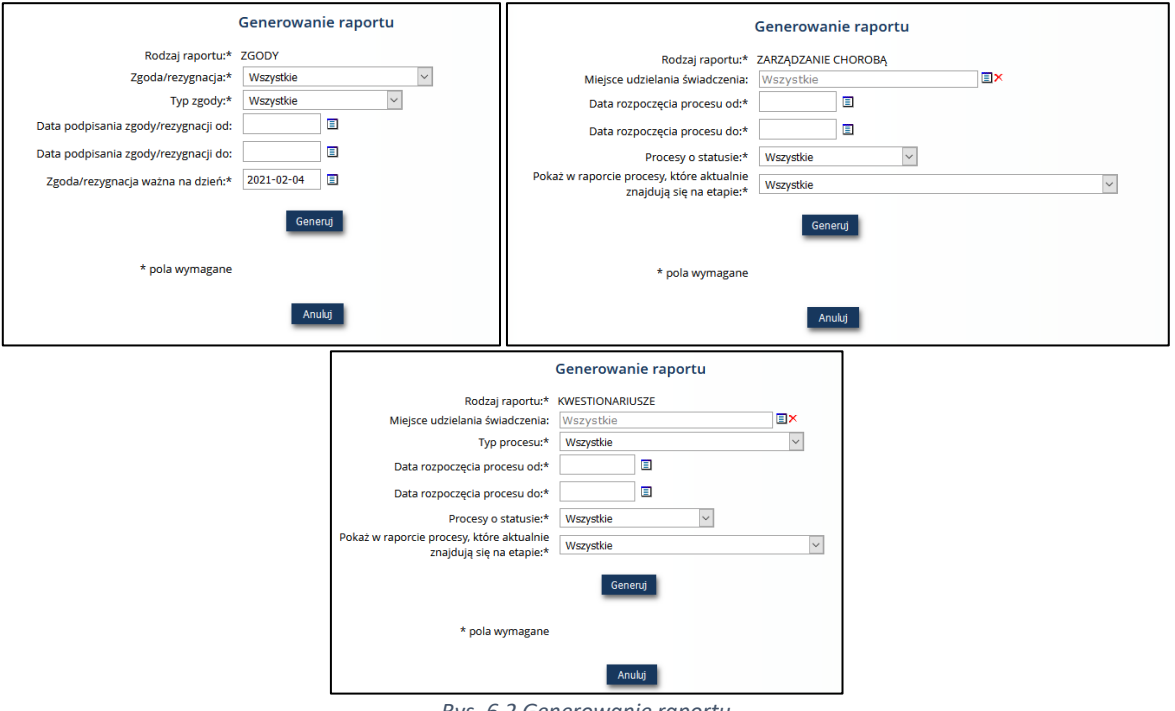

Rys. 6.2 Generowanie raportu

Dla typy raportu Zgody Operator musi ustawić następujące parametry generacji raportu:

- Zgoda/rezygnacja należy określić czy utworzony raport ma dotyczyć wyrażonych zgód na udział w programie czy rezygnacji pacjentów z programu
- Typ zgody zgoda do programu POZ PLUS lub POZ DMP
- Data podpisania zgody/rezygnacji od
- Data podpisania zgody/rezygnacji do
- Zgoda/rezygnacja ważna na dzień

Dla typy raportu Zarządzanie chorobą Operator musi ustawić następujące parametry generacji raportu:

- Miejsce udzuelania świadczeń
- Data rozpoczęcia procesu od:
- Data rozpoczęcia procesu do:
- Procesy o statusie wszystkie/aktywny/zamknięty/anulowany
- > Pokaż w raporcie procesy, które aktualnie znajdują się na etapie

Dla typy raportu Kwestionariusze Operator musi ustawić następujące parametry generacji raportu:

- Miejsce udzielania świadczeń
- Typ procesu: bilans/wizyta edukacyjna/ wizyta edukacyjno-kontrolna po 3 miesiącach/ wizyta edukacyjno-kontrolna po 6 miesiącach
- Data rozpoczęcia procesu od:
- Data rozpoczęcia procesu do:
- Procesy o statusie wszystkie/aktywny/zamknięty/anulowany
- Pokaż w raporcie procesy, które aktualnie znajdują się na etapie

Po uzupełnieniu wszystkich danych można wygenerować raport przy pomocy opcji Generuj

Po wygenerowaniu raportu można go zapisać w wybranej lokalizacji przy pomocy opcji Poberz 🕒 . Po zapisaniu

wygenerowanego raportu można przystąpić do zmiany parametrów generacji i skorzystać z opcji C - czyli wygenerować kolejny raport.

Po wybraniu opcji Zakończ raport zostanie zapisany na głównej liście raportów.

# 7. Konteksty – POZ PLUS

Kolejny obszar w menu aplikacji o nazwie **Konteksty** odnosi się do programu pilotażowego opieki koordynowanej w podstawowej opiece zdrowotnej "POZ PLUS". Tworzenie kontekstów dla danego operatora ma na celu podniesienie efektywności jego pracy w momencie dodawania procesów (pilotażowego POZ oraz zarządzania chorobą). Dodany kontekst pracy obejmuje dane dotyczące umowy, dane osoby personelu medycznego, w imieniu której działa operator. Aby operator mógł rozpocząć pracę z kontekstami, koniecznie musi mieć nadane właściwe uprawnienie w menu Administracja>Operatorzy.

Po skorzystaniu w aplikacji AP-PKUŚ z menu Konteksty zostanie wyświetlona lista o nazwie Konteksty pracy operatora.

|                                               | Konteks                                                         | ty pracy operato          | ora                             |             |                             |                                                |
|-----------------------------------------------|-----------------------------------------------------------------|---------------------------|---------------------------------|-------------|-----------------------------|------------------------------------------------|
| Nazwa kontekstu                               | V Zawiera                                                       |                           | Szukaj Zlic                     | z rekordy   | Dodawan                     | ie kontekstu                                   |
|                                               | Bieżą                                                           | cy zakres pozycji: 1 - 20 | 0                               | _           |                             |                                                |
| Lp. <u>Nazwa kontekstu</u><br>Login operatora | <u>Nr umowy POZ PLUS</u><br><u>Miejsce udzielania świadczeń</u> | <u>lmię</u><br>Nazwisko   | <u>Typ osoby</u><br><u>NPWZ</u> | Koordynator | <u>Kontekst</u><br>domyślny | Operacje                                       |
| 1.<br>Nazwa:<br>Login:                        | Umowa: 15-00-05570-18-30<br>Miejsce: 14491                      | lmię<br>Nazwisko:         | Typ: Inna<br>Nr: -              | Tak         | Tak                         | <u>podgląd</u><br><u>edytuj</u><br><u>usuń</u> |
|                                               |                                                                 |                           |                                 |             | Naro                        | NEZ<br>dowy Fundusz Zdrowia                    |

Rys. 7.1 Przykładowa lista kontekstów pracy operatora

Lista Konteksty pracy operatora zawiera:

- Obszar filtrowania
- Operacje dostępne dla listy
- Prezentację danych

Dane prezentowane na Liście Konteksty pracy operatora prezentowane są w kilku kolumnach.

|                        | <u>Nazwa kontekstu</u>                                                                                                    |
|------------------------|----------------------------------------------------------------------------------------------------|
|                        | Login operatora                                                                                                    |
|                        |                                                                                                    |
| Naz                    | wa:                                                                                                    |
| Logi                   |                                                                                                    |
| <b>L</b>               |                                                                                                    |
|                        | Nr umowy PO7 PLUS                                                                                                    |
| 1                      | liejsce udzielania świadczeń                                                                                                    |
| Umow                   | a: 15-00-05570-18-30                                                                                                    |
| Miejso                 | e: 14491                                                                                                    |
| L                      | '                                                                                                    |
|                        |                                                                                                    |
| i i                    | lmię<br>Nazwisko                                                                                                    |
| -                      | STREET, STREET, STREET |
| Imię:                  |                                                                                                    |
| lmię: I<br>Nazwi       | sko:                                                                                                    |
| lmie:<br>Nazwi         | sko:                                                                                                    |
| Imię: I<br>Nazwi       | sko:                                                                                                    |
| Imię: I<br>Nazwi       | sko:                                                                                                    |
| Imię: I<br>Nazwi<br>Ty | sko:<br>p osoby<br>NPWZ                                                                                                    |
| Imię: I<br>Nazwi<br>Ty | sko:<br>p osoby<br><u>NPWZ</u>                                                                                                    |
| Typ:                   | p osoby<br>NPWZ                                                                                                    |
| Typ:<br>Nazwi          | p osoby<br>NPWZ<br>Inna                                                                                                    |

Nagłówek kolumny: nazwa kontekstu, login operatora Prezentowane informacje: nazwa kontekstu oraz jego przynależność do operatora

Nagłówek kolumny: nr umowy POZ PLUS, miejsce udzielania świadczeń Prezentowane dane: numer umowy POZ PLUS wraz z miejscem udzielania świadczeń

Nagłówek kolumny: Imię, nazwisko Prezentowane dane: imię i nazwisko pacjenta

Nagłówek kolumny: typ osoby, NPWZ Prezentowane dane: typ osoby personelu oraz numer prawa wykonywania zawodu, o ile dany typ go posiada

| <u>Koordynator</u><br>Tak             | Nagłówek kolumny: koordynator<br>Prezentowane dane: informacja czy dana osoba personelu pełni funkcję<br>koordynatora                                                                                                    |
|---------------------------------------|----------------------------------------------------------------------------------------------------|
| Kontekst<br>domyślny<br>Tak           | Nagłówek kolumny: kontekst domyślny<br>Prezentowane dane: informacja czy dany kontekst pracy został oznaczony jako<br>domyślny (będzie wówczas możliwy do szybkiego wybierania podczas<br>uzupełniania danych)                                         |
| Operacje<br>podglad<br>edytuj<br>usuń | Nagłówek kolumny: Operacje<br>Podgląd – opcja pozwalająca na przejście na <i>Podgląd danych kontekstu</i><br>Edytuj – opcja pozwalająca na edycję danych kontekstu<br>Usuń – opcja pozwalająca na usunięcie wcześniej wprowadzonego kontekstu<br>pracy |

#### Opcje filtrowania i wyszukiwania

Za pomocą dostępnych opcji filtrowania i wyszukiwania można zawęzić listę wyświetlanych kontekstów pracy. Ustawienia filtrów wprowadza się w górnej części okna.

| Nazwa kontekstu | ✓ Zawiera | ~ | Szukaj | Zlicz rekordy |
|-----------------|-----------|---|--------|---------------|
|-----------------|-----------|---|--------|---------------|

Rys. 7.2 Przykładowy blok filtrowania na liście kontekstów pracy operatora

Dostępne opcje umożliwiają:

| Nazwa                          |                                                  | Opis                                                                                                    |
|--------------------------------|--------------------------------------------------|----------------------------------------------------------------------------------------------------|
| Nazwa kontekstu                | Zacznij od<br>Zawiera<br>Zakończ na<br>Dokładnie | Filtr umożliwia wyświetlenie kontekstów<br>pracy operatora o danej nazwie kontekstu                          |
| Numer umowy                    | Zacznij od<br>Zawiera<br>Zakończ na<br>Dokładnie | Filtr umożliwia wyświetlenie kontekstów<br>pracy operatora dla danego numeru<br>umowy                        |
| Kod miejsca                    | Zacznij od<br>Zawiera<br>Zakończ na<br>Dokładnie | Filtr umożliwia wyświetlenie kontekstów<br>pracy operatora dla danego kodu miejsca<br>udzielania świadczeń   |
| Nazwisko osoby                 | Zacznij od<br>Zawiera<br>Zakończ na<br>Dokładnie | Filtr umożliwia wyświetlenie kontekstów<br>pracy operatora dla danego nazwiska osoby<br>personelu medycznego |
| Nr prawa wykonywania<br>zawodu | Zacznij od<br>Zawiera<br>Zakończ na<br>Dokładnie | Filtr umożliwia wyświetlenie kontekstów<br>pracy dla osoby personelu medycznego o<br>danym NPWZ              |
| Login operatora                | Zacznij od<br>Zawiera<br>Zakończ na<br>Dokładnie | Filtr umożliwia wyświetlenie kontekstów<br>pracy operatora dla operatora o danym<br>loginie                  |

W celu zastosowania filtrów należy użyć opcji *Szukaj*, istnieje również możliwość zsumowania liczby rekordów aktualnie wyświetlanych na liście dzięki opcji *Zlicz rekordy*.

# 7.1. Operacja: Podgląd

Kolumna *Operacje* zawiera opcję *Podgląd*, która umożliwia przegląd szczegółowych danych dotyczących wybranego kontekstu pracy. Po jej użyciu zostanie wyświetlone następujące okno:

| Podgląd danych kontekstu                          |                                        |                                 |
|---------------------------------------------------|----------------------------------------|---------------------------------|
| DANE KONTEKSTU:                                   |                                        |                                 |
| Nazwa kontekstu:<br>KONTEKST 1                    |                                        |                                 |
| Numer umowy POZ PLUS:<br>15-00-05570-18-30        | Miejsce udzielania świadczeń:<br>14491 |                                 |
| Login operatora:                                  | Kontekst domyślny:<br>Tak              |                                 |
| OSOBA PERSONELU W IMIENIU KTÓREJ D                | ZIAŁA OPERATOR:                        |                                 |
| Grupa zawodowa:<br>Inna                           |                                        |                                 |
| lmię:                                             | Nazwisko:                              |                                 |
| Zawód/specjalność:<br>TECHNIK ANALITYKI MEDYCZNEJ |                                        |                                 |
| Osoba pełni rolę koordynatora:<br>Tak             |                                        |                                 |
|                                                   |                                        | NEZ<br>Narodowy Fundusz Zdrowia |

Rys. 7.3 Przykładowe okno podglądu danych kontekstu

W oknie podglądu danych kontekstu dane posegregowane są w 2 obszarach:

- Dane kontekstu: nazwa kontekstu, numer umowy POZ PLUS, miejsce udzielania świadczeń, login operatora, czy kontekst jest domyślny
- Osoba personelu, w imieniu której działa operator: grupa zawodowa, imię, nazwisko, ewentualnie NPWZ, zawód/specjalność, czy osoba pełni rolę koordynatora

# 7.2. Operacja: Edycja

Kolumna *Operacje* zawiera opcję *Edycja*, która umożliwia edycję szczegółowych danych dotyczących wybranego kontekstu pracy. Po jej użyciu zostanie wyświetlone następujące okno:

| Edycja kontekstu pracy operatora                  |  |
|---------------------------------------------------|--|
| DANE KONTEKSTU:                                   |  |
| Nazwa kontekstu:*                                 |  |
| KONTEKST 1                                        |  |
| Operator:*                                        |  |
|                                                   |  |
| AS                                                |  |
| Wybór umowy i miejsca:*                           |  |
| 15-00-05570-18-30                                 |  |
| Miejsce: 14491                                    |  |
| Kontekst domyślny: 🗹                              |  |
| OSOBA PERSONELU W IMIENIU KTÓREJ DZIAŁA OPERATOR: |  |
| Typ osoby:*                                       |  |
| Inna                                              |  |
| Zawód/specjalność:*                               |  |
|                                                   |  |
| Imię:* Nazwisko:*                                 |  |
| Agria Neuros                                      |  |
| Osoba pełni rolę koordynatora: 🗹                  |  |
|                                                   |  |
|                                                   |  |
|                                                   |  |
| * pola wymagane                                   |  |
|                                                   |  |
| Anuluj Zatwierdź →                                |  |

Rys. 7.4 Przykładowe okno edycji kontekstu pracy operatora

W oknie edycji danych kontekstu dane, które można edytować posegregowane są w 2 obszarach:

- Dane kontekstu: nazwa kontekstu, numer umowy POZ PLUS, miejsce udzielania świadczeń, login operatora, czy kontekst jest domyślny
- Osoba personelu, w imieniu której działa operator: grupa zawodowa, imię, nazwisko, ewentualnie NPWZ, zawód/specjalność, czy osoba pełni rolę koordynatora

## 7.3. Operacja: Usuń

Kolumna *Operacje* zawiera opcję *Usuń*, która umożliwia usunięcie wcześniej wprowadzonego kontekstu pracy. Po jej użyciu zostanie wyświetlone następujące okno:

| Usunięcie kontekstu pracy operatora               |                                        |                          |
|---------------------------------------------------|----------------------------------------|--------------------------|
| DANE KONTEKSTU:                                   |                                        |                          |
| Nazwa kontekstu:<br>KONTEKST 1                    |                                        |                          |
| Numer umowy POZ PLUS:<br>15-00-05570-18-30        | Miejsce udzielania świadczeń:<br>14491 |                          |
| Login operatora:                                  | Kontekst domyślny:<br>Tak              |                          |
| OSOBA PERSONELU W IMIENIU KTÓREJ DZ               | IAŁA OPERATOR:                         |                          |
| Grupa zawodowa:<br>Inna                           |                                        |                          |
| lmię:                                             | Nazwisko:                              |                          |
| Zawód/specjalność:<br>TECHNIK ANALITYKI MEDYCZNEJ |                                        |                          |
| Osoba pełni rolę koordynatora:<br>Tak             |                                        |                          |
|                                                   | Anuluj Zatwierdź →                     |                          |
|                                                   |                                        | Narodowy Fundusz Zdrowia |

Rys. 7.5 Przykładowe okno usunięcia kontekstu pracy operatora

Po użyciu opcji Zatwierdź wybrany kontekst zostanie usunięty.

# 7.4. Dodawanie kontekstu

W cel dodania nowego kontekstu pracy dla zalogowanego operatora, należy skorzystać z opcji Dodawanie kontekstu umieszczonej w prawym górnym rogu listy. Wyświetlone zostanie wówczas następujące okno:

| DANE KONTEKSTU:                             |        |                        |
|---------------------------------------------|--------|------------------------|
| Nazwa kontekstu:*                           |        |                        |
| Converte wit                                |        |                        |
|                                             | ∎×     |                        |
| Wybór umowy i miejsca:*                     |        |                        |
|                                             |        |                        |
| Kontekst domyślny: 🗌                        |        |                        |
| OSOBA PERSONELU W IMIENIU KTÓREJ DZIAŁA OPI | RATOR: |                        |
| Typ osoby:*                                 |        |                        |
| wybierz                                     |        |                        |
| Osoba pełni rolę koordynatora: 🗌            |        |                        |
|                                             |        |                        |
|                                             |        |                        |
| oola wymagane                               |        |                        |
|                                             |        |                        |
| Anuluj Zatwierdź →                          |        |                        |
|                                             |        | NET                    |
|                                             |        | Narodowy Fundusy Zdros |

Rys. 7.6 Przykładowe okno dodawania kontekstu

Okno Dodawania kontekstu pracy operatora zostało podzielone na w obszary.

W obszarze o nazwie **Dane kontekstu** należy uzupełnić dane kontekstu, wskazać ze słownika operatora, dla którego dodawany jest nowy kontekst (operator posiadający uprawnienie do dodawania kontekstów może wprowadzić konteksty dla każdego operatora w ramach danego świadczeniodawcy), wybrać ze słownika umowę oraz miejsce udzielania świadczeń, a także zaznaczyć, jeśli dodawany kontekst ma być ustawiony jako domyślny (będzie on wówczas możliwy do szybkiego wybierania podczas uzupełniania danych). Dla danego operatora tylko jeden kontekst może zostać oznaczony jako domyślny.

Z kolei drugi obszar o nazwie **Osoba personelu, w imieniu której działa operator** wymaga wybrania typu osoby (do wyboru spośród: lekarz, pielęgniarka, inna), następnie w przypadku wyboru lekarza lub pielęgniarki należy uzupełnić numer prawa wykonywania zawodu oraz kliknąć w lupę, by pobrać dane osoby, zaś w przypadku wybrania innego typu osoby należy wskazać ze słownika zawód/specjalność osoby oraz uzupełnić jej imię i nazwisko. Następnie należy oznaczyć czy dana osoba pełni rolę koordynatora.

# 8. CZP

# 8.1. Raport z działalności CZP

Kolejny obszar w menu aplikacji o nazwie **CZP** odnosi się do programu pilotażowego CZP – Centra Zdrowia Psychicznego i zawiera raporty z działalności Centrum Zdrowia Psychicznego. Aby operator mógł rozpocząć pracę raportami z CZP, koniecznie musi mieć nadane właściwe uprawnienie w menu Administracja>Operatorzy> Zarządzanie raportami z działalności CZP.

|        |             | Raporty z działaln | ości Centrum Zdrowia Psychicznego      |                                                      |
|--------|-------------|--------------------|----------------------------------------|------------------------------------------------------|
| Status | Dowolny     | ✓ Szukaj           |                                        | Dodaj raport                                         |
| Lp.    | Status      | Nr umowy           | Okres sprawozdawczy                    | Operacje                                             |
| 1.     | wprowadzony | 15-00-05608-19-12  | Okres nr 2 od 2019-01-01 do 2019-06-30 | <u>usuń</u><br>edytuj<br>podgląd<br>zatwierdź        |
| 2.     | wprowadzony | 15-00-05608-18-24  | Okres nr 1 od 2018-07-01 do 2018-12-31 | <u>usuń</u><br><u>edytuj</u><br>podgląd<br>zatwierdź |
|        |             |                    |                                        | NEZ<br>Narodowy Fundusz Zdrowia                      |

Rys. 8.1 Przykładowa lista raportów z działalności Centrum Zdrowia Psychicznego

Lista Raporty z działalności Centrum Zdrowia Psychicznego zawiera:

- Obszar filtrowania
- Operacje dostępne dla listy
- Prezentację danych

Dane prezentowane na liście *Raporty z działalności Centrum Zdrowia Psychicznego* prezentowane są w kilku kolumnach.

| Status                   |               | Nagłówek kolumny: status<br>Prezentowane informacie: status raportu         |
|--------------------------|---------------|-----------------------------------------------------------------------------|
| wprowadzony              |               |                                                                             |
| Nr umowy                 |               | Nagłówek kolumny: nr umowy CZP<br>Prezentowane dane: numer umowy CZP        |
| 15-00-05608-19-12        |               |                                                                             |
| Okres sprawozda          | wczy          | Nagłówek kolumny: Okres sprawozdawcy                                        |
| Okres nr 2 od 2019-01-01 | do 2019-06-30 | <b>Prezentowane dane</b> : Numer okresu sprawozdawczego wraz z zakresem dat |

| 1  | Operacje         |
|----|------------------|
| 1  | podgląd          |
| :  | <u>edytuj</u>    |
| į. | <u>usuń</u>      |
| :  | <u>zatwierdź</u> |

Nagłówek kolumny: Operacje

**Usuń** – opcja pozwalająca na usunięcie wcześniej wprowadzonego raportu

Podgląd – opcja pozwalająca na przejście na

Edytuj – opcja pozwalająca na edycję danych raportu

Zatwierdź- opcja pozwala na zatwierdzenie wprowadzonego raportu

**Drukuj** - opcja pozwala na wygenerowanie raportu do pliku \*.pdf, jego pobranie, a następnie wydruk raportu.

#### Opcje filtrowania i wyszukiwania

Za pomocą dostępnego filtrowania i wyszukiwania można zawęzić listę wyświetlanych raportów z CZP wzglądem ich statusu.

#### 8.1.1. Operacja: Podgląd

Kolumna *Operacje* zawiera opcję *Podgląd*, która umożliwia przegląd szczegółowych danych dotyczących wybranego raportu z działalności Centrum Zdrowia Psychicznego. W oknie podglądu danych raportu z działalności Centrum Zdrowia Psychicznego dane posegregowane są w 3 obszarach:

- Raport z działalności Centrum Zdrowia Psychicznego okres rozliczeniowy, datę złożenia raportu, wielkość populacji, obszar działania
- Dane identyfikacyjne wnioskującego
- Wskaźniki realizacji

## 8.1.2. Operacja: Edycja

Kolumna *Operacje* zawiera opcję *Edycja*, która umożliwia edycję szczegółowych danych dotyczących wybranego raportu z działalności Centrum Zdrowia Psychicznego. Operacja dostępna jest tylko dla raportów o statusie wprowadzony i do poprawy. W oknie edycji danych raportu, można edytować wszystkie dane znajdujące się na białym tle. Dane na tle szarym są nieedytowalne.

#### 8.1.3. Operacja: Usuń

Kolumna *Operacje* zawiera opcję *Usuń*, która umożliwia usunięcie wcześniej wprowadzonego raportu z działalności Centrum Zdrowia Psychicznego. Po jej użyciu zostanie wyświetlone następujące okno:

| Powrót |                       |            |                    |                 |              |          |             |                         |              |
|--------|-----------------------|------------|--------------------|-----------------|--------------|----------|-------------|-------------------------|--------------|
|        |                       | ľ          | Raport             | z działalności  | i Centrum Zo | Irowia P | sychicznego |                         |              |
| Jsuwa  | anie raportu :        | z dzia     | łalności Ce        | entrum 2        | Zdrowia      | a Psy    | chiczne     | go                      |              |
|        | Okres rozliczeniowy   | okre       | s nr: 1 2018-07-01 | 1 - 2018-12-31  | l umowa nr ' | 15-00-05 | 608-18-24   |                         |              |
|        | Data złożenia raportu | 2019-1     | 1-22               | Wielkość p      | opulacji 14  | 47       |             |                         |              |
|        |                       |            |                    |                 |              |          |             |                         |              |
|        |                       |            |                    |                 |              |          |             |                         |              |
| )ane i | dentyfikacyjr         | ne wn      | ioskująceg         | go              |              |          |             |                         |              |
|        | Nazwa                 |            | britone, ora       |                 | 23           |          |             |                         |              |
|        | REGON                 |            |                    |                 |              | NIP      | 6           |                         |              |
|        | Kod pocztowy          | 10-868     |                    | <b>₩</b> Miasto | K            | ATOWIC   | E           |                         |              |
|        | ₩Ulica                |            | PIASTOWSKA (       | DPOLSKA _30     | ) ZNAKOW     |          |             |                         |              |
|        | ₩Nr domu 1            | 234567     |                    |                 | #Nr lokalu   |          | PLAC KAZI   | MIERY IŁŁAKOWICZÓWNY 5! |              |
|        | Telefon kontaktowy    |            | 661923787          |                 |              |          |             |                         |              |
|        | Kod terytorialny      |            | 2469011 KATOWI     | CE              |              | Umow     | a nr        | 15-00-05608-18-24       |              |
|        | Osoba/y uprawniona d  | o reprezen | towania            |                 |              |          |             |                         |              |
|        |                       |            |                    |                 |              |          |             |                         |              |
|        |                       |            |                    |                 |              |          |             |                         |              |
|        |                       |            |                    |                 |              |          |             |                         | $(\uparrow)$ |
|        |                       |            |                    |                 |              |          |             |                         |              |

Rys. 8.2 Przykładowe okno usunięcia raportu z działalności Centrum Zdrowia Psychicznego

Po użyciu opcji i potwierdzeniu operacji usunięcia w wyświetlonym oknie, wybrany raport zostanie usunięty.

Operacja dostępna jest tylko dla raportów o statusie wprowadzony.

# 8.1.4. Opcja Zatwierdź

Kolumna *Operacje* zawiera opcję *Zatwierdź*, która umożliwia zatwierdzenie wcześniej wprowadzonego raportu z działalności Centrum Zdrowia Psychicznego. Po jej użyciu zostanie wyświetlone okno Raportu działalności

Centrum Zdrowia Psychicznego, gdzie przy użyciu opcji i potwierdzeniu operacji zatwierdzenia w wyświetlonym oknie, wybrany raport zostanie zatwierdzony.

#### 8.1.5. Opcja Drukuj

Kolumna *Operacje* zawiera opcję *Drukuj*, która umożliwia wygenerowanie do pliku \*.pdf zatwierdzonego raportu z działalności Centrum Zdrowia Psychicznego. Po jej użyciu zostanie wyświetlone okno *Pobierania wizyty* zawierające informacje o numerze okresu, numerze umowy, dacie złożenia raportu i nazwie wnioskującego:

## Pobieranie wizyty

| Okres nr:              | 4 2019-07-01 - 2019-12-31 |
|------------------------|---------------------------|
| Umowa nr:              | 15-00-05861-19-04         |
| Data złożenia raportu: | 2020-01-29                |
| Nazwa wnioskującego:   | PRZYCHODNIA MKAMINSKA     |

Dalej →

Jeśli dla danego raportu wygenerowany ma zostać plik do wydruku, należy przejść **Dalej.** Następnie wyświetlone zostaje okno z informacja o generacji danego raportu:

Anuluj

| zwiń                                                                                                    | Dane wizyty                          |  |
|----------------------------------------------------------------------------------------------------|--------------------------------------|--|
| Okres nr:                                                                                                    | 4 2019-07-01 - 2019-12-31            |  |
| Umowa nr:                                                                                                    | 15-00-05861-19-04                    |  |
| Data złożenia raportu:                                                                                                    | 2020-01-29                           |  |
| Nazwa wnioskującego:                                                                                                    | PRZYCHODNIA MKAMINSKA                |  |
| <u>Stan procesu</u><br>Data rozpoczęcia generacji: 2020                                                                                               | )-01-30 09:43:25                     |  |
| <u>Stan procesu</u><br>Data rozpoczęcia generacji: 2020<br>Upłynęło: 1.09 sec.<br>Status: GENERACJA DOKUMENTI<br>Komunikat: <b>Proszę czekać trwa</b> | )-01-30 09:43:25<br>J<br>generowanie |  |
| <u>Stan procesu</u><br>Data rozpoczęcia generacji: 2020<br>Upłynęło: 1.09 sec.<br>Status: GENERACJA DOKUMENTI<br>Komunikat: <b>Proszę czekać trwa</b> | )-01-30 09:43:25<br>J<br>generowanie |  |

Po zakończonej generacji korzystając z opcji <u>pobierz plik</u> można zapisać/otworzyć utworzony plik w formacje PDF, a następnie przystąpić do jego wydruku.

## 8.1.6. Dodawanie raportu z działalności Centrum Zdrowia Psychicznego

W cel dodania nowego raportu z działalności Centrum Zdrowia Psychicznego dla zalogowanego operatora, należy

skorzystać z opcji umieszczonej w prawym górnym rogu listy. Wyświetlone zostanie wówczas następujące okno:
| 5 Powrót | t                           |                      |                     |        |                    |   |                                 |
|----------|-----------------------------|----------------------|---------------------|--------|--------------------|---|---------------------------------|
|          |                             | Raport z             | z działalności Cent | rum Zd | rowia Psychicznego |   |                                 |
| Dane ide | entyfikacyjne wnioskującego | Wskaźniki realizacji |                     |        |                    |   |                                 |
| Rapor    | t z działalności Ce         | entrum Zdro          | wia Psychi          | iczne  | ego                |   |                                 |
|          | Okres rozliczeniowy         | wybierz              |                     |        |                    |   | -                               |
|          | Data złożenia raportu       | Data złożenia        |                     |        | Wielkość populacji |   |                                 |
|          | Obszar działania            |                      | wybierz             |        |                    |   |                                 |
|          |                             |                      |                     |        |                    |   |                                 |
|          |                             |                      |                     |        |                    |   |                                 |
|          |                             |                      |                     |        |                    |   |                                 |
|          |                             |                      |                     |        |                    |   |                                 |
|          |                             |                      |                     |        |                    | s | NEZ<br>Jarodowy Fundusz Zdrowia |

no

Rys. 8.3 Przykładowe okno dodawania raportu z działalności Centrum Zdrowia Psychicznego – raport z działalności Centrum Zdrowia Psychicznego

Dodawanie raportu z działalności Centrum Zdrowia Psychicznego wiąże się z uzupełnieniem:

- Raportu z działalności Centrum Zdrowia Psychicznego należy wskazać okres rozliczeniowy wraz z umową, datę złożenia raportu, wielkość populacji oraz obszar działania.
- Danych identyfikujących wnioskującego po wskazaniu okresu rozliczeniowego w części powyżej, wyświetlone zostają uzupełnione dane identyfikacyjne wnioskującego. Dane są automatycznie pobrane do systemu, a jedynie możliwy do zmiany przez Operatora jest numer telefonu.

| Dowrót 🔁                           | Powrót                                                                                                    |             |                                                    |             |                    |           |               |                         |       |  |
|------------------------------------|----------------------------------------------------------------------------------------------------|-------------|----------------------------------------------------|-------------|--------------------|-----------|---------------|-------------------------|-------|--|
|                                    |                                                                                                    |             | Raport z c                                         | lziałalnośc | i Centrum Zd       | rowia P   | sychicznego   |                         |       |  |
| Dane ide                           | ntyfikacyjne wniosku                                                                                                    | ijącego     | Wskaźniki realizacji                               |             |                    |           |               |                         |       |  |
| Rapor                              | t z działalno                                                                                                    | ości Ce     | entrum Zdrov                                       | via Psy     | /chiczne           | ego       |               |                         |       |  |
|                                    | Okres rozliczeniow                                                                                                    | y 1         | 2018-07-01 - 2018-12-31 umowa nr 15-00-05608-18-24 |             |                    |           |               |                         |       |  |
|                                    | Data złożenia rapor                                                                                                    | tu          | 2019-12-10                                         |             |                    | Wielk     | ość populacji | 5000                    |       |  |
|                                    | Obszar działania                                                                                                    |             | ×                                                  |             |                    |           |               | Î                       |       |  |
|                                    |                                                                                                    |             |                                                    |             |                    |           |               |                         |       |  |
| Dane identyfikacyjne wnioskującego |                                                                                                    |             |                                                    |             |                    |           |               |                         |       |  |
|                                    | Nazwa                                                                                                    |             |                                                    |             |                    |           |               |                         |       |  |
|                                    | REGON                                                                                                    |             |                                                    |             |                    | NIP       |               |                         |       |  |
|                                    | Kod pocztowy 40-868                                                                                                    |             | #Miasto                                            |             | ĸ                  | KATOWICE  |               |                         |       |  |
|                                    | <ul> <li>₩Ulica</li> <li>₩Nr domu</li> <li>1234567</li> <li>Image: Telefon kontaktowy</li> <li>Kod terytorialny</li> </ul> |             | P                                                  |             |                    |           |               |                         |       |  |
|                                    |                                                                                                    |             | 7                                                  |             | <b>₩</b> Nr lokalu |           | PLAC KAZII    | IMIERY IŁŁAKOWICZÓWNY S |       |  |
|                                    |                                                                                                    |             | 661923788                                          | 661923788   |                    |           |               |                         |       |  |
|                                    |                                                                                                    |             | 2469011 KATOWICE                                   |             |                    | Umowa nr  |               | 15-00-05608-            | 18-24 |  |
|                                    | Osoba/y uprawnion                                                                                                    | a do reprez | entowania                                          |             | uzupełnij          | uzupełnij |               |                         |       |  |
|                                    |                                                                                                    |             |                                                    |             |                    |           |               |                         |       |  |
|                                    |                                                                                                    |             |                                                    |             |                    |           |               |                         |       |  |

identyfikacyjne wnioskującego

• Wskaźników realizacji – zestaw danych do ręcznego uzupełnienia:

1. Liczba świadczeniobiorców ustalona na podstawie numerów PESEL, korzystających ze świadczeń centrum

2. Liczba świadczeniobiorców przyjętych, ustalona na podstawie numerów PESEL, liczba osób leczonych (sumę pobytów) oraz liczba osobodni - dla oddziału psychiatrycznego

 Liczba świadczeniobiorców przyjętych, ustalona na podstawie numerów PESEL, stanowiąca liczbę osób leczonych (sumę pobytów) oraz liczbę osobodni - dla oddziału dziennego psychiatrycznego
 Liczba świadczeniobiorców objętych świadczeniami opieki zdrowotnej o charakterze czynnym

5. Liczba świadczeniobiorców objętych świadczeniami opieki zdrowotnej o charakterze ambulatoryjnym

krótkoterminowym

6. Liczba świadczeniobiorców objętych świadczeniami opieki zdrowotnej o charakterze ambulatoryjnym długoterminowym

- 7. Liczba świadczeń domowych / ambulatoryjnych
- 8. Liczba świadczeń środowiskowych

9. Liczba dni od zgłoszenia się świadczeniobiorcy do PZK do kontaktu z lekarzem zapoczątkowującego proces diagnostyczny oraz plan terapii

- 10. Liczba i czas trwania hospitalizacji bez zgody
- 11. Liczba i czas trwania zastosowań przymusu bezpośredniego w formie unieruchomienia i izolacji

12. Liczba skierowań do objęcia opieką w ramach świadczeń opiekuńczo - leczniczych psychiatrycznych dla dorosłych

13. Liczba skierowań do objęcia opieką w ramach świadczeń pielęgnacyjno - opiekuńczych psychiatrycznych dla dorosłych

| skaźniki reali                    | zacji                                                                                                    |                                               |           |  |  |  |
|-----------------------------------|----------------------------------------------------------------------------------------------------|-----------------------------------------------|-----------|--|--|--|
| 1. Liczba świad<br>centrum        | czeniobiorców ustalona na podstawi                                                                                                    | ie numerów PESEL, korzystających ze świadczeń | Odpowiedź |  |  |  |
|                                   |                                                                                                    |                                               |           |  |  |  |
| Świadczeniobio                    | rcy CZP                                                                                                    | liczba osób                                   | 2         |  |  |  |
| Świadczeniobio                    | Świadczeniobiorcy spoza obszaru CZP liczba osób                                                                                                    |                                               |           |  |  |  |
| 2. Liczba świad<br>leczonych (sum | 2. Liczba świadczeniobiorców przyjętych, ustalona na podstawie numerów PESEL, liczba osób<br>leczonych (sumę pobytów) oraz liczba osobodni - dla oddziału psychiatrycznego |                                               |           |  |  |  |
|                                   |                                                                                                    |                                               |           |  |  |  |
| Świadczeniobio                    | Świadczeniobiorcy CZP                                                                                                    | liczba osób                                   | 2         |  |  |  |
|                                   |                                                                                                    | liczba pobytów/hospitalizacji                 | 22        |  |  |  |
|                                   |                                                                                                    | liczba osobodni                               | 2         |  |  |  |
| Świadczeniobio                    | rcy spoza obszaru CZP                                                                                                    | liczba osób                                   | 2         |  |  |  |
|                                   |                                                                                                    | liczba pobytów/hospitalizacji                 | 2         |  |  |  |
|                                   |                                                                                                    | liczba osobodni                               | 2         |  |  |  |

Rys. 8.5 Przykładowe okno dodawania raportu z działalności Centrum Zdrowia Psychicznego – wskaźniki realizacji

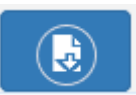

, a następnie potwierdzić operację zapisu w

Po uzupełnianiu wszystkich danych należy użyć opcji , a następi wyświetlonym oknie. Raport zostaje zapisany, a jego status do wprowadzony.

Dla raportów o tym statusie dostępne są opcje podglądu, poprawy, usunięcia i zatwierdzenia.

### 8.2. Raport z realizacji zadania

Kolejny obszar w menu aplikacji o nazwie **CZP** odnosi się do programu pilotażowego CZP – Centra Zdrowia Psychicznego i zawiera raporty z realizacji zadania określonego w § 12 ust. 2 pkt 1 i 4 rozporządzenia. Aby operator mógł rozpocząć pracę raportami z CZP, koniecznie musi mieć nadane właściwe uprawnienie w menu Administracja>Operatorzy> Zarządzanie raportami z działalności CZP.

| Status | Raport<br>5: Dowolny | sy z realizacji zadania okr | reślonego w § 12 ust. 2 pkt 1 i 4 rozporządzenia | Dodaj raport                                                |
|--------|----------------------|-----------------------------|--------------------------------------------------|-------------------------------------------------------------|
|        |                      | Bi                          | ieżący zakres pozycji: 1 - 20                    |                                                             |
| Lp.    | Status               | Nr umowy                    | Okres rozliczeniowy                              | Operacje                                                    |
| 1.     | wprowadzony          | 15-00-05608-20-02           | Okres nr 9 od 2020-07-01 do 2020-07-31           | <u>podgląd</u><br><u>edytuj</u><br><u>usuń</u><br>zatwierdź |

Rys. 8.6 Przykładowa lista raportów z realizacji zadania określonego w § 12 ust. 2 pkt 1 i 4 rozporządzenia

Lista z raportami z realizacji zadania określonego w § 12 ust. 2 pkt 1 i 4 rozporządzenia zawiera:

- Obszar filtrowania
- Operacje dostępne dla listy
- Prezentację danych

Dane prezentowane na liście z raportami z realizacji zadania określonego w § 12 ust. 2 pkt 1 i 4 rozporządzenia zawiera prezentowane są w kilku kolumnach.

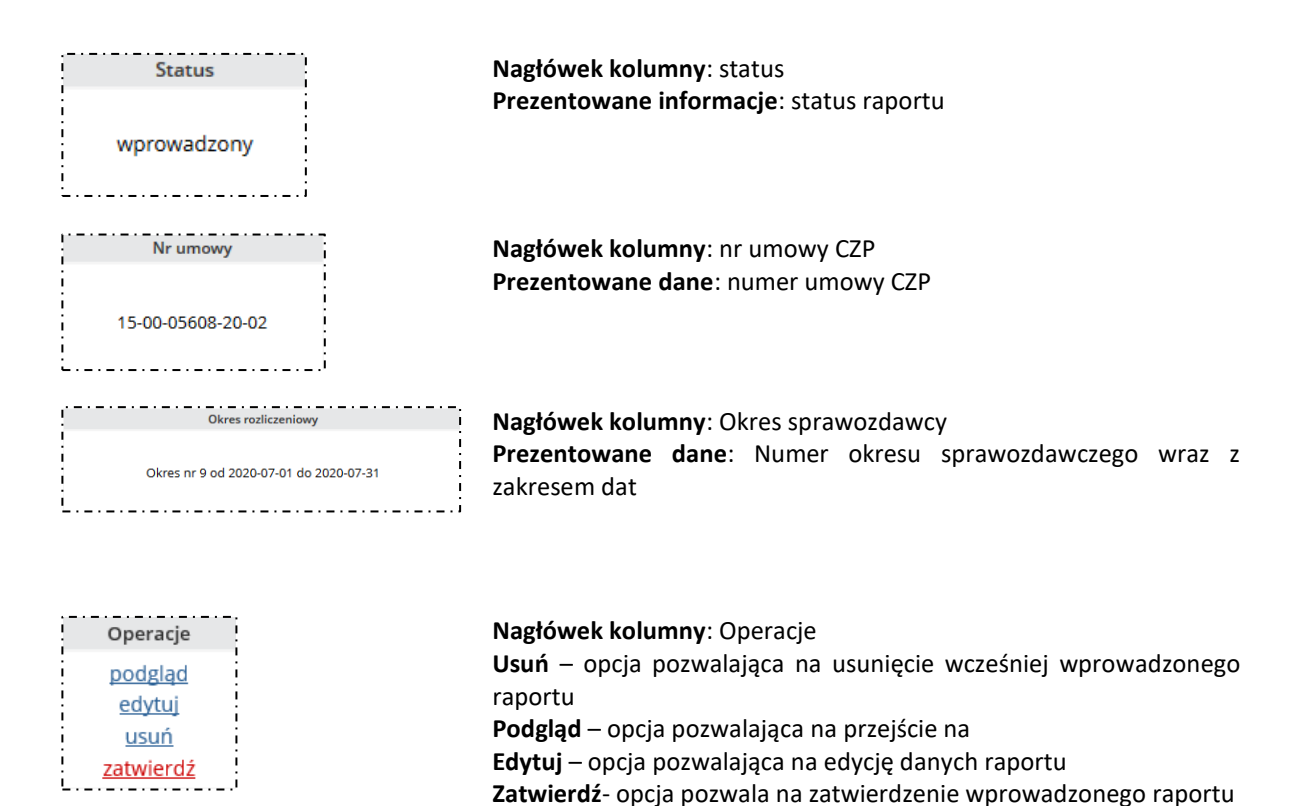

### Opcje filtrowania i wyszukiwania

Za pomocą dostępnego filtrowania i wyszukiwania można zawęzić listę wyświetlanych raportów z realizacji zadania określonego w § 12 ust. 2 pkt 1 i 4 rozporządzenia wzglądem ich statusu.

#### 8.2.1. Operacja: Podgląd

Kolumna *Operacje* zawiera opcję *Podgląd*, która umożliwia przegląd szczegółowych danych dotyczących wybranego raportu z realizacji zadania określonego w § 12 ust. 2 pkt 1 i 4 rozporządzenia. W oknie podglądu raportu dane posegregowane są w 3 obszarach:

- Raport z realizacji zadania określonego w § 12 ust. 2 pkt 1 i 4 rozporządzenia- okres rozliczeniowy, data złożenia raportu, obszar działania
- Dane identyfikacyjne wnioskującego
- Informacje o zadaniach zrealizowanych w ramach PZK

### 8.2.2. Operacja: Edycja

Kolumna *Operacje* zawiera opcję *Edycja*, która umożliwia edycję szczegółowych danych dotyczących wybranego raportu. Operacja dostępna jest tylko dla raportów o statusie wprowadzony. W oknie edycji danych raportu, można edytować wszystkie dane znajdujące się na białym tle. Dane na tle szarym są nieedytowalne.

### 8.2.3. Operacja: Usuń

Kolumna *Operacje* zawiera opcję *Usuń*, która umożliwia usunięcie wcześniej wprowadzonego raportu. Po jej użyciu zostanie wyświetlone następujące okno:

| ot                |                                        |                        |                |             |            |      |                              |
|-------------------|----------------------------------------|------------------------|----------------|-------------|------------|------|------------------------------|
|                   |                                        | aport z realizacji zac | lania określor | nego w § 12 | ust. 2 pkt | :1i4 | ł rozporządzenia             |
|                   |                                        |                        |                |             |            |      |                              |
| rt z roalizac     | ii zadan                               |                        | 500 14 8       | 10.uct      | 2 plot     | 1 :  | 1 rozporządzopia             |
|                   |                                        | s pr: 9 2020-07-01 -   | 2020-07-31 u   | nowa pr 1   | 2 PKL      | 8-20 | 4 102p012ąuzenia             |
| Dete eleienie en  | Data złożenia raportu 2020-08-01       |                        |                |             |            | 0-20 | 01                           |
| Data złożenia rap | onu                                    | 2020-08-01             |                |             |            |      |                              |
|                   |                                        |                        |                |             |            |      |                              |
| e identyfika      | acyjne w                               | nioskująceg            | go             |             |            |      |                              |
| Nazwa             |                                        | Brancisco              |                | UU          |            |      |                              |
| REGON             | REGON 4                                |                        |                |             | NIP        | 6    |                              |
| Kod terytorialn   | Kod terytorialny 261011 JELENIA GÓRA   |                        |                |             |            |      |                              |
| Kod pocztow       | te Kod pocztowy 40-868 <b>#</b> Miasto |                        |                |             | 40181 JE   | ELEN | IA GÓRA                      |
| #Ulica            | #Ulica PIASTOWSKA OPOLSKA_3            |                        |                | 0 ZNAKOW    |            |      |                              |
| #Nr domu          | 123456                                 | 7                      |                | #Nr lokal   | u          | PLA  | C KAZIMIERY IŁŁAKOWICZÓWNY 5 |
| Telefon kon       | aktowy                                 | Telefon konta          | ktowy          |             | Umowa      | a nr | 15-00-05608-20-02            |
| Oceba (v uprov    | ninga da mara                          | rostowasia             |                | edef        |            |      |                              |
| Osobary upraw     | niona do repre.                        | zentowanna             |                | 2021        |            |      |                              |
|                   |                                        |                        |                |             |            |      |                              |
| ormacja o za      | adaniacl                               | n zrealizowa           | anych w        | ramac       | h PZK      |      |                              |
| Oznaczenie zad    | ania                                   |                        |                |             |            |      | Liczba zadań                 |
| zadanie określo   | one w § 12 ust.                        | 2 pkt 1                |                | 1324        |            |      |                              |
| zadanie określe   | one w § 12 ust.                        | 2 pkt 4                |                | 567         |            |      |                              |
|                   |                                        |                        |                |             |            |      |                              |
|                   |                                        |                        |                |             |            |      |                              |
|                   |                                        |                        |                |             |            |      |                              |

Rys. 8.7 Przykładowe okno usunięcia raportu z realizacji zadania określonego w § 12 ust. 2 pkt 1 i 4 rozporządzenia

Po użyciu opcji i potwierdzeniu operacji usunięcia w wyświetlonym oknie, wybrany raport zostanie usunięty.

Operacja dostępna jest tylko dla raportów o statusie wprowadzony.

### 8.2.4. Opcja Zatwierdź

Kolumna *Operacje* zawiera opcję *Zatwierdź*, która umożliwia zatwierdzenie wcześniej wprowadzonego raportu z realizacji zadania określonego w § 12 ust. 2 pkt 1 i 4 rozporządzenia. Po jej użyciu zostanie wyświetlone okno

raportu, gdzie przy użyciu opcji i potwierdzeniu operacji zatwierdzenia w wyświetlonym oknie, wybrany raport zostanie zatwierdzony.

### 8.2.5. Opcja Drukuj

Kolumna *Operacje* zawiera opcję *Drukuj*, która umożliwia wygenerowanie do pliku \*.pdf zaakceptowanego raportu z realizacji zadania określonego w § 12 ust. 2 pkt 1 i 4 rozporządzenia. Po jej użyciu zostanie wyświetlone okno *Drukowanie raportu* zawierające informacje o numerze okresu, numerze umowy, dacie złożenia raportu i nazwie wnioskującego:

| zwiń         Dane raportu           Okres nr:         1 2019-11-01 - 2019-11-30           Umowa nr:         15-00-05608-19-12           Data zkrienia raportu:         2020-08-26 | Dane raportu           1 2019-11-01 - 2019-11-30           15-00-05608-19-12           2020-08-26           BARONET S.A. PODMIOT GSPDG |                                   | Drukowanie raportu         |  |  |
|----------------------------------------------------------------------------------------------------|----------------------------------------------------------------------------------------------------|-----------------------------------|----------------------------|--|--|
| Okres nr:         1 2019-11-01 - 2019-11-30           Umowa nr:         15-00-05608-19-12           Data złożenia raportu:         2020-08-26                                     | 1 2019-11-01 - 2019-11-30<br>15-00-05608-19-12<br>2020-08-26<br>BARONET S.A. PODMIOT GSPDG                                             | zwiń                              | Dane raportu               |  |  |
| Umowa nr: 15-00-05608-19-12                                                                                                    | 15-00-05608-19-12<br>2020-08-26<br>BARONET S.A. PODMIOT GSPDG                                                                          | Okres nr:                         | 1 2019-11-01 - 2019-11-30  |  |  |
| Data złożenia raportu: 2020-08-26                                                                                                    | 2020-08-26<br>BARONET S.A. PODMIOT GSPDG                                                                                               | Umowa nr: 15-00-05608-19-12       |                            |  |  |
| 2020-00-20                                                                                                    | BARONET S.A. PODMIOT GSPDG                                                                                                    | Data złożenia raportu: 2020-08-26 |                            |  |  |
| Nazwa wnioskującego: BARONET S.A. PODMIOT GSPDG                                                                                                    |                                                                                                    | Nazwa wnioskującego:              | BARONET S.A. PODMIOT GSPDG |  |  |
| Anuluj Dalej →                                                                                                    |                                                                                                    |                                   | Anuluj Dalej →             |  |  |

Jeśli dla danego raportu wygenerowany ma zostać plik do wydruku, należy przejść **Dalej.** Następnie wyświetlone zostaje okno z informacja o generacji danego raportu:

|                        | Drukowanie raportu         |  |
|------------------------|----------------------------|--|
| zwiń                   | Dane raportu               |  |
| Okres nr:              | 1 2019-11-01 - 2019-11-30  |  |
| Umowa nr:              | 15-00-05608-19-12          |  |
| Data złożenia raportu: | 2020-08-26                 |  |
| Nazwa wnioskującego:   | BARONET S.A. PODMIOT GSPDG |  |
|                        | pobierz plik               |  |
|                        | Anuluj ← Wstecz Zakończ →  |  |
|                        |                            |  |

Po zakończonej generacji korzystając z opcji <u>pobierz plik</u> można zapisać/otworzyć utworzony plik w formacje PDF, a następnie przystąpić do jego wydruku.

8.2.6. Dodawanie raportu z realizacji zadania określonego w § 12 ust. 2 pkt 1 i 4 rozporządzenia

Dodai raport

W cel dodania nowego raportu z realizacji zadania określonego w § 12 ust. 2 pkt 1 i 4 rozporządzenia dla

|                                                   | Boaajiapoie |                                          |
|---------------------------------------------------|-------------|------------------------------------------|
| zalogowanego operatora, należy skorzystać z opcji |             | umieszczonej w prawym górnym rogu listy. |
| Wyświetlone zostanie wówczas następujące okno:    |             |                                          |

| 5 Powrót | :                     |                       |                           |                                    |                             |
|----------|-----------------------|-----------------------|---------------------------|------------------------------------|-----------------------------|
|          | <u> </u>              | Raport z realizacji ; | zadania określonego w § ′ | 12 ust. 2 pkt 1 i 4 rozporządzenia | ( <b>4</b> )                |
|          |                       |                       |                           |                                    |                             |
| Rapor    | t z realizacji za     | idania określoj       | nego w§12 ust             | t. 2 pkt 1 i 4 rozporządzenia      | 1                           |
|          | Okres rozliczeniowy   | wybierz               |                           |                                    | -                           |
|          | Data złożenia raportu | Data złożenia         |                           |                                    |                             |
|          | Obszar działania      |                       | wybierz                   |                                    |                             |
|          |                       |                       |                           |                                    |                             |
|          |                       |                       |                           |                                    |                             |
|          |                       |                       |                           |                                    |                             |
|          |                       |                       |                           |                                    |                             |
|          |                       |                       |                           | Narr                               | NEZ<br>dowy Fundusz Zdrowia |

Rys. 8.8 Przykładowe okno dodawania raportu z realizacji zadania określonego w § 12 ust. 2 pkt 1 i 4 rozporządzenia

Dodawanie raportu realizacji zadania określonego w § 12 ust. 2 pkt 1 i 4 rozporządzenia wiąże się z uzupełnieniem:

- Raportu z realizacji zadania określonego w § 12 ust. 2 pkt 1 i 4 rozporządzenia należy wskazać okres rozliczeniowy wraz z umową, datę złożenia raportu oraz obszar działania.
- Danych identyfikujących wnioskującego po wskazaniu okresu rozliczeniowego w części powyżej, wyświetlone zostają uzupełnione dane identyfikacyjne wnioskującego. Dane są automatycznie pobrane do systemu.
- Informacji o zadaniach zrealizowanych w ramach PZK.

|                                                    | ſ                                 | Rapo             | ort z realizacji zada | ania określor   | nego w § 12 | ust. 2 pkt | 1 i 4 rozporządz | zenia         |            |
|----------------------------------------------------|-----------------------------------|------------------|-----------------------|-----------------|-------------|------------|------------------|---------------|------------|
|                                                    |                                   |                  |                       |                 |             |            |                  |               |            |
| Raport                                             | z realizacji z                    | zadania          | określone             | go w §          | 12 ust.     | 2 pkt      | 1 i 4 rozp       | orządzen      | ia         |
|                                                    | Okres rozliczeniowy               | 1 LIST           | TOPAD 2019 umo        | wa nr 15-00-    | 05608-19-12 | 2          |                  | Í             | <b>i</b> • |
|                                                    | Data złożenia raportu             | 202              | 20-08-28              |                 |             |            |                  |               |            |
|                                                    | Obszar działania                  |                  |                       | ×<br>201011 BOI | LESŁAWIEC   |            |                  |               | â          |
| Dane identyfikacyjne wnioskującego                 |                                   |                  |                       |                 |             |            |                  |               |            |
|                                                    | Nazwa                             |                  |                       |                 |             |            |                  |               |            |
|                                                    | REGON                             |                  |                       |                 |             | NIP        |                  |               |            |
|                                                    | Kod terytorialny 2469011 KATOWICE |                  |                       |                 |             |            |                  |               |            |
|                                                    | Rod pocztowy                      | 40-868           |                       | <b>#</b> Miasto |             | 937474     | KATOWICE         |               | <b>i</b> • |
|                                                    | #Ulica                            |                  | PIASTOWSKA C          | POLSKA _3       | D ZNAKOW    |            |                  |               |            |
|                                                    | #Nr domu                          | 1234567          |                       |                 | ∰Nr lokalu  |            | PLAC KAZIMIER    | Y IŁŁAKOWICZÓ | WNY 5:     |
|                                                    | 💼 Telefon kontakto                | wy               | Telefon kontak        | ktowy           |             | Umowa      | nr 15-00-050     | 608-19-12     |            |
|                                                    | Osoba/y uprawnion                 | a do reprezent   | towania               |                 | Osoba/y u   | prawnior   | na do reprezento | owania        |            |
| Informacja o zadaniach zrealizowanych w ramach PZK |                                   |                  |                       |                 |             |            |                  |               |            |
|                                                    | Oznaczenie zadania                | а                |                       |                 |             |            |                  | Liczba zadań  |            |
|                                                    | zadanie określone                 | w § 12 ust. 2 pl | kt 1                  |                 | 0           |            |                  |               |            |
|                                                    | zadanie określone                 | w § 12 ust. 2 pl | kt 4                  |                 | 0           |            |                  |               |            |
| Pu                                                 | s 8 0 Przykładow                  | ve okno doo      | lawania rapori        | tu z realiza    | cii zadania | nokrećli   | 200 E 12         | ust 2 pkt 1 i |            |

rozporządzenia

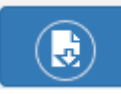

Po uzupełnianiu wszystkich danych należy użyć opcji , a następnie potwierdzić operację zapisu w wyświetlonym oknie. Raport zostaje zapisany, a jego status to wprowadzony.

Dla raportów o tym statusie dostępne są opcje podglądu, poprawy, usunięcia i zatwierdzenia.

## 9. Administracja

### 9.1. Środowisko testowe

Operator aplikacji AP-PKUŚ w obszarze: Administracja > Środowisko testowe ma możliwość wnioskowania o założenia konta testowego. Konto testowe dla świadczeniodawcy umożliwia przeprowadzenie testów funkcjonalności udostępnionych w aplikacji w sposób odpowiadający normalnej pracy w aplikacji. Dane udostępniane za pomocą kont testowych są danymi rzeczywistymi, pochodzącymi od danego świadczeniodawcy. Dane te powstają na zasadzie utworzenia kopii danych produkcyjnych z wyłączeniem kont operatorów w ramach świadczeniodawcy. Utworzone zostaną nowe konta administracyjne z nowymi danymi uwierzytelniającymi (login, hasło).

Poniżej przedstawiono szczegółowy opis funkcjonalności.

<u>Warunek wstępny</u>: operator ma nadane po stronie Portalu SZOI/ Portalu Świadczeniodawcy uprawnienie **do** zarządzania systemem centralnym PKUŚ.

Po wejściu w menu: Administracja>Środowisko testowe prezentowana jest Lista wniosków o dostęp do środowiska testowego. W sytuacji, gdy dla danego świadczeniodawcy nie był jeszcze składany wniosek, lista pozostaje pusta:

| Wnioski o dostęp do środowiska testowego |                          |
|------------------------------------------|--------------------------|
|                                          | Składanie wniosku        |
| Brak danych                              |                          |
|                                          | Narodowy Fundusz Zdrowia |

Rys. 9.1 Przykładowa lista wniosków o dostęp do środowiska testowego

### 9.1.1. Składanie wniosku o dostęp do środowiska testowego

Korzystając z opcji **Składanie wniosku**, operator przechodzi do okna, gdzie za pomocą opcji *Złóż wniosek* potwierdza wolę dokonania takiej czynności.

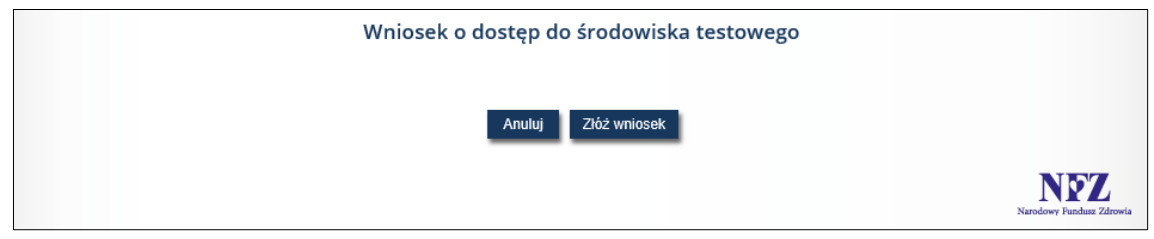

Rys. 9.2 Przykładowe okno składania wniosku o dostęp do środowiska testowego Następnie operator otrzyma informację, iż wniosek o danym numerze został złożony.

| Wniosek o dostęp do środowiska testowego - Podsumowanie |                                 |
|---------------------------------------------------------|---------------------------------|
| Złożono wniosek o nr : TK-2018-07-24-00314              |                                 |
| Zakończ                                                 |                                 |
|                                                         | NEZ<br>Narodowy Fundusz Zdrowia |

Rys. 9.3 Przykładowe okno składania wniosku o dostęp do środowiska testowego – podsumowanie

Nowo utworzony wniosek zostanie wówczas wyświetlony na Liście wniosków o dostęp do środowiska testowego.

| Wnioski o dostęp do środowiska testowego |                     |               |                   |         |                                  |  |  |  |
|------------------------------------------|---------------------|---------------|-------------------|---------|----------------------------------|--|--|--|
| Bieżący zakres pozycji: 1 - 20           |                     |               |                   |         |                                  |  |  |  |
| Lp.                                      | Nr wniosku          | Data złożenia | Data rozpatrzenia | Status  | Operacje                         |  |  |  |
| 1.                                       | TK-2018-07-24-00314 | 2018-07-24    | -                 | Złożony |                                  |  |  |  |
|                                          |                     |               |                   |         | NECZ<br>Narodowy Fundusz Zdrowia |  |  |  |

Rys. 9.4 Przykładowa lista wniosków o dostęp do środowiska testowego

Lista zawiera następujące informacje:

- Numer wniosku (np. TK-2018-07-24-00314)
- Data złożenia
- Data rozpatrzenia
- Status (złożony/przyjęty/odrzucony\*)
- Operacje dostępne operacje dla wniosku o statusie przyjęty: Pobierz dane dostępowe

\* w przypadku wniosku o statusie odrzucony prezentowany jest dodatkowo link **Powód**, po użyciu którego wyświetlany jest powód odrzucenia wniosku

#### 9.1.2. Operacja: Pobierz dane dostępowe

Dla wniosku, który został już pozytywnie rozpatrzony po stronie OW NFZ i zyskał status *Przyjęty* należy korzystając z opcji **Pobierz dane dostępowe**, znajdującej się w kolumnie *Operacje*, pobrać plik pdf z danymi dostępowymi – system wygeneruje nowe hasło do systemu dla danego konta testowego. Jednakże w pierwszym kroku, system wyświetli następującą informację:

| (1) Pobranie pliku pdf z danymi dostępowymi                                                                                                    |                          |
|----------------------------------------------------------------------------------------------------|--------------------------|
| Jeżeli już wygenerowałeś dane dostępowe do środowiska testowego w ramach<br>innej aplikacji, nie musisz teraz pobierać danych dostępowych, gdyż do wszystkich<br>środowisk testowych obowiązuje ten sam login i hasło. |                          |
| W chwili, gdy skorzystasz teraz z opcji <b>Generuj</b> , nowe dane będą obowiązywały dla<br>środowisk testowych wszystkich aplikacji webowych.                                                                         |                          |
|                                                                                                    |                          |
| Anukri Caranti                                                                                                    |                          |
| Anuiuj Generuj →                                                                                                    |                          |
|                                                                                                    | Narodowy Fundusz Zdrowia |

*Rys.* 9.5 *Przykładowe okno pobrania pliku pdf z danymi dostępowymi* 

Zasada generacji danych dostępowych do środowiska testowego polega na tym, iż jeśli operator już raz wygenerował takowe dane w ramach innej aplikacji, może pracować, gdyż do wszystkich środowisk testowych obowiązuje ten sam login i hasło.

W momencie skorzystania z opcji *Generuj* i wygenerowania nowych danych dostępowych, będą one obowiązywały dla środowisk testowych wszystkich aplikacji webowych.

Po naciśnięciu opcji *Generuj,* dokument zostanie przygotowany do pobrania, a jego pobranie na dysk komputera będzie możliwe dzięki opcji *Pobierz plik.* Pobrany plik zawiera login i hasło dostępowe do środowiska testowego.

# 10. Wylogowanie z systemu

Po zakończeniu wszystkich prac należy poprawnie wylogować się z aplikacji AP-PKUŚ. Czynność ta zapewni bezpieczeństwo informacji wprowadzonych do systemu.

Aby wylogować się z systemu należy wybrać menu **Wyloguj**.

Czynność spowoduje wyświetlenie okna potwierdzenia wylogowania operatora z systemu.

Program pilotażowy w zakresie świadczenia opieki zdrowotnej w centrach zdrowia psychicznego (CZP)

# 11. Rejestr zmian dokumentacji

| Data<br>wydania | Nr zgłoszenia OW;<br>Nr JIRA;<br>Nr załoszenia KS | Tytuł zgłoszenia                                                                                                    | Opis zmiany                                                                                                    |  |  |  |  |  |
|-----------------|---------------------------------------------------|----------------------------------------------------------------------------------------------------|----------------------------------------------------------------------------------------------------|--|--|--|--|--|
| Luty 2021       |                                                   |                                                                                                    |                                                                                                    |  |  |  |  |  |
| 2021-02-04      | 0212/2020/09/K/00<br>SKADOST-9702<br>SD-2020-095  | Udostępnienie modułu<br>raportowania dla<br>świadczeniodawców<br>biorących udział w<br>projekcie pilotażowym<br>"Przygotowanie,<br>przetestowanie i<br>wdrożenie do systemu<br>opieki zdrowotnej<br>organizacji opieki<br>koordynowanej (OOK)<br>Etap II Faza pilotażowa –<br>model POZ PLUS" | Na podstawie zgłoszenia dodano<br>funkcjonalność generowania raportów z<br>zakresu bilansów, wizyt oraz DMP.                                                                                                    |  |  |  |  |  |
| Grudzień 2020   |                                                   |                                                                                                    |                                                                                                    |  |  |  |  |  |
| 2020-12-21      | SKANADZ- 891<br>SN-2020-018                       | Wyświetlenie wyników<br>negatywnej weryfikacji<br>w ap-pkus                                                                                                    | Na liście bilansów oraz wizyt dodano<br>dodatkową operację pozwalającą wyświetlić<br>wynik weryfikacji oraz listę błędów w<br>przypadku weryfikacji negatywnej.                                                                                                    |  |  |  |  |  |
| Sierpień 2020   |                                                   | T                                                                                                    |                                                                                                    |  |  |  |  |  |
| 2020-08-31      | SD-2020-046<br>0112/2020/04/K/00<br>SKADOST-9040  | Program pilotażowy CZP<br>– modyfikacje SI NFZ w<br>obszarze<br>sprawozdawczości i<br>rozliczania świadczeń                                                                                                    | Dodano rozdział <u>Raport z realizacji zadania.</u><br>Wprowadzono zmianę w raportach z<br>działalności CZP – raporty od okresu 1.07.2019<br>– 31.12.2019 dotyczą półrocznych<br>(kalendarzowych) okresów rozliczeniowych.                                                                                                    |  |  |  |  |  |
| Maj 2020        |                                                   |                                                                                                    | ,,,,,,,,,,,,,,,,,,,,,,,,,,,,,,,,,,,,,,,                                                                                                    |  |  |  |  |  |
| 2020-07-30      | SD-2019-126<br>0323/2019/12/K/00<br>SKADOST-8202  | Dodatkowe uzupełnienia<br>i aktualizacja sprawdzeń<br>oraz walidacji na<br>poziomie aplikacji ap-<br>pkuś w zakresie POZ<br>PLUS                                                                                                    | Dodano walidację blokującą możliwość zapisu<br>formularza bilansowego w przypadku, gdy<br>Status zdrowotny pacjenta został ustawiony<br>na różny od "zdrowy – bez czynników ryzyka"<br>i nie zaznaczono Kwalifikacji pacjenta do<br>wizyty edukacyjnej.<br>W procesie weryfikacji załącznika z<br>formularzem bilansu zdrowia oraz wizyt<br>system sprawdza czy dane pacjenta: Typ<br>identyfikatora, Identyfikator, Imię, Nazwisko<br>(w przypadku innego Typu identyfikatora niż<br>PESEL również Data urodzenia i Płeć) są<br>zgodne z danymi z rozpoczęcia procesu POZ<br>Plus, do którego załączany jest plik z<br>bilansem/wizytą. W przypadku, gdy dane<br>pacjenta przekazane w załączniku formularza<br>bilansu/wizycie będą niezgodne z danymi<br>pacjenta wprowadzonego w procesie, wynik<br>weryfikacji będzie negatywny. |  |  |  |  |  |
| Maj 2020        |                                                   |                                                                                                    |                                                                                                    |  |  |  |  |  |
| 2020-05-26      | SD-2019-126<br>0323/2019/12/K/00<br>SKADOST-8202  | Dodatkowe uzupełnienia<br>i aktualizacja sprawdzeń<br>oraz walidacji na<br>poziomie aplikacji ap-                                                                                                    | Do systemu wprowadzono walidacje dotyczące zgód pacjenta.                                                                                                    |  |  |  |  |  |

|               |                                                  | pkuś w zakresie POZ                                                                                                    |                                                                                                    |  |  |  |  |
|---------------|--------------------------------------------------|----------------------------------------------------------------------------------------------------|----------------------------------------------------------------------------------------------------|--|--|--|--|
| PLUS          |                                                  |                                                                                                    |                                                                                                    |  |  |  |  |
| 2020-04-16    | SD-2019-126<br>0323/2019/12/K/00<br>SKADOST-8202 | Dodatkowe uzupełnienia<br>i aktualizacja sprawdzeń<br>oraz walidacji na<br>poziomie aplikacji ap-<br>pkuś w zakresie POZ<br>PLUS | <ul> <li>Do systemu wprowadzono możliwość anulowania etapu dla procesu o statusie Zakończony. Funkcjonalność pozwala na powrót procesu do stanu sprzed wykonania operacji zakończenia procesu. Anulowanie zakończenia procesu bilansu jest niemożliwe, jeżeli istnieją nieanulowane procesy wizyt powiązane z wskazanym procesem bilansu. Dodano nowe sprawdzenia:</li> <li>1. Data rozpoczęcia procesu wizyty edukacyjnej musi być późniejsza lub równa dacie przekazania pacjentowi Indywidualnego Planu Postępowania Zdrowotnego (IPPZ) dla procesu bilansu powiązanego z procesem wizyty.</li> <li>2. Data zakończenia etapu IPOM musi być późniejsza lub równa dacie zakończenia etapu Kwalifikacji</li> </ul> |  |  |  |  |
| Styczeń 2020  | Γ                                                | <b>D 1 1 1</b>                                                                                                    |                                                                                                    |  |  |  |  |
| 2020-01-30    | SD-2018-064<br>0156/2018/05/K/00<br>SKADOST-5666 | Program pilotazowy w<br>zakresie świadczenia<br>opieki zdrowotnej w<br>centrach zdrowia<br>psychicznego (CZP)                    | Dodano możliwość generacji do pliku PDF<br>zatwierdzonych raportów z działalności<br>Centrum Zdrowia Psychicznego.                                                                                                    |  |  |  |  |
| Grudzień 2019 |                                                  |                                                                                                    |                                                                                                    |  |  |  |  |
| 2019-12-11    | SD-2018-064<br>0156/2018/05/K/00<br>SKADOST-5666 | Program pilotażowy w<br>zakresie świadczenia<br>opieki zdrowotnej w<br>centrach zdrowia<br>psychicznego (CZP)                    | Dodano rozdział <u>CZP.</u>                                                                                                    |  |  |  |  |